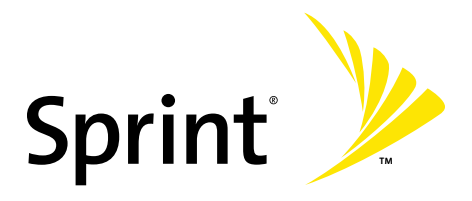

#### Sprint Vision<sup>®</sup> Phone M300 by Samsung<sup>®</sup>

#### www.sprint.com

 $\otimes$  2007 Sprint Nextel. All rights reserved. SPRINT, the NEXTEL name and logo, and other trademarks are trademarks of Sprint Nextel.

Printed in Korea.

M300\_AD02\_PS\_040207\_F4

# **Table of Contents**

| Welc    | ome to Sprinti                            |
|---------|-------------------------------------------|
| Intro   | ductionii                                 |
| Your    | Phone's Menuiii                           |
| Section | on 1: Getting Started1                    |
| 1A.     | Setting Up Service3                       |
|         | Getting Started With Sprint Service4      |
|         | Setting Up Your Voicemail5                |
|         | Sprint Account Passwords6                 |
|         | Getting Help7                             |
| Section | on 2: Your Phone9                         |
| 2A.     | Your Phone: The Basics11                  |
|         | Front View of Your Phone 12               |
|         | Viewing the Display Screen 17             |
|         | Features of Your Phone                    |
|         | Turning Your Phone On and Off24           |
|         | Using Your Phone's Battery and Charger 25 |
|         | Navigating Through Phone Menus            |
|         | Displaying Your Phone Number              |
|         | Making and Answering Calls 33             |
|         | Entering Text                             |

| 2B. | Controlling Your Phone's Settings       | 55 |
|-----|-----------------------------------------|----|
|     | Display Settings                        | 56 |
|     | Sound Settings                          | 60 |
|     | Location Settings                       | 67 |
|     | Messaging Settings                      | 68 |
|     | Airplane Mode                           | 73 |
|     | TTY Use With Sprint Service             | 74 |
|     | Updating Phone Software                 | 75 |
|     | Phone Setup Options                     | 76 |
|     | Call Setup Options                      | 76 |
| 2C. | Setting Your Phone's Security           | 81 |
|     | Accessing the Security Menu             | 82 |
|     | Using Your Phone's Lock Feature         | 82 |
|     | Lock Services                           | 84 |
|     | Creating and Using Special Numbers      | 85 |
|     | Using the Erase Feature                 | 86 |
|     | Resetting Your Picture Account          | 88 |
|     | Resetting Your Browser                  | 89 |
|     | Restoring Your Phone's Default Settings | 89 |
|     | Resetting Your Phone                    | 90 |
|     | Security Features for Sprint Vision     | 91 |
| 2D. | Controlling Your Roaming Experience     | 93 |
|     | Understanding Roaming                   | 94 |
|     | Setting Your Phone's Roam Mode          | 96 |
|     | Using Call Guard                        | 97 |
|     | Using Data Roam Guard                   | 98 |

| 2E. | Managing Call History                       | 99  |
|-----|---------------------------------------------|-----|
|     | Viewing History                             | 100 |
|     | Call History Options                        | 101 |
|     | Making a Call From Call History             | 102 |
|     | Saving a Phone Number From Call History     | 102 |
|     | Prepending a Phone Number From Call History | 103 |
|     | Erasing Call History                        | 104 |
| 2F. | Using Contacts                              | 105 |
|     | Adding a New Contacts Entry                 | 106 |
|     | Finding Contacts Entries                    | 107 |
|     | Contacts Entry Options                      | 109 |
|     | Adding a Phone Number to a Contacts Entry   | 110 |
|     | Editing a Contacts Entry's Phone Number     | 110 |
|     | Assigning Speed Dial Numbers                | 111 |
|     | Editing a Contacts Entry                    | 112 |
|     | Selecting a Ringer Type for an Entry        | 113 |
|     | Dialing Sprint Services                     | 114 |
|     | Wireless Backup of all Contacts             | 115 |
| 2G. | Using the Phone's Scheduler and Tools       | 117 |
|     | Using Your Phone's Scheduler                | 118 |
|     | Using Your Phone's Alarm Clock              | 121 |
|     | Using Your Phone's Memo Pad                 | 122 |
|     | Using Your Phone's Tools                    | 123 |
| 2H. | Using Your Phone's Voice Services           | 127 |
|     | Activating Voice Recognition                | 128 |
|     | Using Voice Dial                            | 129 |
|     | Using Contacts                              | 133 |
|     | Managing Voice Memos                        | 135 |
|     | Phone Status Information                    | 139 |
|     | My Phone Number                             | 140 |
|     |                                             |     |

| 21.        | Using the Built-in Camera                                                                                                    | 141                                                                                                   |
|------------|----------------------------------------------------------------------------------------------------|----------------------------------------------------------------------------------------------------|
|            | Taking Pictures                                                                                                    | 142                                                                                                   |
|            | Storing Pictures                                                                                                    | 149                                                                                                   |
|            | Sending Sprint Picture Mail                                                                                                    | 153                                                                                                   |
|            | Managing Sprint Picture Mail                                                                                                    | 156                                                                                                   |
|            | Order Prints                                                                                                    | 162                                                                                                   |
|            | Settings and Info                                                                                                    | 162                                                                                                   |
| 2J.        | Using Bluetooth                                                                                                    | 163                                                                                                   |
|            | Turning Bluetooth On and Off                                                                                                    | 164                                                                                                   |
|            | Using the Bluetooth Settings Menu                                                                                                    | 165                                                                                                   |
|            | Supported Bluetooth Profiles                                                                                                    | 167                                                                                                   |
|            | Pairing Bluetooth Devices                                                                                                    | 168                                                                                                   |
| Secti      | on 3: Sprint Service Features                                                                                                    | 171                                                                                                   |
|            | Contrat Constant Frankruss, The Device                                                                                                    |                                                                                                    |
| 3A.        | Sprint Service Features: The Basics                                                                                                    | 173                                                                                                   |
| 3A.        | Using Voicemail                                                                                                    | <b>173</b><br>174                                                                                     |
| 3A.        | Using Voicemail                                                                                                    | 173<br>174<br>183                                                                                     |
| 3A.        | Using SMS Voice Messaging                                                                                                    | 173<br>174<br>183<br>186                                                                              |
| 3A.        | Using SMS Text Messaging<br>Using SMS Voice Messaging<br>Making a Three-Way Call                                                                                                    | 173<br>174<br>183<br>186<br>189                                                                       |
| ЗА.        | Using Voicemail<br>Using SMS Text Messaging<br>Using SMS Voice Messaging<br>Making a Three-Way Call<br>Using Caller ID                                                                                                    | 173<br>174<br>183<br>186<br>189<br>190                                                                |
| ЗА.        | Using Voicemail<br>Using SMS Text Messaging<br>Using SMS Voice Messaging<br>Making a Three-Way Call<br>Using Caller ID<br>Responding to Call Waiting                                                                                                    | 173<br>174<br>183<br>186<br>189<br>190<br>191                                                         |
| ЗА.        | Using Voicemail<br>Using SMS Text Messaging<br>Using SMS Voice Messaging<br>Making a Three-Way Call<br>Using Caller ID<br>Responding to Call Waiting<br>Using Call Forwarding                                                                                                    | 173<br>174<br>183<br>186<br>189<br>190<br>191<br>191                                                  |
| ЗА.<br>ЗВ. | Using Voicemail<br>Using SMS Text Messaging<br>Using SMS Voice Messaging<br>Making a Three-Way Call<br>Using Caller ID<br>Responding to Call Waiting<br>Using Call Forwarding<br>Sprint Vision                                                                                                    | 173<br>174<br>183<br>186<br>189<br>190<br>191<br>191<br>193                                           |
| ЗА.<br>ЗВ. | Sprint Service Features: The Basics   Using Voicemail   Using SMS Text Messaging   Using SMS Voice Messaging   Making a Three-Way Call   Using Caller ID   Responding to Call Waiting   Using Call Forwarding   Sprint Vision   Sprint Vision Applications                                                                                                    | 173<br>174<br>183<br>186<br>189<br>190<br>191<br>191<br>193<br>194                                    |
| ЗА.<br>ЗВ. | Sprint Service Features: The Basics   Using Voicemail   Using SMS Text Messaging   Using SMS Voice Messaging   Making a Three-Way Call   Using Caller ID   Responding to Call Waiting   Using Call Forwarding   Sprint Vision   Sprint Vision Applications   Getting Started With Sprint Vision                                                                                  | 173<br>174<br>183<br>186<br>189<br>190<br>191<br>191<br>193<br>194<br>195                             |
| ЗА.<br>ЗВ. | Sprint Service Features: The Basics   Using Voicemail   Using SMS Text Messaging   Using SMS Voice Messaging   Making a Three-Way Call   Using Caller ID   Responding to Call Waiting   Using Call Forwarding   Sprint Vision   Sprint Vision Applications   Getting Started With Sprint Vision   Accessing Messaging                                                            | 173<br>174<br>183<br>186<br>189<br>190<br>191<br>191<br>193<br>194<br>195<br>201                      |
| ЗА.<br>ЗВ. | Sprint Service Features: The Basics   Using Voicemail   Using SMS Text Messaging   Using SMS Voice Messaging   Making a Three-Way Call   Using Caller ID   Responding to Call Waiting   Using Call Forwarding   Sprint Vision   Sprint Vision Applications   Getting Started With Sprint Vision   Accessing Messaging   Downloading Premium Services Content                     | 173<br>174<br>183<br>186<br>189<br>190<br>191<br>191<br>193<br>194<br>195<br>201<br>204               |
| за.<br>зв. | Sprint Service Features: The Basics   Using Voicemail   Using SMS Text Messaging   Using SMS Voice Messaging   Making a Three-Way Call   Using Caller ID   Responding to Call Waiting   Using Call Forwarding   Sprint Vision   Sprint Vision Applications   Getting Started With Sprint Vision   Accessing Messaging   Downloading Premium Services Content   Exploring the Web | 173<br>174<br>183<br>186<br>189<br>190<br>191<br>191<br>191<br>193<br>194<br>195<br>201<br>204<br>208 |

| 3C.   | Sprint Voice Command                             | 215 |
|-------|--------------------------------------------------|-----|
|       | Getting Started With Sprint Voice Command        | 216 |
|       | Initial Setup of the Voice Command Service       | 217 |
|       | Creating Your Own Address Book                   | 218 |
|       | Making a Call With Sprint Voice Command          | 219 |
|       | Accessing Information Using Sprint Voice Command | 219 |
| Secti | on 4: Safety and Warranty Information            | 221 |
| 4A.   | Important Safety Information                     | 223 |
|       | General Precautions                              | 224 |
|       | Maintaining Safe Use of and Access to Your Phone | 225 |
|       | Caring for the Battery                           | 227 |
|       | Using Your Phone With a Hearing Aid Device       | 228 |
|       | Radio Frequency (RF) Energy                      | 230 |
|       | Owner's Record                                   | 232 |
|       | Phone Guide Proprietary Notice                   | 233 |
| 4B.   | Manufacturer's Warranty                          | 235 |
|       | Manufacturer's Warranty                          | 236 |
| Index | κ                                                | 241 |

# Welcome to Sprint

# Sprint and Nextel have come together offering you more choice and flexibility to do whatever you want, whenever you want.

This powerful combination brings you access to more products, more services, and more of what you need to do more of what you want. Welcome to a future full of possibility. Welcome to the new Sprint.

#### Welcome and thank you for choosing Sprint.

### Introduction

This **Phone Guide** introduces you to Sprint service and all the features of your new phone. It's divided into four sections:

- Section 1: Getting Started
- Section 2: Your Phone
- Section 3: Sprint Service Features
- Section 4: Safety and Warranty Information

Throughout this guide, you'll find tips that highlight special shortcuts and timely reminders to help you make the most of your new phone and service. The Table of Contents and Index will also help you quickly locate specific information.

You'll get the most out of your phone if you read each section. However, if you'd like to get right to a specific feature, simply locate that section in the Table of Contents and go directly to that page. Follow the instructions in that section, and you'll be ready to use your phone in no time.

| Phone<br>Guide<br>Note: | Due to updates in phone software, this printed guide<br>may not be the most current version for your phone.<br>Visit <u>www.sprint.com</u> and sign on to <b>My Sprint Wireless</b><br>to access the most recent version of the phone guide.                                                                    |
|-------------------------|----------------------------------------------------------------------------------------------------|
| WARNING                 | Please refer to the <b>Important Safety Information</b> section<br>on page 223 to learn about information that will help<br>you safely use your phone. Failure to read and follow the<br>Important Safety Information in this phone guide may<br>result in serious bodily injury, death, or property<br>damage. |

The following list outlines your phone's menu structure. For more information about navigating through the menus, please see "Navigating Through Phone Menus" on page 31.

Press **Menu/OK** ( ) from the navigation key to display the following:

| VOICE KIT                             |                                 |
|---------------------------------------|---------------------------------|
| 1: Voice Service                      |                                 |
| 2: Voice Memo                         |                                 |
| 1: Record                             |                                 |
| 2: Review                             |                                 |
| MESSAGING                             |                                 |
| 1: Send Message                       |                                 |
| 1: Text Message<br>3: VoiceSMS        | 2: Picture Mail                 |
| 2: Text Message                       |                                 |
| 1: Inbox<br>3: Drafts                 | 2: Outbox<br>4: Send Text       |
| 3: Picture Mail                       |                                 |
| 1: Inbox                              | 2: Send Picture                 |
| 4: VoiceSMS                           |                                 |
| 5: IM & Email                         |                                 |
| 1: PCS Mail<br>3: MSN<br>5: Earthlink | 2: AOL<br>4: Yahoo!<br>6: Other |
| 6: Voicemail                          |                                 |
| 1: Call Voicemail                     | 2: Clear Envelope               |

| 7: Chat & Dating                                                                                                    |                                                                                                    |                                                                                                   |  |  |
|----------------------------------------------------------------------------------------------------|----------------------------------------------------------------------------------------------------|---------------------------------------------------------------------------------------------------|--|--|
| 8: Settings                                                                                                    |                                                                                                    |                                                                                                   |  |  |
| 1: Notification                                                                                                    |                                                                                                    |                                                                                                   |  |  |
| 1: Message and Icon                                                                                                    | 2: Icon only                                                                                                    |                                                                                                   |  |  |
| 2: Delivery Receipt (O                                                                                                    | ff/On)                                                                                                    |                                                                                                   |  |  |
| 3: Sending Options                                                                                                    |                                                                                                    |                                                                                                   |  |  |
| 1: Priority (Normal/Urg                                                                                                    | ent)                                                                                                    | 2: Call Back #                                                                                    |  |  |
| 4: Preset Messages                                                                                                    |                                                                                                    |                                                                                                   |  |  |
| 1: Car't talk right now.<br>3: Where are you?<br>6: Let's get lunch.<br>8: I'll be there at<br>10: I love you!<br>13: [Empty]<br>16: [Empty]<br>19: [Empty] | Send me a message.<br>4: Can you pick up<br>7: The meeting has bee<br>9: What time does it st<br>11: [Empty]<br>14: [Empty]<br>20: [Empty] | 2: Call me<br>5: Meet me at<br>en cancelled.<br>art?<br>12: [Empty]<br>15: [Empty]<br>18: [Empty] |  |  |
| 5: Edit Signature (On/                                                                                                    | Off)                                                                                                    |                                                                                                   |  |  |
| 6: Message Alerts                                                                                                    |                                                                                                    |                                                                                                   |  |  |
| 1: Alert Volume                                                                                                    |                                                                                                    |                                                                                                   |  |  |
| 1: Voicemail                                                                                                    | 2: Text Message                                                                                                    | 3: Picture Mail                                                                                   |  |  |
| 2: Alert Type                                                                                                    |                                                                                                    |                                                                                                   |  |  |
| 1: Voicemail                                                                                                    | 2: Text Message                                                                                                    | 3: Picture Mail                                                                                   |  |  |
| 3: Reminder                                                                                                    |                                                                                                    |                                                                                                   |  |  |
| 1: Off                                                                                                    | 2: Once                                                                                                    | 3: Every 2 min                                                                                    |  |  |
| 7: Save in Outbox (Yes                                                                                                    | 5/No)                                                                                                    |                                                                                                   |  |  |
| 8: Auto Erase (Yes/No                                                                                                    | )                                                                                                    |                                                                                                   |  |  |
| 9: VoiceSMS Options                                                                                                    |                                                                                                    |                                                                                                   |  |  |
| 1: Speakerphone (Off/C                                                                                                    | en)                                                                                                    | 2: From Name                                                                                      |  |  |
| TOOLS                                                                                                    |                                                                                                    |                                                                                                   |  |  |
| 1: Bluetooth                                                                                                    |                                                                                                    |                                                                                                   |  |  |
| 2: Today                                                                                                    |                                                                                                    |                                                                                                   |  |  |

| 3: Scheduler                                       |                                                              |                                                                   |
|----------------------------------------------------|--------------------------------------------------------------|-------------------------------------------------------------------|
| 4: Task List                                       |                                                              |                                                                   |
| 5: Countdown                                       |                                                              |                                                                   |
| 6: Memo Pad                                        |                                                              |                                                                   |
| 7: World Time                                      |                                                              |                                                                   |
| 1: DST Setting                                     |                                                              |                                                                   |
| 8: Alarm Clock                                     |                                                              |                                                                   |
| 1: Alarm #1                                        | 2: Alarm #2                                                  | 3: Alarm #3                                                       |
| 9: Calculator                                      |                                                              |                                                                   |
| PICTURES                                           |                                                              |                                                                   |
| 1: Camera<br>Press the right softkey               | to view the following                                        | options:                                                          |
| 1: Self Timer                                      |                                                              |                                                                   |
| 1: Off                                             | 2: 5 Sec                                                     | 3: 10 Sec                                                         |
| 2: Fun Tools                                       |                                                              |                                                                   |
| 1: Fun Frames                                      |                                                              |                                                                   |
| 1: Off<br>4: Movie Star<br>7: Memories<br>10: Love | 2: Love Letter<br>5: Top Secret<br>8: Robinhood<br>11: Stars | 3: Merry Christmas<br>6: Dollar<br>9: Roses for Love<br>12: Beans |
| 2: Color Tones                                     |                                                              |                                                                   |
| 1: Auto<br>4: Emboss<br>7: Sketch                  | 2: Negative<br>5: Aqua                                       | 3: Sepia<br>6: Monochrome                                         |
| 3: Controls                                        |                                                              |                                                                   |
| 1: Brightness                                      |                                                              |                                                                   |
| 2: White Balance                                   |                                                              |                                                                   |
| 1: Auto<br>4: Tungsten                             | 2: Sunny<br>5: Fluorescent                                   | 3: Cloudy<br>6: Manual                                            |
| 3: Night Shot (On/C                                | Off)                                                         |                                                                   |
|                                                    |                                                              |                                                                   |

| 4: Settings                                |                                           |                 |
|--------------------------------------------|-------------------------------------------|-----------------|
| 1: Resolution                              |                                           |                 |
| 1: High: 640*480                           | 2: Med: 320*240                           | 3: Low: 224*168 |
| 2: Quality                                 |                                           |                 |
| 1: Fine                                    | 2: Normal                                 | 3: Economy      |
| 3: Shutter Sound                           |                                           |                 |
| 1: Shutter 1-6                             | 2: Say Cheese                             | 3: Off          |
| 4: Auto Erase (On/O                        | ff)                                       |                 |
| 5: View Mode (Full S                       | creen/Wide Screen)                        |                 |
| 5: Review Pictures                         |                                           |                 |
| 2: My Pictures                             |                                           |                 |
| 1: In Camera                               | 2: Saved to Phone                         |                 |
| 3: Online Albums                           |                                           |                 |
| 1: View Albums                             | 2: Upload Picture                         |                 |
| 4: Order Prints                            |                                           |                 |
| 5: Settings and Info                       |                                           |                 |
| 1: Account Info<br>3: View Mode (Full Scre | 2: Auto Erase (On/Off)<br>en/Wide Screen) |                 |
| CALL HISTORY                               |                                           |                 |
| 1: Outgoing Calls                          |                                           |                 |
| 2: Incoming Calls                          |                                           |                 |
| 3: Missed Calls                            |                                           |                 |
| 4: Recent Calls                            |                                           |                 |
| WEB                                        |                                           |                 |

| SETTINGS                                                |                                                                   |                                                                 |
|---------------------------------------------------------|-------------------------------------------------------------------|-----------------------------------------------------------------|
| 1: Display                                              |                                                                   |                                                                 |
| 1: Screen Saver                                         |                                                                   |                                                                 |
| 1: Main LCD                                             |                                                                   |                                                                 |
| 1: Preset Image                                         |                                                                   |                                                                 |
| 1: Red Flower<br>4: Pattern<br>7: Video<br>10: Calendar | 2: Reflection<br>5: Skyscraper<br>8: Launch Pad<br>11: Dual Clock | 3: Hour Glass<br>6: Sprint<br>9: World Time<br>12: Analog Clock |
| 2: My Content                                           |                                                                   |                                                                 |
| 3: My Albums                                            |                                                                   |                                                                 |
| 2: External LCD                                         |                                                                   |                                                                 |
| 1: Preset Image                                         |                                                                   |                                                                 |
| 1: Digital                                              | 2: Analog                                                         |                                                                 |
| 2: Main LCD Pic                                         |                                                                   |                                                                 |
| 2: Menu Style                                           |                                                                   |                                                                 |
| 1: Grid style 1                                         | 2: Grid style 2                                                   | 3: List style                                                   |
| 3: Incoming Call                                        |                                                                   |                                                                 |
| 1: With Caller ID                                       |                                                                   |                                                                 |
| 1: Preset Animati                                       | ion                                                               |                                                                 |
| 2: My Content                                           |                                                                   |                                                                 |
| 3: My Albums                                            |                                                                   |                                                                 |
| 2: No Caller ID                                         |                                                                   |                                                                 |
| 1: Preset Animati                                       | ion                                                               |                                                                 |
| 2: My Content                                           |                                                                   |                                                                 |
| 3: My Albums                                            |                                                                   |                                                                 |
| 4: Dialing Font                                         |                                                                   |                                                                 |
| 1: Color                                                |                                                                   |                                                                 |
| 1: Basic<br>4: Hyphenate                                | 2: Rainbow                                                        | 3: Monochrome                                                   |

| 2: Size                      |                              |                |  |  |
|------------------------------|------------------------------|----------------|--|--|
| 1: Large                     | 2: Medium                    | 3: Small       |  |  |
| 5: Greeting (Sprint/Custom)  |                              |                |  |  |
| 6: Backlight                 |                              |                |  |  |
| 1: Main Display              |                              |                |  |  |
| 1: Always on<br>4: 8 seconds | 2: 30 seconds<br>5: Dim Only | 3:15 seconds   |  |  |
| 2: Keypad                    |                              |                |  |  |
| 1: Always on<br>4: 8 seconds | 2: 30 seconds<br>5: Off      | 3:15 seconds   |  |  |
| 3: Pwr Save Mode (Or         | 3: Pwr Save Mode (On/Off)    |                |  |  |
| 4: Brightness                |                              |                |  |  |
| 1: Lowest<br>4: High         | 2: Low<br>5: Highest         | 3: Med         |  |  |
| 5: Sub Contrast              |                              |                |  |  |
| 1: Lowest<br>4: High         | 2: Low<br>5: Highest         | 3: Med         |  |  |
| 7: Text Entry                |                              |                |  |  |
| 1: Auto Capital (On/O        | off)                         |                |  |  |
| 2: Personal Dic.             |                              |                |  |  |
| 3: Used Word Dic. (Ye        | s/No)                        |                |  |  |
| 4: Display Candidate         | (Display On/Display          | Off)           |  |  |
| 5: Prediction Start          |                              |                |  |  |
| 1: 3rd letters               | 2:4th letters                | 3: 5th letters |  |  |
| 6: Dual Language             |                              |                |  |  |
| 1: None                      | 2: Spanish                   |                |  |  |
| 7: Insert Space (On/O        | ff)                          |                |  |  |
| 8: Info                      |                              |                |  |  |

| 2: Sounds                          |                  |                   |
|------------------------------------|------------------|-------------------|
| 1: Ringer Type                     |                  |                   |
| 1: Voice Calls                     |                  |                   |
| 1: With Caller ID                  |                  |                   |
| 1: Single Tones<br>4: My Contents  | 2: Ring Tones    | 3: Melodies       |
| 2: No Caller ID                    |                  |                   |
| 1: Single Tones<br>4: My Contents  | 2: Ring Tones    | 3: Melodies       |
| 2: Messages                        |                  |                   |
| 1: Voicemail                       | 2: Text Message  | 3: Picture Mail   |
| 3: Schedule                        |                  |                   |
| 1: Single Tones<br>4: My Contents  | 2: Ring Tones    | 3: Melodies       |
| 4: Roam Ringer (Norm               | al/Distinctive)  |                   |
| 2: Volume                          |                  |                   |
| 1: Ringer                          |                  |                   |
| 1: Ringer off<br>4: Always Vibrate | 2: 1-Beep        | 3: Level 1 - 8    |
| 2: Speakerphone (Leve              | el 1-8)          |                   |
| 3: Text Message                    |                  |                   |
| 1: Use Ringer Vol.                 | 2: Separate Vol. | 3: Always Vibrate |
| 4: Picture Mail                    |                  |                   |
| 1: Use Ringer Vol.                 | 2: Separate Vol. | 3: Always Vibrate |
| 5: Voicemail                       |                  |                   |
| 1: Use Ringer Vol.                 | 2: Separate Vol. | 3: Always Vibrate |
| 6: Alarms                          |                  |                   |
| 1: Use Ringer Vol.                 | 2: Separate Vol. | 3: Always Vibrate |

| 7: App.Volume                                         |                                            |                              |
|-------------------------------------------------------|--------------------------------------------|------------------------------|
| 1: Volume                                             |                                            |                              |
| 1: Use Ringer Vol.                                    | 2: Separate Vol.                           |                              |
| 2: Game Vibrate (On/Of                                | ff)                                        |                              |
| 3: Alerts                                             |                                            |                              |
| 1: Minute Beep (On/Off)<br>4: Sig. Fade Tone (On/Off) | 2: Service (On/Off)<br>5: Power On/Off (On | 3: Connect (On/Off)<br>/Off) |
| 4: Key Tone                                           |                                            |                              |
| 1: Tone Type                                          |                                            |                              |
| 1: DTMF                                               | 2: Xylophone                               | 3: Simple                    |
| 2: Tone Level                                         |                                            |                              |
| 1: Keytone off                                        | 2: Level 1 - 8                             |                              |
| 3: Tone Length (Short/L                               | .ong)                                      |                              |
| 5: TTS                                                |                                            |                              |
| 1: TTS Mode (On/Off) 2:                               | : TTS Volume (Silence A                    | ll/Level 1-8)                |
| 3: Bluetooth                                          |                                            |                              |
| 1: Enable (On/Off)                                    |                                            |                              |
| 2: Visibility                                         |                                            |                              |
| 1: Always visible 2:                                  | : Visible for 3min                         | 3: Hidden                    |
| 3: Device Name                                        |                                            |                              |
| 4: Device Info                                        |                                            |                              |
| 5: Trusted Devices                                    |                                            |                              |
| 4: Data                                               |                                            |                              |
| 1: On Data (Yes/No)                                   |                                            |                              |
| 2: Net Guard (On/Off)                                 |                                            |                              |
| 3: Update Data Profile                                |                                            |                              |

| 5: Wireless Backup                                        |                                  |                 |
|-----------------------------------------------------------|----------------------------------|-----------------|
| (Before subscribing)<br>1: Subscribe (Yes/No)             | 2: Learn More                    |                 |
| (After subscribing)<br>1: Alert (On/Off)<br>4: Learn More | 2: View Status<br>5: Unsubscribe | 3: Troubleshoot |
| 6: Voice Service                                          |                                  |                 |
| 1: Digit Dialing                                          |                                  |                 |
| 1: Adapt Digits                                           | 2: Reset Digits                  |                 |
| 2: Sensitivity                                            |                                  |                 |
| 1: Commands                                               | 2: Names                         |                 |
| 3: Choice Lists                                           |                                  |                 |
| 1: Name Dialing                                           | 2: Digit Dialing                 | 3: Contacts     |
| 4: Sound                                                  |                                  |                 |
| 1: Prompts<br>4: Name Settings                            | 2: Digits                        | 3: Names        |
| 5: Voice Launch                                           |                                  |                 |
| 1:Talk Key                                                | 2: Talk Key and Flip Open        |                 |
| 6: About                                                  |                                  |                 |
| 7: Security                                               |                                  |                 |
| 1: Lock Phone                                             |                                  |                 |
| 1: Unlocked                                               | 2: On power-up                   | 3: Lock now     |
| 2: Lock Service                                           |                                  |                 |
| 1: Voice (Lock/Unlock)<br>3: Camera (Lock/Unlock)         | 2: Data (Lock/Unlock)            |                 |
| 3: Change Lock                                            |                                  |                 |
| 4: Special #                                              |                                  |                 |
| 1: Empty                                                  | 2: Empty                         | 3: Empty        |

| 5: Erase                                                                                                    |                                                                                                  |                                                                                        |
|----------------------------------------------------------------------------------------------------|--------------------------------------------------------------------------------------------------|----------------------------------------------------------------------------------------|
| 1: Erase Contacts (Yes,<br>3: Erase Voice Memo (<br>5: Erase Messages (Ye                                   | /No) 2: Erase My (<br>Yes/No) 4: Erase Picto<br>s/No)                                            | Contents (Yes/No)<br>ures (Yes/No)                                                     |
| 6: Default Settings (                                                                                       | Yes/No)                                                                                          |                                                                                        |
| 7: Reset Phone (Yes/                                                                                        | No)                                                                                              |                                                                                        |
| 8: Reset Picture Acco                                                                                       | ount (Yes/No)                                                                                    |                                                                                        |
| 9: Reset Browser (Ye                                                                                        | s/No)                                                                                            |                                                                                        |
| 8: Roaming                                                                                                  |                                                                                                  |                                                                                        |
| 1: Set Mode                                                                                                 |                                                                                                  |                                                                                        |
| 1: Automatic                                                                                                | 2: Roaming only                                                                                  | 3: Sprint Only                                                                         |
| 2: Call Guard (On/Of                                                                                        | f)                                                                                               |                                                                                        |
| 3: Data Roam Guard                                                                                          | (Always Ask/Never                                                                                | Ask)                                                                                   |
| : Launch Pad                                                                                                |                                                                                                  |                                                                                        |
| 1: Up Key                                                                                                   |                                                                                                  |                                                                                        |
| 1: Contacts<br>4: VoiceSMS Inbox<br>7: My Content<br>10: Voice Merno<br>13: Calculator<br>16: Missed Alerts | 2: Messaging<br>5: Send Message<br>8: Web<br>11: Scheduler<br>14: Display<br>17: Send Quick Text | 3: Text Inbox<br>6: Send VoiceSMS<br>9: Voice Service<br>12: Alarms<br>15: Ringer Type |
| 2: Down Key                                                                                                 |                                                                                                  |                                                                                        |
| 1: Contacts<br>4: VoiceSMS Inbox<br>7: My Content<br>10: Voice Memo<br>13: Calculator<br>16: Missed Alerts  | 2: Messaging<br>5: Send Message<br>8: Web<br>11: Scheduler<br>14: Display<br>17: Send Quick Text | 3: Text Inbox<br>6: Send VoiceSMS<br>9: Voice Service<br>12: Alarms<br>15: Ringer Type |

| 3: Left Key                                                                                                |                                                                                                  |                                                                                        |
|----------------------------------------------------------------------------------------------------|--------------------------------------------------------------------------------------------------|----------------------------------------------------------------------------------------|
| 1: Contacts<br>4: VoiceSMS Inbox<br>7: My Content<br>10: Voice Memo<br>13: Calculator<br>16: Missed Alerts | 2: Messaging<br>5: Send Message<br>8: Web<br>11: Scheduler<br>14: Display<br>17: Send Quick Text | 3: Text Inbox<br>6: Send VoiceSMS<br>9: Voice Service<br>12: Alarms<br>15: Ringer Type |
| 4: Right Key                                                                                               |                                                                                                  |                                                                                        |
| 1: Contacts<br>4: VoiceSMS Inbox<br>7: My Content<br>10: Voice Memo<br>13: Calculator<br>16: Missed Alerts | 2: Messaging<br>5: Send Message<br>8: Web<br>11: Scheduler<br>14: Display<br>17: Send Quick Text | 3: Text Inbox<br>6: Send VoiceSMS<br>9: Voice Service<br>12: Alarms<br>15: Ringer Type |
| 0: Others                                                                                                  |                                                                                                  |                                                                                        |
| 1: Call Setup                                                                                              |                                                                                                  |                                                                                        |
| 1: Abbrev. Dial (On/                                                                                       | 'Off)                                                                                            |                                                                                        |
| 2: Contact Match (C                                                                                        | 0n/Off)                                                                                          |                                                                                        |
| 3: Restriction                                                                                             |                                                                                                  |                                                                                        |
| 1: Outgoing Call (A                                                                                        | llow all / Contacts only /                                                                       | Special# only)                                                                         |
| 4: Call Answer                                                                                             |                                                                                                  |                                                                                        |
| 1: Any key                                                                                                 | 2: Talk key                                                                                      | 3: Flip open                                                                           |
| 5: Auto Answer (Ca                                                                                         | rKit/Headset) (Yes/N                                                                             | o)                                                                                     |
| 2: Language                                                                                                |                                                                                                  |                                                                                        |
| 1: English                                                                                                 | 2: Español                                                                                       |                                                                                        |
| 3: Airplane Mode (Or                                                                                       | /Off)                                                                                            |                                                                                        |
| 4: Location (On/Off)                                                                                       |                                                                                                  |                                                                                        |
| 5: Key Guard (On/Off                                                                                       | )                                                                                                |                                                                                        |
| 6: Audio Routing                                                                                           |                                                                                                  |                                                                                        |
| 1: Normal                                                                                                  | 2: Headset Only                                                                                  |                                                                                        |

| 7: TTY Mode                           |                                       |                      |
|---------------------------------------|---------------------------------------|----------------------|
| 1: TTY OFF<br>4: TTY Full             | 2: TTY + Hear                         | 3: TTY + Talk        |
| 8: Update Phone SW                    |                                       |                      |
| *: Phone Info                         |                                       |                      |
| 1: Phone Number<br>3: Version         | 2: Icon Glossa<br>4: Advanced         | ry                   |
| MY CONTENT                            |                                       |                      |
| 1: Games                              |                                       |                      |
| 1: Get New Games                      | 2: My Content                         | t Manager Games      |
| 2: Ringers                            |                                       |                      |
| 1: Get New Ringers                    | 2: My Content                         | Manager Ringers      |
| 3: Screen Savers                      |                                       |                      |
| 1: Get New Screen Saver               | 2: My Content                         | Manager Screen Saver |
| 4: Applications                       |                                       |                      |
| 1: Get New Applications               | 2: My Conten                          | Manager Applications |
| 5: Messaging                          |                                       |                      |
| 1: Get New Messaging                  | 2: My Content                         | Manager Messaging    |
| CONTACTS                              |                                       |                      |
| 1: Find                               |                                       |                      |
| 2: Add New Entry                      |                                       |                      |
| 3: Speed Dial #s                      |                                       |                      |
| 4: Group                              |                                       |                      |
| 1:Unassigned<br>3: Friends<br>5: VIPs | 2: Family<br>4: Colleague<br>6: Empty |                      |
| 5: My Name Card                       |                                       |                      |

| 6: Wireless Backup                                              |                                                    |                                             |
|-----------------------------------------------------------------|----------------------------------------------------|---------------------------------------------|
| (Before subscribing)<br>1: Subscribe (Yes/No)                   | 2: Learn More                                      |                                             |
| (After subscribing)<br>1: Alert (On/Off)<br>4: Learn More       | 2: View Status<br>5: Unsubscribe                   | 3: Troubleshoot                             |
| 7: Services                                                     |                                                    |                                             |
| 1: Account Info<br>4: Sprint Operator                           | 2: Customer Service<br>5: Sprint Voice Commar      | 3: Dir Assist<br>nd                         |
| IN USE MENU                                                     |                                                    |                                             |
| Select Options (right softke                                    | y) to display the follow                           | wing options:                               |
| 1: Key Mute<br>4: Call History<br>7: Messaging<br>0: Phone Info | 2: Turn Speaker On<br>5: Contacts<br>8: Voice Memo | 3: Set Whisper<br>6: 3-Way Call<br>9: Tools |

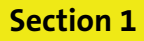

# **Getting Started**

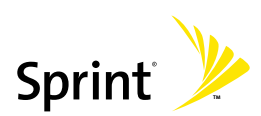

### Section 1A

### **Setting Up Service**

#### In This Section

- Getting Started With Sprint Service
- Setting Up Your Voicemail
- Sprint Account Passwords
- Getting Help

Setting up service on your new phone is quick and easy. This section walks you through the necessary steps to unlock your phone, set up your voicemail, establish passwords, and contact Sprint for assistance with your Sprint service.

# **Getting Started With Sprint Service**

#### Determining if Your Phone is Already Activated

If you purchased your phone at a Sprint Store, it is probably activated, unlocked, and ready to use. If you received your phone in the mail, it probably has been activated; all you need to do is unlock it.

If your phone is not activated, please refer to the activation card included with your phone.

#### **Unlocking Your Phone**

To unlock your phone, follow these easy steps:

- 1. Press 🔄 to turn the phone on.
- 2. Select Unlock ().
- **3.** Enter your four-digit lock code. (For security purposes, the code is not visible as you type.)

| Note: | To select a softkey, press the softkey button directly below the |
|-------|------------------------------------------------------------------|
|       | softkey text that appears at the bottom left and bottom right    |
|       | of your phone's display screen. Softkey actions change           |
|       | according to the screen you're viewing and will not appear if    |
|       | there is no corresponding action available.                      |
|       |                                                                  |

| If you can't recall your lock code, try using the last four digits |
|--------------------------------------------------------------------|
| of your wireless phone number. If this doesn't work, call          |
| Sprint Customer Service at 1-888-211-4727.                         |
|                                                                    |

#### 4 Section 1A: Setting Up Service

### **Setting Up Your Voicemail**

All unanswered calls to your phone are automatically transferred to your voicemail, even if your phone is in use or turned off. Therefore, you will want to set up your voicemail and personal greeting as soon as your phone is activated.

To set up your voicemail:

- 1. From standby mode, press and hold
- 2. Follow the system prompts to:
  - Record your name announcement.
  - Record your greeting.
  - Create your personalized passcode.
  - Change your personal options.
  - Choose whether or not to activate One-Touch Message Access (a feature that lets you access messages simply by pressing and holding by bypassing the need for you to enter your passcode).

| Note: | Voicemail Passcode                                     |
|-------|--------------------------------------------------------|
|       | If you are concerned about unauthorized access to your |
|       | voicemail account, Sprint recommends you enable your   |
|       | voicemail passcode.                                    |

For more information about using your voicemail, see "Using Voicemail" on page 174.

### **Sprint Account Passwords**

As a Sprint customer, you enjoy unlimited access to your personal account information, your voicemail account, and your Sprint Vision<sup>®</sup> account. To ensure that no one else has access to your information, you will need to create passwords to protect your privacy.

#### Account Password

If you are the account owner, you'll have an account password to sign on to <u>www.sprint.com</u> and to use when calling Sprint Customer Service. Your default account password is the last four digits of your Social Security number.

If you are not the account owner (if someone else receives the invoice for your Sprint service), you can get a sub-account password at <u>www.sprint.com</u>.

#### Voicemail Password

You'll create your voicemail password (or passcode) when you set up your voicemail. See "Setting Up Your Voicemail" on page 174 for more information on your voicemail password.

#### **Sprint Vision Password**

With your M300 by Samsung, you may elect to set up a Sprint Vision password. This optional password may be used to authorize purchase of Premium Services content and to protect personal information on multi-phone accounts.

For more information, or to change your passwords, sign on to <u>www.sprint.com</u> or call Sprint Customer Service at **1-888-211-4727**.

## **Getting Help**

#### Visit www.sprint.com

You can go online to:

- Access your account information.
- Check your minutes used (depending on your Sprint service plan).
- Learn more about the Sprint National Network and other great products like Sprint Picture Mail, games, ringers, screen savers, and more.
- Make your life easier by enrolling in Sprint online billing and automatic payment.
- Purchase accessories.
- Shop for the latest phones.
- View and pay your bill.
- View available Sprint service plans and options.

#### **Reaching Sprint Customer Service**

You can reach Sprint Customer Service many different ways:

- 🔸 Press 🐜 🖃 .
- Sign on to your account at <u>www.sprint.com</u>.
- Call us toll-free at 1-888-211-4727 (Consumer customers) or 1-888-788-4727 (Business customers).
- Write to us at: Sprint Customer Service, P.O. Box 8077, London, KY 40742.

#### **Receiving Automated Billing Information**

For your convenience, your phone gives you access to billing information. This information includes: balance due, payment received, invoicing cycle, and an estimate of the number of minutes used since your last invoicing cycle.

To access automated billing information:

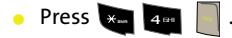

**Note:** This service may not be available in all Affiliate areas.

#### Sprint 411

You have access to a variety of services and information through Sprint 411, including residential, business, and government listings; movie listings or showtimes; driving directions, restaurant reservations, and major local event information. You can get up to three pieces of information per call (Name, Address, and City/State) and the operator can automatically connect your call at no additional charge.

There is a per-call charge to use Sprint 411 and you will also be billed for the airtime.

To call Sprint 411:

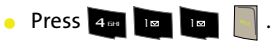

#### **Sprint Operator Services**

Sprint Operator Services provides assistance when placing collect calls or when placing calls billed to a local telephone calling card or third party.

To access Sprint Operator Services:

🔸 Press 📷 📄 .

For more information or to see the latest in products and services, visit us online at <u>www.sprint.com</u>.

### Section 2

# **Your Phone**

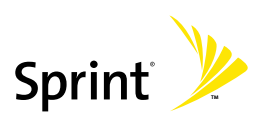

### Section 2A

# **Your Phone: The Basics**

#### In This Section

- Front View of Your Phone
- Viewing the Display Screen
- Features of Your Phone
- Turning Your Phone On and Off
- Using Your Phone's Battery and Charger
- Navigating Through Phone Menus
- Displaying Your Phone Number
- Making and Answering Calls
- Entering Text

Your phone is packed with features that simplify your life and expand your ability to stay connected to the people and information that are important to you. This section will guide you through the basic functions and calling features of your phone.

### **Front View of Your Phone**

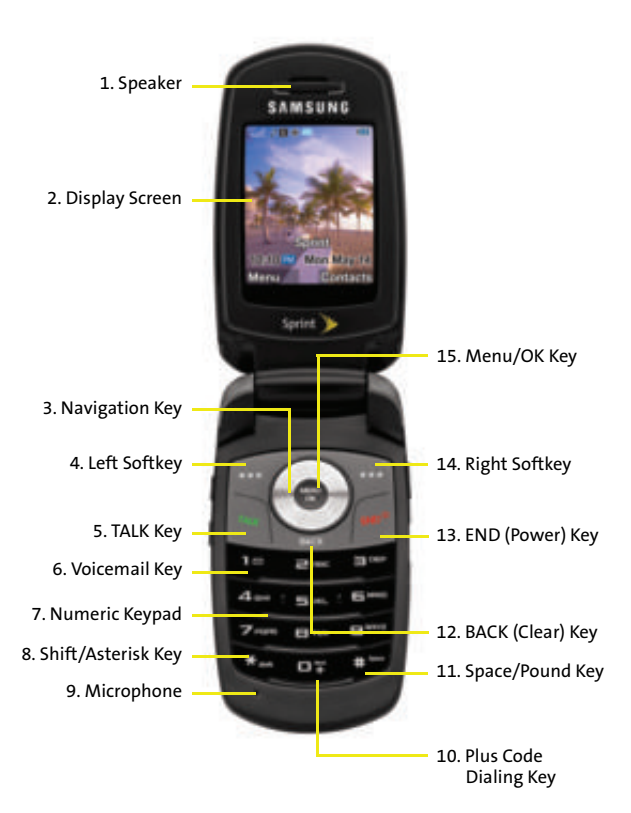
## **Key Functions**

- 1. Speaker allows you to hear the other caller and the different ring tones or sounds offered by your phone.
- 2. Display Screen displays all the information needed to operate your phone, such as the call status, the contacts, the date and time, and the signal and battery strength.
- Navigation Key scrolls through the phone's menu options and acts as a shortcut key from standby mode.
  - Press Up to access Missed Alerts.
  - Press Down to access My Content.
  - Press Left to launch Send Message.
  - Press Right to launch Web.
     (Keys can be reassigned to create customized shortcuts.)
- 4. Left Softkey allows you to select softkey actions or menu items corresponding to the bottom left line on the display screen.
- 5. TALK Key allows you to place or receive calls, answer Call Waiting, use Three-Way Calling, or activate Voice Dial.
- 6. Voicemail Key allows you to quickly access your voicemail. Press and hold this key for two seconds to automatically dial your voicemail's phone number.
- 7. Numeric Keypad allows you to enter numbers, letters, and characters.
- 8. Shift/Asterisk Key enters the asterisk [\*] character for calling features. In the text entry mode, press this key to change the capitalization mode.
- 9. Microphone allows other callers to hear you clearly when you are speaking to them.

- **10. Plus Code Dialing Key** automatically dials the international access code for the country in which you are located (for instance, 011 for international calls placed from the United States).
- **11. Space/Pound Key** enters the pound [#] character for calling features. In the text entry mode, press this key to enter a space.
- 12. BACK (Clear) Key deletes characters from the display while in text entry mode. When in a menu, press the BACK key to return to the previous menu. This key also allows you to return to the previous screen in a Sprint Vision session.
- **13. END (Power) Key** ends a call. Press and hold this key for two seconds to turn your phone on or off. While in the main menu, it returns the phone to standby mode and then cancels your input. When you receive an incoming call, press this key to enter silent mode and mute the ringer.
- 14. Right Softkey allows you to select softkey actions or menu items corresponding to the bottom right line on the display screen. It also provides quick access to your phone contacts list.
- **15. Menu/OK Key** allows you to access the menu screen. It also allows you to accept choices offered when navigating through a menu.

#### **Exterior Phone Features**

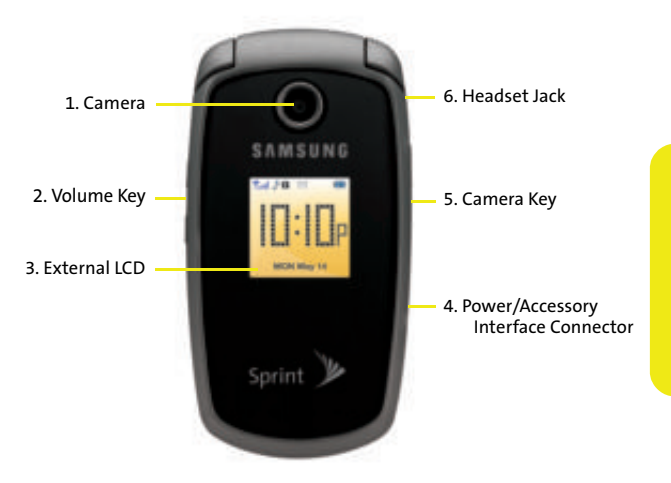

- **1. Camera** allows you take a picture of whatever is in front of the phone's line of sight.
- 2. Volume Key allows you to adjust the ringer volume in standby mode (with the phone open) or adjust the voice volume during a call. The volume key can also be used to scroll up or down to navigate through the different menu options. To mute the ringer during an incoming call, press the volume key up or down.
- 3. External LCD displays the time in either a digital or analog clock format.

- 4. Power/Accessory Interface Connector allows you to connect a power cable and optional accessories such as a USB cable or a hands-free headset for convenient, hands-free conversations.
- 5. Camera Key allows you to take pictures when in camera mode.
- 6. Headset Jack allows you to plug in an optional headset for convenient, hands-free conversations.

Your phone's display screen provides a wealth of information about your phone's status and options. This list identifies the symbols you'll see on your phone's display screen:

| Tip:                | To view a list of your phone's icons and descriptions, from the main menu select <b>Settings &gt; Phone Info &gt; Icon Glossary</b> . |
|---------------------|----------------------------------------------------------------------------------------------------|
| ╉                   | Indicates that your Sprint Vision connection is active.                                                                               |
| $\mathbf{P}$        | Indicates that you are sending information.                                                                                           |
| ₽                   | Indicates that you are receiving information.                                                                                         |
|                     | Indicates that your Sprint Vision connection                                                                                          |
|                     | is dormant or inactive.                                                                                                    |
| ¢                   | Indicates that position location is active.                                                                                           |
| <del>\</del>        | Indicates that position location is inactive.                                                                                         |
| $\overline{\nabla}$ | Indicates that your phone is in Web security mode.                                                                                    |
| ∆ul                 | Indicates that your phone is in a roaming area.                                                                                       |
| $\sim$              | Indicates that you have voicemail, text, numeric                                                                                      |
|                     | pages, or Wireless Application Protocol (WAP)                                                                                         |
|                     | messages waiting. Press Driefly to see a list of                                                                                      |

pending messages or press and hold to dial your

voicemail box.

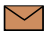

Indicates that there is an unread message in your Inbox.

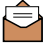

Indicates that the text message has been read.

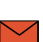

Indicates that there is an unread urgent message in your Inbox.

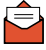

Indicates that you have read the urgent message.

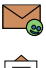

Indicates that there is an unread URL message.

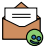

Indicates that you have read the URL message.

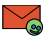

Indicates that there is an unread urgent URL message.

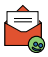

Indicates that you have read the urgent URL message.

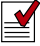

Indicates that the message was sent.

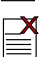

Indicates that the message failed to be sent.

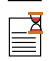

Indicates that you have a message pending.

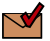

Indicates that your message has been delivered.

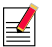

Indicates that the message is a draft.

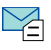

Indicates that there is an unread Text VoiceSMS message in your Inbox.

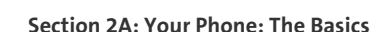

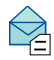

Indicates that the Text VoiceSMS message has been read.

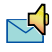

Indicates that there is a new SMS Voice message in your Inbox.

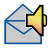

Indicates that you have listened to the SMS Voice message.

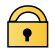

Indicates that your message is locked.

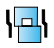

Indicates that your phone is in vibrate all mode.

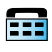

Indicates that the TTY option is on.

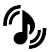

Indicates that your phone has a ringer volume set and the vibrate option is checked.

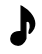

Indicates that the ringer is set at a level between 1 - 8 or that 1-Beep is selected.

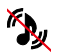

Indicates that your phone's ringer is turned off and the vibrate option is enabled.

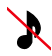

Indicates that your ringer is turned off and the vibrate option is not enabled.

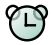

Indicates that an alarm is set on your phone.

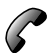

Indicates your phone is in use and a call is in progress.

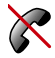

Indicates that your phone cannot find a signal.

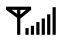

Displays your current signal strength. The more lines you have, the stronger your signal.

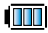

Indicates your current battery charge strength. (Icon shown fully charged in idle mode.)

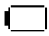

Indicates your current battery charge strength. (Icon shown fully discharged in idle mode.)

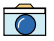

Indicates that the camera is enabled.

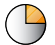

Indicates that the self-timer function is enabled. With the self-timer enabled, a set amount of time is required prior to taking a picture.

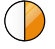

Indicates that the brightness has been set manually.

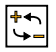

indicates that the white balance setting

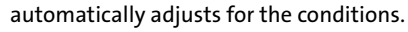

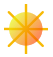

Indicates that the white balance has been set to

Sunny. This is used for taking pictures or movies outdoors on bright sunny days.

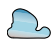

Indicates that the white balance has been set to

Cloudy. This is used for taking pictures or movies outdoors under cloudy conditions.

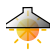

Indicates that the white balance has been set to

Tungsten. This is used for taking pictures or movies indoors under normal lighting conditions.

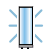

Indicates that the white balance has been set to

Fluorescent. This is used for taking pictures or movies indoors under fluorescent lighting conditions.

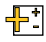

Indicates that the white balance has been set to

Manual. This is used for taking pictures indoors or outdoors using your own custom settings.

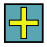

Indicates that a picture has been assigned a

function. An example may be Picture ID, Screen Saver, or Incoming Call.

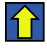

Indicates that a picture has been saved to your phone.

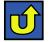

Indicates that a picture has been uploaded to an online album or folder.

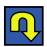

Indicates that a picture has been downloaded from an online album or folder.

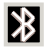

Indicates that Bluetooth technology is active and enabled.

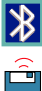

- Indicates that Bluetooth device is connected.
- ê,
  - Indicates that Wireless Backup is in progress.

Note: Display indicators help you manage your roaming charges by letting you know when you're off the Sprint National Network. (For more information, see Section 2D: Controlling Your Roaming Experience, on page 93.)

# **Features of Your Phone**

Congratulations on the purchase of your phone. The M300 by Samsung is lightweight, easy-to-use, and reliable, and it also offers many significant features and service options. The following list previews some of those features and provides page numbers where you can find out more:

- Dual band/tri-mode capability allows you to make and receive calls while on the Sprint National Network and to roam on other analog and 1900 and 800 MHz digital networks where Sprint has implemented roaming agreements (page 93).
- Sprint Mail (page 201), SMS Text Messaging (page 183), and SMS Voice Messaging (page 186) provide quick and convenient messaging capabilities.
- Sprint Voice Command lets you dial phone numbers by speaking someone's name or the digits of that person's phone number (page 215).
- Games, ringers, screen savers, and other applications can be downloaded to make your phone as unique as you are. Additional charges may apply.
- The Contacts list can store a total of 299 phone numbers, with each contacts entry containing a maximum of five phone numbers (page 105).
- The built-in Scheduler offers several personal information management features to help you manage your busy lifestyle (page 117).
- Your phone is equipped with a Location feature for use in connection with location-based services that may be available in the future (page 67).

- Your phone's external LCD display allows you to monitor the phone's status and to see who's calling without opening the phone.
- T9 Text Input lets you quickly type messages with one keypress per letter (page 47).
- Speed dial lets you dial phone numbers with one or two keypresses (page 45).

#### **Turning Your Phone On**

To turn your phone on:

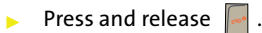

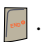

Once your phone is on, it may display a "Looking for Service" screen, which indicates your phone is searching for a signal from Sprint. When your phone does finds a signal, it automatically enters standby mode - the phone's idle state. At this point, you are ready to begin making and receiving calls

If your phone is unable to find a signal after 15 minutes of searching, a Power Save feature is automatically activated. When a signal is found, your phone automatically returns to standby mode.

In Power Save mode, your phone searches for a signal periodically without your intervention. You can also initiate a search for Sprint service by pressing any key (when your phone is turned on).

Note: The Power Save feature helps to conserve your battery power when you are in an area where there is no signal.

#### **Turning Your Phone Off**

To turn your phone off:

Press and hold for two seconds until you see the powering-down animation on the display screen.

Your screen remains blank while your phone is off (unless the battery is charging).

# Warning! Use only Sprint-approved or manufacturer-approved batteries and chargers with your phone. The failure to use a Sprint-approved or manufacturer-approved battery and charger may increase the risk that your phone will overheat, catch fire, or explode, resulting in serious bodily injury, death, or property damage.

Sprint- or manufacturer-approved batteries and accessories can be found at Sprint Stores or through your phone's manufacturer, or call 1-866-343-1114 to order. They're also available at <u>www.sprint.com</u>.

#### **Battery Capacity**

Your phone is equipped with a Lithium Ion (Li-Ion) battery. It allows you to recharge your battery before it is fully drained. The battery provides up to 3.2 hours of continuous digital talk time.

When the battery reaches 5% of its capacity, the battery icon blinks. When there are approximately two minutes of talk time left, the phone sounds an audible alert and then powers down.

| Note: | Long backlight settings, searching for service, vibrate mode,<br>Bluetooth, and browser use will affect the battery's talk and<br>standby times. |
|-------|----------------------------------------------------------------------------------------------------|
|       |                                                                                                    |
| Tip:  | Be sure to watch your phone's battery level indicator and<br>charge the battery before it runs out of power.                                     |

#### **Installing the Battery**

To install the Li-lon battery:

1. Pressing down on the release (1), remove the battery cover (located on the back of the phone) by sliding it in the direction of the arrow (2).

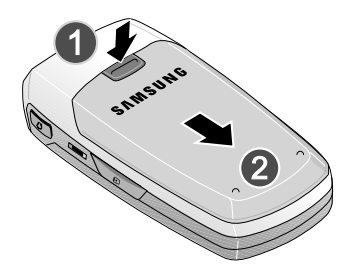

- 2. Carefully lift the battery cover away from the phone.
- 3. Slide the battery into the compartment so that the tabs on the end align with the slots at the bottom of the phone, making sure to line up the gold contacts (3).

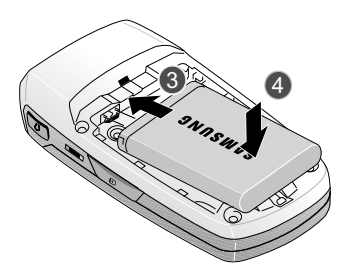

4. Gently press down on the battery until it snaps into place (4).

5. Replace the cover by lining up the tabs and sliding the cover up until it snaps into place (5).

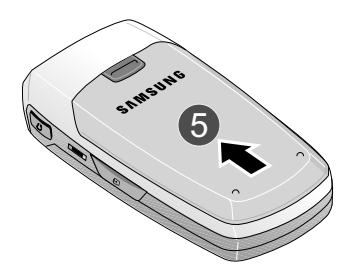

#### **Removing the Battery**

To remove the Li-lon battery:

- **1.** Follow steps 1 and 2 from "Installing the Battery" on page 26.
- 2. Grip the battery from the side (1) and lift it up and out (2).

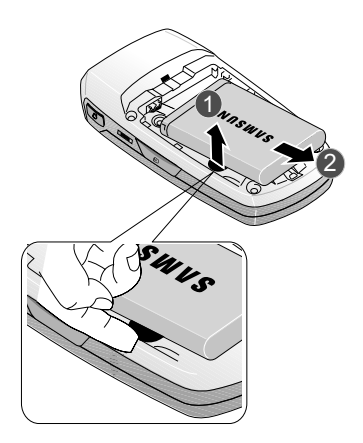

Section 2A: Your Phone: The Basics

| Caution! | Be careful not to damage the contact pins during this |
|----------|-------------------------------------------------------|
|          | process.                                              |

#### **Charging the Battery**

Your phone's Li-Ion battery is rechargeable and should be charged as soon as possible so you can begin using your phone.

Tip:It is recommended that you completely charge your battery<br/>before first using your phone. This guarantees you begin<br/>using your phone with a fully charged battery.

Keeping track of your battery's charge is important. If your battery level becomes too low, your phone automatically shuts off and you will lose all the information you were just working on. For a quick check of your phone's battery level, glance at the battery charge indicator located in the upper-right corner of your phone's display screen. If the

battery charge is getting too low, the battery icon (

blinks and the phone sounds a warning tone.

Always use a Sprint-approved desktop charger, travel charger, or vehicle power adapter to charge your battery.

| Warning: | Using the wrong battery charger could cause damage to your phone and void the warranty. |
|----------|-----------------------------------------------------------------------------------------|

#### **Using the Phone Charger**

To use the phone charger provided with your phone:

- Plug the round end of the AC adapter into the phone's power interface connector and the other end into an electrical outlet.
  - A charging icon located in the top right corner of the outside LCD lets you know the battery is charging.
  - An onscreen indicator lets you know that the battery is charged.

**Note:** It takes about three hours to fully recharge a completely rundown (discharged) battery.

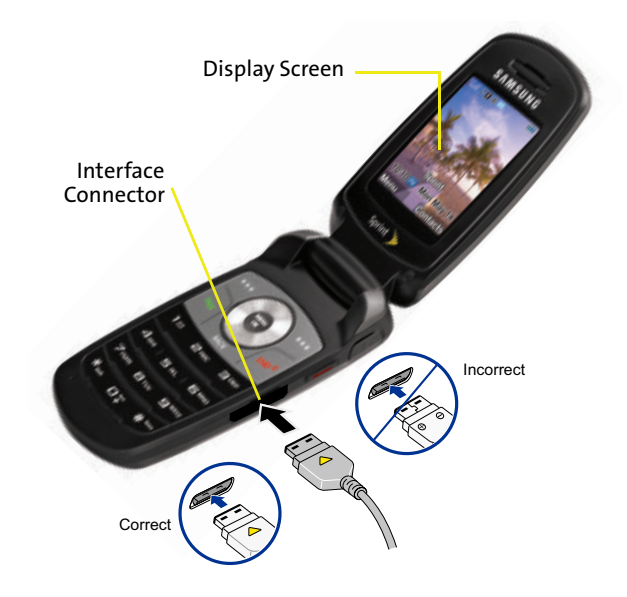

Section 2A: Your Phone: The Basics

#### **UL Certified Phone Charger**

The phone charger for this phone has met UL 1310 safety requirements. Please adhere to the following safety instructions per UL guidelines.

FAILURE TO FOLLOW THE INSTRUCTIONS OUTLINED MAY LEAD TO SERIOUS PERSONAL INJURY AND POSSIBLE PROPERTY DAMAGE.

IMPORTANT SAFETY INSTRUCTIONS - SAVE THESE INSTRUCTIONS.

DANGER - TO REDUCE THE RISK OF FIRE OR ELECTRIC SHOCK, CAREFULLY FOLLOW THESE INSTRUCTIONS. FOR CONNECTION TO A SUPPLY NOT IN THE U.S.A., USE AN ATTACHMENT PLUG ADAPTOR OF THE PROPER CONFIGURATION FOR THE POWER OUTLET. THIS POWER UNIT IS INTENDED TO BE CORRECTLY ORIENTED IN A VERTICAL OR HORIZONTAL OR FLOOR MOUNT POSITION.

# **Navigating Through Phone Menus**

The navigation key on your phone allows you to scroll through menus quickly and easily. The scroll bar at the right of the menu keeps track of your position in the menu at all times.

To navigate through a menu, simply press the navigation key up or down. If you are in a first-level menu, such as **Settings**, you may also navigate to the next or previous first-level menu by pressing the navigation key right or left.

For a diagram of your phone's menu, please see "Your Phone's Menu" on page iii.

#### Selecting Menu Items

As you navigate through the menu using the navigation key (), menu options are highlighted. Select any numbered option by simply pressing the corresponding number on the phone's keypad. You may also select any item by highlighting it and pressing ().

For example, if you want to view your last incoming call:

- 1. Select Menu ( ) to access the main menu.
- Select Call History by pressing or by highlighting it and pressing .
- 3. Select Incoming Calls by pressing and or by highlighting it and pressing . (If you have received any calls, they are displayed on the screen.)

**Note:** For the purposes of this guide, the above steps condense into "Select **Menu > Call History > Incoming Calls**."

**Note:** To select Menu, press the **Menu** key. To select menu options (such as **Settings** on the previous page), highlight the option and press **OK**. (If the menu options are numbered, you may also select an option simply by pressing the corresponding number key.)

#### **Backing Up Within a Menu**

To go to the previous menu:

Press \_\_\_\_\_.

To return to standby mode:

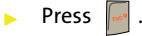

# **Displaying Your Phone Number**

Just in case you forget your phone number, your phone can remind you.

To display your phone number:

Select Menu > Settings > Phone Info > Phone Number. (Your phone number and other information about your phone and account will be displayed.)

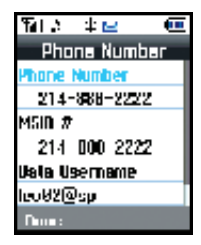

## **Holding Your Phone**

Since the antenna has been integrated into the design of the phone, it is important not to block the reception path accidentally to ensure the strongest signal possible is achieved. The orbital internal antenna is located near the base of your phone next to the microphone.

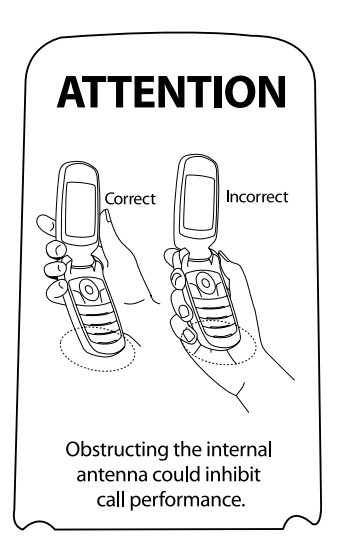

# **Making Calls**

Placing a call from your phone is as easy as making a call from any landline phone. Just enter the number, press \_\_\_\_\_, and you're on your way to clear calls.

To make a call using your keypad:

- 1. Make sure your phone is on.
- Enter a phone number from standby mode. (If you make a mistake while dialing, press to erase one digit at a time. Press and hold to erase the entire number.)
- Press . (To make a call when you are roaming and Call Guard is enabled, press and then . See "Using Call Guard" on page 97.)
- 4. Press 🔤 or close the phone when you are finished.

**Tip:** To redial your previous call, press **TALK** twice.

You can also place calls from your phone by using the Contacts menu (page 107), Sprint Voice Command (page 215), speed dialing numbers from your Contacts (page 44), using Voice Dial (page 129), and using your Call History listings (page 102).

## **Dialing Options**

When you enter numbers in standby mode, select

**Options** () to see the following dialing options.

To initiate an option, press the corresponding softkey button.

- (1) Dial dials the number or digits displayed.
- (2) Send Msg allows you to send text messages, picture messages, or SMS Voice messages, with attachments to the number being dialed.
- (3) Save Enter a seven- or ten-digit number (phone number and area code) and select Options () > Save to save the phone number in your Contacts. (See "Saving a Phone Number" on page 41.)

(4) Find Enter a digit or string of digits and select
 Options (

 > Find to display Contacts entries that contain the entered numbers. (See "Finding a Phone Number" on page 42.)

- (5) Hard Pause allows you to enter a hard pause (the phone waits for user input). To continue dialing, you must press a key. (See "Dialing and Saving Phone Numbers With Pauses" on page 42.)
- **(6) 2sec Pause** allows you to enter a two-second pause. The phone will pause, then continue dialing without any additional keys being pressed. (See "Dialing and Saving Phone Numbers With Pauses" on page 42.)

## **Answering Calls**

To answer an incoming call:

- **1.** Make sure your phone is on. (If your phone is off, incoming calls go to voicemail.)
- 2. Press to answer an incoming call. (Depending on your phone's settings, you may also answer incoming calls by opening the phone or by pressing any number key. See "Call Answer Mode" on page 79 for more information.)

Your phone notifies you of incoming calls in the following ways:

- The phone rings and/or vibrates.
- The backlight illuminates.
- The screen displays an incoming call message.

If the incoming call is from a number stored in your Contacts, the entry's name is displayed. The caller's phone number may also be displayed, if available.

If Call Answer is set to **Talk Key**, the following options are also displayed. To select an option, press the corresponding softkey button.

- Answer to answer the call.
- Ignore to send the call to your voicemail box.

| <b>p:</b> To quiet the ringer, press the back, end, or volume key. |  |
|--------------------------------------------------------------------|--|
|--------------------------------------------------------------------|--|

#### Answering a Roam Call With Call Guard Enabled

Call Guard is an option that helps you manage your roaming charges when making or receiving calls while outside the Sprint National Network. Please see Section 2D: Controlling Your Roaming Experience for more information about roaming.

To answer a call when you are roaming and Call Guard is enabled:

 Select Answer to answer the call. (See "Using Call Guard" on page 97 for additional information.)

**Note:** When your phone is off, incoming calls go directly to voicemail.

#### **Ending a Call**

To disconnect a call when you are finished:

Close the phone or press

## **Missed Call Notification**

When an incoming call is not answered, the Missed Call log is displayed on your screen.

To display the Missed Call entry from the notification screen:

Highlight the entry and press (To dial the phone number,

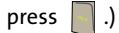

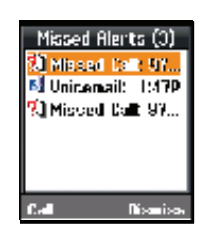

To display a Missed Call entry from standby mode:

- 1. Select Menu > Call History > Missed Calls.
- 2. Highlight the entry you wish to view and press

## **Calling Emergency Numbers**

You can place calls to 911 (dial and press ), even if your phone is locked or your account is restricted.

**Note:** When you place an emergency call, your phone automatically enters Emergency mode.

During an emergency call, select **Options** (**b**) to display your options. To select an option, highlight it using the navigation key and press **b**.

- Unlock Phone to unlock your phone (appears only if the phone is locked).
- To close the pop-up menu (appears only if the phone is unlocked), press

Tip:Select Options (right softkey)> Phone Info & Phone Number to<br/>display your phone number during an emergency call.

To exit Emergency mode:

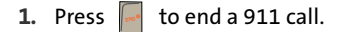

2. Press 🐱 🖅 until Emergency mode is exited.

## **In-Call Options**

Selecting **Options** (right softkey) during a call displays a list of features you may use during the course of a call. To select an option, press the corresponding keypad number or highlight

the option and press 💮 . The following options are available through the Options menu:

Warning!Due to higher volume levels, do not place the phone<br/>near your ear during monitor use.

- (1) Key Mute/Unmute allows you to mute the microphone on your phone so the caller is unable to hear any sound.
- (2) Turn Speaker On enables the speakerphone feature.
- (3) Set Whisper increases the microphone to its maximum level. During a call turn on Set Whisper when speaking softly or when the caller cannot hear your voice clearly. This mode is useful in meetings or public places.
- (4) Call History checks your call log for Outgoing, Incoming, Missed, and Recent calls. You can also erase the logs from this menu.
- (5) Contacts accesses the Contacts menu.
- (6) 3-Way Call allows you to talk to two different people at the same time. (For more information, see "Making a Three-Way Call" on page 189.)
- (7) Messaging accesses the Messaging menu options.
- (8) Voice Memo allows you to record incoming audio from your conversation. (For more information, see "Managing Voice Memos" on page 135.)
- (9) Tools accesses the Tools menu options.

- (0) Phone Info displays the following menu options:
  - (1) Phone Number
  - (2) Icon Glossary
  - (3) Version
  - (4) Advanced

During a call, the left softkey button

( ) functions as the Mute button.

- Press it to Mute the phone's microphone for privacy. While muted, the Mute icon (1) is displayed on the upper-left of the main display screen.
- 2. Press it again to Unmute the phone.

# **End-of-Call Options**

After receiving a call from or making a call to a phone number that is not in your Contacts, the phone number and the

duration of the call are displayed. The right softkey () displays the **Next** > **Save** option. Select this option if you wish to add the new number to your Contacts. (see below.)

After you are done making a call to or receiving a call from a phone number that is already in your Contacts, the entry name, phone number, and the duration of the call are displayed.

- Select Next () to select either:
  - Call Again: to redial the last received phone number.
  - Send Message: to send the contact a message.
  - Save: to add the new number to your Contacts list.

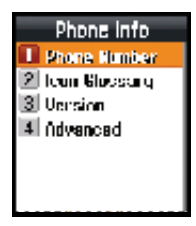

## Saving a Phone Number

The Contacts list can store a maximum of 299 phone numbers in total, with each contact entry containing a maximum of 5 phone numbers. Each entry's name can contain up to 20 characters.

Your phone automatically sorts the Contacts entries alphabetically. (For more information, see Section 2F: Using Contacts on page 105.)

To save a number from standby mode:

- 1. Enter a phone number and press
- •
- 2. Select New Entry or Existing Entry and press

**Note:** The **New Entry** screen is not displayed for the first entry saved in the Contacts. Skip to step 3 if you are entering the first number in the Contacts.

If **Existing Entry** was selected, press **OK** to launch the **Find** screen. Locate the desired contact and add the number to the selected entry.

- 3. Use your navigation key to select a label (Mobile, Home, Work, Pager, or Others) and press
- 4. Enter a name for the entry using the numeric keys. Type in the first

character and then press 🔤 to

select the desired entry method

**T9(English), Alpha, Symbol**, or **Number**. (See "Entering Text" on page 46.)

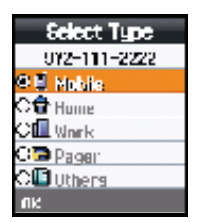

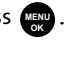

- 5. When you have finished entering the name, press to return to the Contacts entry.
- notified if the number was successfully added.

## Finding a Phone Number

You can search Contacts entries for phone numbers that contain a specific string of numbers.

To find a phone number:

- 1. While in standby mode, enter three or more of the last digits of the phone number. (The more numbers you enter, the more specific the search becomes.)
- 2. Select Options () > Find. (All Contacts entries matching the entered numbers will be displayed.)
- To display the Contacts entry that contains the phone 3. number you entered, highlight the entry and press 📖.

To dial the number, press

# Dialing and Saving Phone Numbers With Pauses

You can dial or save phone numbers with pauses for use with automated systems, such as voicemail or credit card billing.

Creating a saved series of numbers with pauses is very useful Tip: when entering data into an automated system. For example, if accessing your bank information requires dialing a toll-free number, followed by an account number and then your PIN, you could place a two-second pause after each group of numbers to ensure that they would be read correctly.

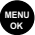

There are two types of pauses available on your phone:

• Hard Pause sends the next set of numbers in your Contacts entry only after you press . This is indicated with a P within the number sequence.

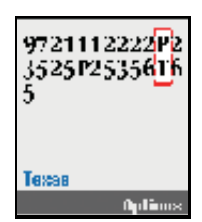

• **2-sec Pause** automatically sends the next set of numbers after two seconds. This is indicated with a T within the number sequence.

**Note:** You can have multiple pauses in a phone number and combine both two-second and hard pauses.

To save phone numbers with pauses:

- 1. Enter the phone number.
- Select Options (
   ) and select either Hard Pause or 2sec

   Pause.
- 3. Enter additional numbers.
- 4. Press MENU .

– or –

Select **Options** () > **Save** to save the number in your Contacts.

**Note** When dialing a number with a hard pause, press **Talk** to send the next set of numbers.

# Plus (+) Code Dialing

When placing international calls, you can use Plus Code Dialing to automatically enter the international access code for your location (for example, 011 for international calls placed from the United States).

To make a call using Plus Code Dialing:

- Press and hold or until a "+" appears on your phone display.
- 2. Dial the country code and phone number you're calling and press . (The access code for international dialing will automatically be dialed, followed by the country code and phone number.)

## **Dialing From the Contacts List**

To dial directly from a Contacts entry:

1. Select Menu > Contacts > Find.

**Shortcut:** Select **Contacts** (right softkey) to list entries.

Highlight the entry you want to call and press
 or –

To dial another number from the entry, highlight the name and press (), and then highlight the number

you wish to call and press

## **Using Speed Dialing**

You can store up to 98 numbers in your phone's speed dial memory to make contacting friends and family as easy as pressing a button or two. With this feature, you can dial speed dial entries using one keypress for locations 2–9 or two keypresses for locations 10–99.

To use One-Touch Dialing for speed dial locations 2-9:

Press and hold the appropriate key for approximately two seconds. The display confirms that the number has been dialed when it shows the name and number of the speed dial.

To use Two-Touch Dialing for speed dial locations 10-99:

- 1. Press the first digit.
- Press and hold the second digit for approximately two seconds. The display confirms that the number has been dialed when it shows the name and number of the speed dial.

**Note:** Speed dialing is not available when you are roaming. When you are roaming off the Sprint National Network, you must always dial using 11 digits (1 + area code + number).

## Selecting a Character Input Mode

Your phone provides convenient ways to enter words, letters, punctuation, and numbers whenever you are prompted to enter text (for example, when adding a Contacts entry or when using Sprint Mail and SMS Text Messaging).

**Tip:** If the character modes do not appear after pressing the right softkey, try entering a single character in the entry field and then pressing the right softkey again.

To change the character input mode:

- When you display a screen where you can enter text, press **Options** () to change the character input mode.
- 2. Select one of the following options:
  - **T9(English)** to enter text using a predictive text entering system that reduces the number of keys that need to be pressed while entering a word (see page 47). This mode allows you to enter words with only one keystroke per letter.
  - Alpha to cycle through the alpha characters associated with the letters on the keypad (see page 49).
  - **Symbol** to enter symbols such as punctuation marks (see page 51).
  - **Number** to enter numbers by pressing the numbers on the keypad (see page 51).
  - Preset Msg to enter preprogrammed messages (see page 51).

- Recent Msg to enter a message from a list of previous messages.
- Emoticons to enter "emoticons" (see page 51).
- Text Options to configure text features such as Auto-Capital, Used Word Dic., Display Cand., Prediction Start, Dual Language, and Insert-Space (see page 53).

Tip:When entering text, press the \* (Shift) key to change letter<br/>capitalization (abc > Abc > ABC) used on the current character.

## **Entering Characters Using T9 Text Input**

T9 Text Input lets you enter text into your phone by allowing you to key in any character using single keystrokes. (To select the **T9(English)** mode when entering text, see "Selecting a Character Input Mode" on page 46.)

T9 Text Input analyzes the letters you enter using an intuitive built-in word database and creates a suitable word. (The word may change as you type.)

To enter a word using T9(English) Text Input:

 Select the T9(English) character input mode. (See "Selecting a Character Input Mode" on page 46.)

| Tip: | When entering text in this mode, press the * (Shift) key to |
|------|-------------------------------------------------------------|
|      | change letter capitalization (T9word > T9Word > T9WORD)     |
|      | used on the current word.                                   |

- 2. Press the corresponding keys once per letter to enter a word. As an example, to enter the word "Bill":
  - Press until the text input mode has cycled to T9Word. This keeps the word with only an initial uppercase.
  - Press war 400 [500]). (If you make a mistake,

press 📷 to erase a single character. Press and hold

to delete an entire entry.)

| Tip: | Text prediction begins providing a list of possible choices if<br>both the <b>Text Options &gt; Display Candidate</b> feature is enabled, |
|------|----------------------------------------------------------------------------------------------------|
|      | and three or more characters are entered.                                                                                                 |

| Since the T9 prediction listing starts at three letters, when          |
|------------------------------------------------------------------------|
| working with two letters, use the (0) key to begin cycling             |
| through possible two-letter choices. If, as an example, you            |
| type the word <b>Go</b> (keys 4 and 6), T9 prediction might provide    |
| the word <b>In</b> , but by pressing the (0) key you can cycle through |
| to the next possible word choice, which is <b>Go</b> .                 |
|                                                                        |

3. To accept a word and insert a space, press 📻.

If the word you want is not displayed after you have entered all the letters, press **os** to scroll through additional word selections.
## **Entering Characters Using Alpha Mode**

To enter characters using Alpha Mode (multi-tap key entry):

1. Select the Alpha mode. (See "Selecting a Character Input Mode" on page 46.)

| Tip: | When entering text in this mode, press the * (Shift) key to               |  |
|------|---------------------------------------------------------------------------|--|
|      | change letter capitalization ( <b>abc &gt; Abc &gt; ABC</b> ) used on the |  |
|      | current character.                                                        |  |

2. Press the corresponding keys repeatedly until the desired letter is displayed. For example, to enter the

word "Bill," press and twice, 4m three times, 5m three

times, and start three times again).

(If you make a mistake, press 📷 to erase a single

character. Press and hold i to delete an entire entry.)

By default, the first letter of an entry is capitalized and the following letters are lowercased. After a character is entered, the cursor automatically advances to the next space after two seconds or when you enter a character on a different key.

# Characters scroll in the following order (lowercase characters shown in parentheses):

| Note: | Accented characters are available only if the Dual Language |  |
|-------|-------------------------------------------------------------|--|
|       | text option is set to Spanish.                              |  |

| ™.,@1?!*#/                       | 71068 P Q R S 7 (p q r s 7)  |
|----------------------------------|------------------------------|
| ≥∞ A B C 2 Á Ã Ç (a b c 2 á ã ç) | ■∞ TUV8ÚÜ(tuv8úü)            |
| ∃œr DEF3É(def3é)                 | 9wwz W X Y Z 9 (w x y z 9)   |
| 4 tas GHI4Í (ghi4í)              | *•• Shift (Toggles the case) |
| 5∞ JKL5(jkI5)                    | o <del>.</del> 0             |
| ۲۵۰۵ MNO6ÓÑ (mno6óñ)             | # Space                      |

| Tip: | When entering the same letter twice or a different letter on |  |
|------|--------------------------------------------------------------|--|
|      | the same key, wait a few seconds for the cursor to move to   |  |
|      | the right automatically, and then select the next letter.    |  |

#### **Entering Characters In Dual Language**

By enabling the Dual Language text option, you can use the keys for both English and Spanish text entry. If the **Display Candidate** and **Prediction Start** text options are enabled, the available word choices presented are from both language sets (English/Spanish).

To enter characters in dual language mode:

- When you display a screen where you can enter text, press the Options () > Text Options > Dual Language.
- 2. Select Spanish and press . (See "Setting Text Options" on page 53.)

To disable dual language mode:

- When you display a screen where you can enter text, press the Options () > Text Options > Dual Language.
- 2. Select None and press (Nenu).

## Entering Numbers, Symbols, Emoticons, Preset Messages, and Recent Messages

To enter numbers:

 Select the Number mode and press the appropriate key. (See "Selecting a Character Input Mode" on page 46.)

To enter symbols:

Select the Symbol mode. (See "Selecting a Character Input Mode" on page 46.) To enter a symbol, press the appropriate key indicated on the display. To enter emoticons ("smileys"):

Select the **Emoticons** mode and press the • appropriate key. (See "Selecting a Character Input Mode" on page 46.)

To enter preset messages:

- 1. Select the Preset Msg mode. (See "Selecting a Character Input Mode" on page 46.)
- Scroll to the desired preset message and press

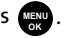

Note: Preset messages make composing text messages even easier by allowing you to select from a list of preset messages, such as "Meet me at," "Let's get lunch," or a customized preset message of your own. (For more information on preset messages, please see "Managing Preset Messages" on page 69.)

To enter recent messages:

- 1. Select the Recent Msg mode. (See "Selecting a Character Input Mode" on page 46.)
- 2. Scroll to the desired message and press

# **Setting Text Options**

The Text Options menu allows you to specify more automated features during the text entry process. These options can help streamline the text entry process by correcting for capitalization, spelling, spacing, and completing the most commonly entered words for you.

To specify text options:

- 1. Select the **Text Options** mode and then use your navigation key to scroll down the list and activate the desired text entry options:
  - Auto-Capital allows you to turn on or off the capitalization of the next character after a full stop punctuation is followed by a space.
  - Used Word Dic. allows you to use the entire static database (included) plus learn and promote new frequently used words.
  - **Display Cand.** allows the phone to display predicted words, either one at a time or as a list.
  - Prediction Start allows you to configure the phone to display possible word candidates after a preset number of characters have been entered. You can choose the feature to begin after the 3rd, 4th, or 5th letters.
  - Dual Language allows you to select word candidates to display in English only (None) or in English and Spanish (Spanish).
  - **Insert-Space** allows you to turn on or off the ability to insert a space automatically after a word is selected from the candidate list.
- 2. When you have completed making your changes to these options, select **Close** (<u>)</u>) to go back to the previous screen.

# Section 2B

# **Controlling Your Phone's Settings**

#### In This Section

- Display Settings
- Sound Settings
- Location Settings
- Messaging Settings
- Airplane Mode
- TTY Use With Sprint Service
- Updating Phone Software
- Phone Setup Options
- Call Setup Options

Using the menu options available on your phone, you can customize your phone to sound, look, and operate just the way you want it to. This section describes how you can change your phone's settings to best suit your needs. Take a few moments to review these options and to adjust or add settings that are right for you.

# **Changing the Text Greeting**

The text greeting can be up to 14 characters and is displayed on your phone's screen in standby mode. You may choose to keep the phone's default greeting ("Sprint"), or you may enter your own custom greeting.

To display or change your greeting:

- 1. Select Menu > Settings > Display > Greeting > Custom.
- 2. Enter a custom greeting by using your keypad and press

(See "Entering Text" on page 46.) (To erase the

existing greeting one character at a time, press 🛁. To

erase the entire greeting, press and hold \_\_\_\_\_.)

# **Changing the Brightness**

You can adjust your screen's brightness to suit your surroundings.

To adjust the display's contrast:

- 1. Select Menu > Settings > Display > Backlight > Brightness.
- Press your navigation key left or right to select Lowest, Low, Med, High, or Highest, and press (2010).

## Changing the Backlight Time Length

The backlight setting lets you select how long the main display screen and keypad are backlit after any keypress.

To change the main display setting:

- Select Menu > Settings > Display > Backlight > Main Display.
- Select Always on, 30 seconds, 15 seconds, 8 seconds, or Dim Only, and press ().

To change the keypad setting:

- 1. Select Menu > Settings > Display > Backlight > Keypad.
- Select Always on, 30 seconds, 15 seconds, 8 seconds, or Off, and press

**Note:** Long backlight settings affect the battery's talk and standby times.

To activate the Power Save Mode:

- Select Menu > Settings > Display > Backlight > Pwr Save Mode.
- 2. Select On or Off, and press

To change the contrast setting:

- Select Menu > Settings > Display > Backlight > Sub Contrast.
- Press your navigation key left or right to select Lowest, Low, Med, High, or Highest, and press (20).

# **Changing the Display Screen**

Your phone offers options for what you see on the main display screen while powering on or off and when in standby mode.

To change the display screen:

- 1. Select Menu > Settings > Display > Screen Saver > Main LCD.
- 2. Select Preset Image, My Content, or My Albums and

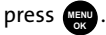

3. Choose an image and press 💮 to assign it as a screen saver.

# **Changing the External LCD Screen**

Choose whether you want your phone's clock to be displayed on the external LCD screen in either an analog or digital mode.

To change the external LCD Screen:

- 1. Select Menu > Settings > Display > Screen Saver > External LCD.
- 2. Select Preset Image or Main LCD Pic and press 📖 .
- Choose an image and press to assign it as a screen saver.

## Changing the Phone's Menu Style

Your phone allows you to choose how the menu appears on your display screen.

To select the display's menu style:

- 1. Select Menu > Settings > Display > Menu Style.
- 2. Select Grid style 1, or Grid style 2 to view each main menu item as a single screen icon, or List style to view the main

menu as a list, and press

# Changing the Dialing Font Color and Style

You can customize your phone's display font by selecting a color scheme or style to reflect your personality.

To change the dialing font color or style:

- 1. Select Menu > Settings > Display > Dialing Font > Color.
- Select Basic, Rainbow, Monochrome, or Hyphenate and press press.

**Note:** Rainbow makes each digit of a number a different color; Monochrome assigns a single color to an entire number.

3. Select Done ( ) to apply the change.

# **Changing the Dialing Font Size**

This setting allows you to adjust the display appearance when dialing phone numbers.

To change the dialing font size:

- 1. Select Menu > Settings > Display > Dialing Font > Size.
- 2. Select Large, Medium, or Small and press 🛞 .

# **Sound Settings**

# **Ringer Types**

Ringer types help you identify incoming calls and messages. You can assign ringer types to individual Contacts entries, types of calls, and types of messages.

- Downloaded Ringers can be downloaded right to your phone.
- **Preprogrammed Ringers** include a variety of standard ringer types and familiar music.
- Vibrating Ringer alerts you to calls or messages without disturbing others.

#### **Selecting Ringer Types for Voice Calls**

Your phone provides a variety of ringer options that allow you to customize your ring and volume settings. These options allow you to identify incoming calls by the ring.

To select a ringer type for voice calls:

- 1. Select Menu > Settings > Sounds > Ringer Type > Voice Calls.
- 2. Select With Caller ID or No Caller ID.

- Select Single Tones, Ring Tones, Melodies, or My Contents and press (). (The list of ringers or videos is displayed.)
- 4. Use your navigation key () to scroll through the available ringers. A sample ringer will sound as you highlight each option.
- 5. Press to assign the desired ringer.

#### **Selecting Ringer Types for Messages**

To select a ringer type for messages:

- Select Menu > Settings > Sounds > Ringer Type > Messages.
- 2. Select Voicemail, Text Message or Picture Mail.
- Select Single Tones, Ring Tones, Melodies, or My Contents and press . (The list of preprogrammed ringers is displayed.)
- 4. Use your navigation key () to scroll through the list of available ringers. A sample ringer will sound as you highlight each option.
- 5. Press very to assign a ringer.

#### Selecting Ringer Types for Scheduled Events

To select a ringer type for scheduled events:

- 1. Select Menu > Settings > Sounds > Ringer Type > Schedule.
- 2. Select Single Tones, Ring Tones, Melodies, or My Contents and press . (The list of preprogrammed ringers is displayed.)
- 3. Use your navigation key () to scroll through the available ringers. A sample ringer will sound as you highlight each option.
- 4. Press we to assign the desired ringer.

#### Selecting a Ringer Type for Roam Ringer

To select a ringer type for roam ringer:

- Select Menu > Settings > Sounds > Ringer Type > Roam Ringer.
- 2. Select Normal or Distinctive and press

# Adjusting the Phone's Volume Settings

You can manually adjust your phone's volume settings to suit your needs and your environment.

To adjust the phone's ringer volume:

- 1. Select Menu > Settings > Sounds > Volume > Ringer.
- 2. Use the navigation key to select the ringer setting **Ringer** off, 1-Beep, or Level 1 8.

- 3. Press to select Always Vibrate if you wish the phone to vibrate in addition to ringing at the selected volume setting.
- 4. Select Done (.....).

**Tip:** You can adjust the ringer volume in standby mode (or the earpiece volume during a call) by using the volume key on the left side of your phone.

To adjust your phone's other volume settings:

- 1. Select Menu > Settings > Sounds > Volume.
- Select Speakerphone, Text Message, Picture Mail, Voicemail, Alarms, or App. Volume and press
- Use the navigation key to select Ringer Volume (to use the ringer volume setting). -or-

Use the navigation key to select **Separate Volume** (to use a volume setting that is different from the ringer volume setting).

- Press to select Always Vibrate if you wish the phone to vibrate in addition ringing at the selected volume setting.
- 5. Select Done (.....).

# Selecting a Key Tone

Your phone offers a number of options for selecting the audible tones accompanying a keypress. (Longer tone lengths may be better for tone recognition when dialing voicemail or other automated systems.)

To select a key tone:

- 1. Select Menu > Settings > Sounds > Key Tone.
- 2. Select Tone Type and press
- 3. Select DTMF, Xylophone, or Simple and press

#### Selecting a Key Tone Level/Volume

Your phone allows you to set the desired volume level of the key tones.

To set the key tone volume level:

- 1. Select Menu > Settings > Sounds > Key Tone.
- 2. Select Tone Level and press (NENU).
- 3. Use the navigation key ( ) until you hear the desired

tone level (Keytone off or Level 1 - 8) and press ().

#### Key Tone Length

The key tone length allows you to choose between short or long tones when pressing a key. Longer tone lengths may be better for tone recognition when dialing voicemail or other automated systems.

To set the key tone length:

- Select Menu > Settings > Sounds > Key Tone > Tone Length.
- 2. Select Short or Long and press (INC).

# **Alert Notification**

Your phone can alert you with an audible tone when you change service areas, once a minute during a voice call, when the signal fades, when powering your phone on or off, or when a call has been connected.

To enable or disable alert sounds:

- 1. Select Menu > Settings > Sounds > Alerts.
- Select Minute Beep, Service, Connect, Sig. Fade Tone, or Power On/Off and press .
- 3. Select On or Off and press (New ).

Note: If Power On/Off is selected, choose On or Off and press OK.

## Silence All

There may be times when you need to silence your phone entirely. The phone's Silence All option allows you to mute all sounds without turning your phone off.

To activate Silence All:

With the phone open, press and hold the volume key down in standby mode. (The screen will display "Silence All.")

To deactivate Silence All:

 Press the volume key up repeatedly to select a desired volume level.

# TTS

TTS (Text to Speech) allows you to have the menu items read aloud as they are selected. When TTS is enabled, the key tone sound will be turned off.

To enable TTS:

- 1. Select Menu > Settings > Sounds > TTS > TTS Mode.
- 2. Press the navigation key up or down to select **On** and press **OP**.

To disable TTS:

- 1. Select Menu > Settings > Sounds > TTS > TTS Mode.
- 2. Press the navigation key up or down to select **Off** and press .

To change the TTS volume:

- 1. Select Menu > Settings > Sounds > TTS > TTS Volume.
- Press the navigation key left or right to select the desired volume level and press ().

# **Location Settings**

Your phone is equipped with a Location feature for use in connection with location-based services.

The Location feature allows the network to detect your position. Turning Location off will hide your location from everyone except 911.

Note: Turning Location on will allow the network to detect your position using GPS technology, making some Sprint applications and services easier to use. Turning Location off will disable the GPS location function for all purposes except 911, but will not hide your general location based on the cell site serving your call. No application or service may use your location without your request or permission. GPS-enhanced 911 is not available in all areas.

To enable your phone's Location feature:

- Select Menu > Settings > Others > Location. (The Location disclaimer is displayed.)
- Read the disclaimer and select OK ( ) to note your acceptance of the conditions.
- 3. Select On or Off press (INC.)

When the Location feature is on, your phone's standby screen

will display the 🕁 icon. When Location is turned off, the

icon will be displayed on the main display screen.

# **Messaging Settings**

Staying connected to your friends and family has never been easier. With your phone's advanced messaging capabilities, you can send and receive many different kinds of text messages without placing a voice call.

Your phone's messaging settings make text messaging even faster and easier by letting you decide how you would like to be notified of new messages, create a signature with each sent message, and create your own canned messages, to name just a few.

#### **Setting Message Alerts**

When new messages arrive, you can choose to have your phone notify you by playing an audible alert.

To hear an alert when you receive a new message:

- 1. Select Menu > Messaging > Settings > Message Alerts.
- 2. Select Alert Volume, Alert Type, or Reminder and

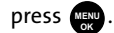

- Select an option to change (Voicemail, Text Message or Picture Mail) and press ( ).
- Choose your preferred settings and select Done ( ) to accept your changes and return to the previous screen. If you need Help with any of the information on these

screens, select Info (w).

#### **Setting Message Reminders**

When new messages arrive, you can choose to ignore them and set the phone to periodically remind you of them by playing an audible alert at a set interval.

To hear a reminder alert for unread messages:

- 1. Select Menu > Messaging > Settings > Message Alerts > Reminder.
- 2. Select Off, Once, or Every 2 min and press

#### **Deleting Old Messages**

You can delete messages that you've already read whenever you like, or you can have your phone delete them automatically for you when your phone's message memory becomes full.

To automatically delete read messages:

- 1. Select Menu > Messaging > Settings > Auto Erase.
- 2. Select Yes or No and press

#### **Managing Preset Messages**

Your phone is programmed with 10 preset messages to help make sending text messages faster and easier. These messages, such as "**Where are you?**," "**Let's get lunch**," and "Meet me at," can be customized or deleted to suit your needs. You can even add your own preset messages to the list (up to 20 messages total).

To edit or delete an existing preset message:

 Select Menu > Messaging > Settings > Preset Messages. (The list of preset messages is displayed.) To edit or delete a preset message, highlight it and select Edit (.....). (See "Entering Text" on page 46.)
 -or-

Highlight a preset message, select **Options** (), and then select **Erase** to delete the selected message. Select **Yes** to confirm. (Select **No** to cancel the deletion.)

To add a new preset message:

- Select Menu > Messaging > Settings > Preset Messages. (The list of preset messages is displayed.)
- 2. To add a new message, select an empty message location, and select Add new (free ).
- Enter your new message (see "Entering Text" on page 46), and select Done (.....). (Your new message will be added to the beginning of the list.)

#### **Text Message Settings**

Text Message settings allow you to configure the options associated with a text messages sent from your phone. These options include:

• Save in Outbox - allows you to save a copy of a sent message in your outbox.

| Note: | The Save in Outbox parameters can also be accessed by       |  |
|-------|-------------------------------------------------------------|--|
|       | navigating to Menu > Messaging > Settings > Save in Outbox. |  |

- **Priority** allows you to set a priority level of Normal or Urgent for text messages.
- **Call Back #** allows you to set the callback number for the recipient to view when receiving a text message.

 Edit Signature - allows you to set up your signature which will append itself to the end of all text messages sent from your phone.

To save new messages in the outbox:

- 1. Select Menu > Messaging > Settings > Save in Outbox.
- 2. Select Yes or No and press

To set the priority level:

- Select Menu > Messaging > Settings > Sending Options > Priority.
- 2. Select Normal or Urgent and press

To set the callback number:

- 1. Select Menu > Messaging > Settings > Sending Options > Call Back #.
- Select None, your phone number (xxx-xxx-xxxx), or Other and press m.

To set up your signature:

- 1. Select Menu > Messaging > Settings > Edit Signature.
- Select On and press . (If you do not wish to attach a signature to your outgoing messages, select Off and press .)
- Enter your signature using the keypad and when you're finished, press or select Done (....). (See "Entering Text" on page 46.)

#### **VoiceSMS Options**

These settings allow you to configure the settings that are used when sending SMS Voice messages to others. These options include:

- **Speakerphone** allows you to turn the speakerphone on or off for recording SMS Voice messages.
- From Name allows you to enter the name that will be displayed to the recipient of an SMS Voice message.

To turn speakerphone On or Off:

- Select Menu > Messaging > Settings > VoiceSMS Options > Speakerphone.
- 2. Select On or Off and press (INC).

To enter the from name:

- Select Menu > Messaging > Settings > VoiceSMS Options > From Name.
- 2. Enter the desired name using the keypad and press

or select **Done** (......).

# Airplane Mode

Airplane Mode allows you to use many of your phone's features, such as Games, Notepad, and Voice Memos when you are in an airplane or in any other area where making or receiving calls or data is prohibited. When your phone is in Airplane Mode, it cannot send or receive any calls or access online information.

To set your phone to Airplane Mode:

- Select Menu > Settings > Others > Airplane Mode and press men.
- 2. Read the disclaimer and press or select OK (.....).
- 3. Select On or Off and press (NOR).

While in Airplane Mode, your phone's standby screen will display "Phone Off."

# 💼 TTY Use With Sprint Service

A TTY (also known as a TDD or Text Telephone) is a telecommunications device that allows people who are deaf, hard of hearing, or who have speech or language disabilities to communicate by telephone.

Your phone is compatible with select TTY devices. Please check with the manufacturer of your TTY device to ensure that it supports digital wireless transmission. Your phone and TTY device will connect via a special cable that plugs into your phone's headset jack. If this cable was not provided with your TTY device, contact your TTY device manufacturer to purchase the connector cable.

When establishing your Sprint service, please call Sprint Customer Service via the state Telecommunications Relay

Service (TRS) by first dialing Tree 12 12 . Then provide the state TRS with this number: 866-727-4889.

To turn TTY Options on or off:

- Select Menu > Settings > Others > TTY Mode from standby mode and press ().
- 2. Read the informational message and press 📖 .
- 3. Select TTY Off, TTY + Hear, TTY+ Talk, or TTY Full and press .

# Note: In TTY Mode, your phone will display the TTY access icon when a headset or TTY device is plugged in. If TTY mode is enabled, the audio quality of non-TTY devices connected to the headset jack may be impaired.

| WARNING | <b>911 Emergency Calling</b><br>Sprint recommends that TTY users make emergency<br>calls by other means, including Telecommunications<br>Relay Services (TRS), analog cellular, and landline<br>communications. Wireless TTY calls to 911 may be<br>corrupted when received by public safety answering<br>points (PSAPs), rendering some communications<br>unintelligible. The problem encountered appears<br>related to TTY equipment or software used by PSAPs.<br>This matter has been brought to the attention of the<br>FCC, and the wireless industry and PSAP community |
|---------|----------------------------------------------------------------------------------------------------|
|         | are currently working to resolve this.                                                                                                    |

# **Updating Phone Software**

The update phone software option allows you to download and update the software in your phone automatically. Only the internal software is updated; no Contacts entries or other information saved to your phone will be deleted.

To update your phone:

- Select Menu > Settings > Others > Update Phone SW from standby mode.
- 2. Follow the onscreen instructions.

# **Phone Setup Options**

## **Display Language**

You can choose to display your phone's onscreen menus in English or in Spanish (Español).

To assign a language for the phone's display:

- 1. Select Menu > Settings > Others > Language.
- 2. Select English or Español and press .

# **Call Setup Options**

Call Setup options allow you to set up the following options:

- Abbrev. Dial to program a five- or six-digit prefix for commonly used phone numbers
- Contact Match to turn the contacts match feature on or off.
- Restriction to restrict outgoing calls.
- Call Answer to set up how you answer incoming calls.
- Auto Answer to answer incoming calls automatically with the optional hands-free car kit.

## **Abbreviated Dialing**

Abbreviated dialing allows you to program a five- or six-digit prefix for commonly used phone numbers. When abbreviated dialing is on, you can enter the last four or five digits of any phone number that matches the five- or six-digit prefix, and the number is dialed. To set up abbreviated dialing:

- 1. Select Menu > Settings > Others > Call Setup > Abbrev. Dial.
- 2. Select On and press
- Input the five- or six-digit prefix (for example, an area code and prefix) and press (1).

#### Making an Abbreviated Dial Call

To make a call:

- 1. Enter the last four or five digits of the prefix phone number.
- 2. Abbrev. Dial is displayed in the lower left corner with the prefix digits displayed.
- 3. Press to make the call.

#### **Contacts Match**

With the Contacts Match feature enabled, you can dial any number saved in your Contacts by entering the last four or five digits of the number.

To access Contact Match:

- Select Menu > Settings > Others > Call Setup > Contact Match.
- 2. Select On or Off and press

**Note:** If there is more than one Contacts entry that matches the last four or five digits, a list is displayed which allows you to select the desired number to call.

# **Restricting Outgoing Voice Calls**

Allows you to restrict outgoing calls according to one of the following rules:

- Allow all to allow outgoing calls to be made with no restrictions.
- **Contacts only** to allow outgoing calls to only those numbers saved in the Contacts list.
- **Special# only** to allow outgoing calls to only the numbers set up in the special numbers list. (See "Creating and Using Special Numbers" on page 85.)

To access call restriction:

- 1. Select Menu > Settings > Others > Call Setup > Restriction.
- 2. Enter your lock code using your keypad.
- 3. Select Outgoing Call and press (Internet Control of Call and press).
- 4. Select Allow all, Contacts only, or Special# only and

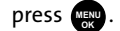

**Note:** In addition to Voice, several phone features and functions (Data and Camera/Pictures) can be locked or restricted from use. **Lock Phone** is a feature which prevents unauthorized access to the User Interface by locking all of the phone's keys and buttons. (See "Using Your Phone's Lock Feature" on page 82.)

## **Call Answer Mode**

You can determine how to answer incoming calls on your phone by pressing any number key, by pressing \_\_\_\_\_, or by simply opening the phone.

To set call answer mode:

- 1. Select Menu > Settings > Others > Call Setup > Call Answer.
- 2. To select an option, highlight it and press 🔬.
  - Any key to allow an incoming call to be answered by opening the phone or pressing any key.
  - Talk key to require to be pressed to answer all incoming calls.
  - Flip open to answer the call when the phone is opened.

#### Auto-Answer Mode

You may set your phone to automatically pick up incoming calls when connected to an optional hands-free car kit or headset.

To set auto-answer mode:

- Select Menu > Settings > Others > Call Setup > Auto Answer.
- 2. Highlight Yes and press to answer calls automatically when the phone is connected to a hands-free car kit or a headset (sold separately). Remember, your phone will answer calls in auto-answer mode even if you are not present.

# Section 2C

# **Setting Your Phone's Security**

## In This Section

- Accessing the Security Menu
- Using Your Phone's Lock Feature
- Lock Services
- Creating and Using Special Numbers
- Using the Erase Feature
- Resetting Your Picture Account
- Resetting Your Browser
- Restoring Your Phone's Default Settings
- Resetting Your Phone
- Security Features for Sprint Vision

By using the security settings on your phone, you receive peace of mind without sacrificing flexibility. This section will familiarize you with your phone's security settings. With several options available, you can customize your phone to meet your personal needs.

# **Accessing the Security Menu**

All of your phone's security settings are available through the Security menu. You must enter your lock code to view the Security menu.

To access the Security menu:

- 1. Select Menu > Settings > Security.
- 2. Enter your lock code to display the Security menu.

**Tip:** If you can't recall your lock code, try using the last four digits of your wireless phone number. If this doesn't work, call Sprint Customer Service at 1-888-211-4727.

# **Using Your Phone's Lock Feature**

# **Locking Your Phone**

When your phone is locked, you can only receive incoming calls or make calls to 911, Sprint Customer Service, or special numbers. (See "Creating and Using Special Numbers" on page 85.)

To lock your phone:

- 1. Select Menu > Settings > Security.
- 2. Enter your lock code.
- 3. Highlight Lock Phone and press
- 4. Select Unlocked, On Power-Up, or Lock Now. (To set your phone to lock the next time it is turned on, select On

Power-Up and press (NENU .)

## **Unlocking Your Phone**

To unlock your phone:

- 1. From standby mode, press i, m, m, m, or the volume key.
- 2. Enter your lock code.

## **Calling in Lock Mode**

You can place calls to 911, Sprint Customer Service, and to your special numbers when in lock mode. (For information on special numbers, see "Creating and Using Special Numbers" on page 85.)

To place an outgoing call in lock mode:

To call an emergency number, special number, or Sprint
 Customer Service, enter the phone number and press

# **Changing the Lock Code**

To change your lock code:

- 1. Select Menu > Settings > Security.
- 2. Enter your lock code. (The Security menu is displayed.)
- 3. Select Change Lock.
- 4. Enter your new lock code and select Next (.....).
- 5. Re-enter your new lock code and select Done (.....).

# **Lock Services**

This setting allows you to lock voice call functions and Sprint Vision services. When you enable Lock Services, you will be unable to make new calls (excluding emergency numbers) or to access the Vision services until the lock has been disabled in the Security menu.

## **Locking Voice Services**

- 1. Select Menu > Settings > Security.
- 2. Enter your lock code. (The Security menu is displayed.)
- 3. Select Lock Service and press
- 4. Select Voice and press MENU.
- 5. Select Lock and press

#### **Locking Sprint Vision**

- 1. Select Menu > Settings > Security.
- 2. Enter your lock code. (The Security menu is displayed.)
- 3. Select Lock Service and press
- 4. Select Data and press
- 5. Select Lock and press
Section 2C: Setting Your Phone's Security

#### Locking the Camera

- 1. Select Menu > Settings > Security.
- 2. Enter your lock code. (The Security menu is displayed.)
- 3. Select Lock Service and press
- 4. Select Camera and press
- 5. Select Lock and press

### **Creating and Using Special Numbers**

Special numbers are important numbers that you have designated as being "always available." You can call and receive calls from special numbers even if your phone is locked.

You can save up to three special numbers in addition to your Contacts entries (the same number may be in both directories).

To add or replace a special number:

- 1. Select Menu > Settings > Security.
- 2. Enter your lock code. (The Security menu is displayed.)
- 3. Select Special #.
- 4. Select a location for your entry (1–3) and press
- 5. Enter the number and press were.

**Note:** There are no speed dial options associated with special numbers.

#### **Erasing Contacts**

You can quickly and easily erase all the contents of your Contacts list.

To erase all the names and numbers in your Contacts:

- 1. Select Menu > Settings > Security.
- 2. Enter your lock code. (The Security menu is displayed.)
- 3. Select Erase > Erase Contacts and press .
- If you are certain you would like to erase all of your Contacts entries, select Yes and press (1).

#### **Erasing My Content**

You can use your phone's security menu to erase all content you have downloaded to your phone.

To erase all downloads:

- 1. Select Menu > Settings > Security.
- 2. Enter your lock code. (The Security menu is displayed.)
- 3. Select Erase > Erase My Contents and press 📖 .
- 4. If you are certain that you would like to erase all downloaded content on your phone, select Yes and

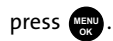

#### **Erasing Voice Memos**

You can use your phone's security menu to erase all voice memos saved in your phone.

To erase all voice memos:

- 1. Select Menu > Settings > Security.
- 2. Enter your lock code. (The Security menu is displayed.)
- 3. Select Erase > Erase Voice Memo and press
- If you are certain that you would like to erase all voice memos saved in your phone, select Yes and press .

#### **Erasing Pictures**

You can use your phone's security menu to erase all pictures saved in your phone.

To erase all pictures:

- 1. Select Menu > Settings > Security.
- 2. Enter your lock code. (The Security menu is displayed.)
- 3. Select Erase > Erase Pictures and press
- If you are certain that you would like to erase all pictures saved in your phone, select Yes and press (

#### **Erasing Messages**

You can use your phone's security menu to erase all messages saved in your phone.

To erase all messages:

- 1. Select Menu > Settings > Security.
- 2. Enter your lock code. (The Security menu is displayed.)
- 3. Select Erase > Erase Messages and press .
- If you are certain that you would like to erase all messages saved in your phone, select Yes and press

# **Resetting Your Picture Account**

Resetting your picture account settings clears the account settings and you will need to register your picture account again before you can use it.

To reset your picture account:

- 1. Select Menu > Settings > Security.
- 2. Enter your lock code. (The Security menu is displayed.)
- 3. Select Reset Picture Account and press
- If you are certain that you would like to restore the account to its default setting, select Yes and press

### **Resetting Your Browser**

Resetting your browser settings clears any cookies or recently visited Web addresses from your phone's memory.

To reset your browser:

- 1. Select Menu > Settings > Security.
- 2. Enter your lock code. (The Security menu is displayed.)
- 3. Select Reset Browser and press
- If you are certain that you would like to restore your browser to it default settings, select Yes and press

### **Restoring Your Phone's Default Settings**

Resetting the default settings restores all the default settings to your phone without deleting any data you have entered, such as entries to your Contacts list.

To reset to default settings:

- 1. Select Menu > Settings > Security.
- 2. Enter your lock code. (The Security menu is displayed.)
- 3. Select Default Settings and press (MENU).
- 4. Select Yes and press
- 5. Select Yes again and press were to confirm.

### **Resetting Your Phone**

Resetting the phone restores all the factory defaults, including the ringer types and display settings. This type of reset also deletes any data found within the Contacts list, special numbers, and picture folders.

**Caution!** Resetting your phone deletes all files that you have downloaded.

To reset your phone:

- 1. Select Menu > Settings > Security.
- 2. Enter your lock code. (The Security menu is displayed.)
- 3. Select Reset Phone and press WENU.
- 4. Select Yes and press MENU.
- You will be asked to confirm resetting the phone. If you are then sure you want all data erased and the phone reset to its factory default state, select Yes and press

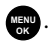

#### **Enabling and Disabling Sprint Vision Services**

You can disable Sprint Vision services without turning off your phone; however, you will not have access to all Sprint Vision services, including Web and messaging. Disabling Sprint Vision will avoid any charges associated with Vision services. While signed out, you can still place or receive phone calls, check voicemail, and use other voice services. You may enable Sprint Vision services again at any time.

To disable Sprint Vision services:

- Select Menu > Settings > Data > Off Data. (A message appear.)
- 2. Select Disable data and press

To enable Sprint Vision services:

- 1. Select Menu > Settings > Data > On Data.
- 2. Select Connect or Always Auto-connect and press
- If you are certain that you would like to turn on Sprint Vision, select Yes and press .

Roaming

# Section 2D

# **Controlling Your Roaming Experience**

#### In This Section

- Understanding Roaming
- Setting Your Phone's Roam Mode
- Using Call Guard
- Using Data Roam Guard

Roaming is the ability to make or receive calls when you're off the Sprint National Network. Your new dual band/tri-mode M300 by Samsung<sup>®</sup> works anywhere on the network and allows you to roam on other 1900 and 800 MHz digital networks where we've implemented roaming agreements with other carriers.

This section explains how roaming works as well as special features that let you manage your roaming experience.

### **Understanding Roaming**

#### Recognizing the Roaming Icon on the Display Screen

Your phone's display screen always lets you know when you're off the Sprint National Network. Whenever you are

roaming, the phone displays the roaming icon  $(\mathbf{A}_{\mathbf{II}})$ .

| Tip: | Remember, when you are using your phone off the network,      |
|------|---------------------------------------------------------------|
|      | always dial numbers using 11 digits (1 + area code + number). |

| Note: | Unless your Sprint service plan includes roaming, you will pay<br>a higher per-minute rate for roaming calls |
|-------|----------------------------------------------------------------------------------------------------|
|       | u ingrief per finitute fute for fourning curs.                                                               |

#### **Roaming on Other Digital Networks**

When you're roaming on digital networks, your call quality and security will be similar to the quality you receive when making calls on the Sprint National Network. However, you may not be able to access certain features, such as Sprint Vision.

| Note: | If you're on a call when you leave the Sprint National Network   |
|-------|------------------------------------------------------------------|
|       | and enter an area where roaming is available, your call is       |
|       | dropped. If your call is dropped in an area where you think      |
|       | Sprint service is available, turn your phone off and on again to |
|       | reconnect to Sprint National Network.                            |
|       | reconnect to Sprint National Network.                            |

#### **Checking for Voicemail Messages While Roaming**

When you are roaming off the Sprint National Network, you may not receive on-phone notification of new voicemail messages. Callers can still leave messages, but you will need to periodically check your voicemail for new messages if you are in a roaming service area for an extended time.

To check your voicemail while roaming:

- 1. Dial 1 + area code + your wireless phone number.
- 2. Enter your voicemail passcode at the prompt and follow the voice prompts.

When you return to the Sprint National Network, voicemail notification will resume normally.

# Setting Your Phone's Roam Mode

Your phone allows you to control your roaming capabilities. By using the **Roaming** menu option, you can determine which signals your phone accepts.

#### Set Mode

Choose from three different settings on your digital dual-band phone to control your roaming experience.

To set your phone's roam mode:

- 1. Select Menu > Settings > Roaming > Set Mode.
- 2. To select an option, highlight it and press www.
  - Automatic to seek service on the Sprint National Network.
  - Roaming only to force the phone to seek a roaming system. The previous setting (Sprint Only or Automatic) is restored the next time the phone is turned on.
  - Sprint Only to access the Nationwide Sprint PCS Network only and prevent roaming on other networks.

# **Using Call Guard**

Your phone has two ways of alerting you when you are roaming off the Sprint National Network: the onscreen

roaming icon (

to manage your roaming charges by requiring an extra step before you can place or answer a roaming call. (This additional step is not required when you make or receive calls while on the network.)

To turn Call Guard on or off:

- 1. Select Menu > Settings > Roaming > Call Guard.
- 2. Highlight On or Off and press

**Note:** Voice dialing and speed dialing are not available when you are roaming with Call Guard enabled.

To place roaming calls with Call Guard on:

- From standby mode, dial 1 + area code + the seven-digit number and press
- 2. Press at to confirm the Roaming rate notification and complete the call.

To answer incoming roaming calls with Call Guard on:

- 1. Select Answer (
- 2. Press on your wireless phone.

Note: Call Guard is set to On by default.

## Using Data Roam Guard

Depending on service availability and roaming agreements, your phone may be able to access data services while roaming on certain digital systems. You can set your phone to alert you when you are roaming off the Sprint National Network and try to use data services such as messaging.

To turn Data Roam Guard on or off:

- 1. Select Menu > Settings > Roaming > Data Roam Guard.
- 2. Highlight Always Ask or Never Ask and press

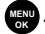

- Always Ask to turn your phone's Data Roam Guard feature on. You will see a prompt and will be required to respond anytime you access data services while roaming.
- Never Ask to turn your phone's Data Roam Guard feature off. You will not be notified of your roaming status when accessing data services.

To use data services when Data Roam Guard is active:

When a pop-up notification appears informing you that connect.

Note: Call Guard is set to **On** by default.

# **Managing Call History**

#### In This Section

- Viewing History
- Call History Options
- Making a Call From Call History
- Saving a Phone Number From Call History
- Prepending a Phone Number From Call History
- Erasing Call History

The Call History keeps track of incoming calls, calls made from your phone, and missed calls. This section guides you through accessing and making the most of your Call History.

# **Viewing History**

You'll find the Call History feature very helpful. It is a list of the last 20 phone numbers (or Contacts entries) for calls you placed, accepted, or missed. Call History makes redialing a number fast and easy. It is continually updated as new numbers are added to the beginning of the list and the oldest entries are removed from the bottom of the list.

Each entry contains the phone number (if it is available) and Contacts entry name (if the phone number is in your Contacts). Duplicate calls (same number and type of call) may only appear once on the list.

To view a Call History entry:

- 1. Select Menu > Call History.
- Select Outgoing Calls, Incoming Calls, Missed Calls, or Recent Calls and press ().
- 3. Highlight the entry you wish to view and press

# **Call History Options**

For additional information and options on a particular call, highlight a Call History entry and press to show the details of the selected call. This feature displays the date and time of the call, the phone number (if available), and the caller's name (if the number is already in your Contacts).

By selecting **Options** (), you can then select from among the following options:

- Send Msg to send a text message, Picture Mail, or SMS Voice message.
- Save to save the number if it is not already in your Contacts. (See "Saving a Phone Number From Call History" on page 102.)
- Prepend to add numbers to the beginning of the selected number. (See "Prepending a Phone Number From Call History" on page 103.)
- Erase to delete the entry.
- Erase All to delete all entries listed.

**Tip:** You can also view the next Call History entry by pressing the navigation key right or view the previous entry by pressing the navigation key left.

# **Making a Call From Call History**

To place a call from Call History:

- 1. Select Menu > Call History.
- Select Outgoing Calls, Incoming Calls, Missed Calls, or Recent Calls and press ().
- 3. Use your navigation key to select a Call History entry and press

Note:

You cannot make calls from Call History to entries identified as **No Caller ID, Unknown,** or **Restricted**.

### Saving a Phone Number From Call History

Your phone's Contacts list can store up to 299 entries. Contacts entries can store up to a total of five phone numbers, and each entry's name can contain 20 characters.

To save a phone number from Call History:

- Select Outgoing Calls, Incoming Calls, Missed Calls, or Recent Calls and press
- Use your navigation key to select the desired entry and select Options ().
- 3. Select Save and press MENU.
- 4. Select New Entry and press (New Control of the select New Entry and press (New Control of the select New Control of the select New Control of the select New Entry and press (New Control of the select New Entry).
- Select a label (such as Mobile, Home, Work, Pager, or Others) and press .

6. Enter a name for the entry using the keypad and

press MENU .

 Select Done ( ) to save the new entry to your Contacts list and exit.

Note: You cannot save phone numbers already in your Contacts or from calls identified as No Caller ID, Unknown, or Restricted.

After you have saved the number, the Find screen is displayed. (See "Finding Contacts Entries" on page 107.)

# Prepending a Phone Number From Call History

If you need to make a call from Call History and you happen to be outside your local area code, you can add the appropriate prefix by prepending the number.

To prepend a phone number from Call History:

- Select a Call History entry, select the number or the name and press .
- 2. Select Options () > Prepend.
- 3. Enter the prefix and press 📃 .

# **Erasing Call History**

To erase individual Call History entries, see "Call History Options" on page 101.

To erase Call History:

- 1. Select Menu > Call History.
- Select Outgoing Calls, Incoming Calls, Missed Calls, or Recent Calls and press (2010).
- 3. Select **Options** () > **Erase** to delete the highlighted entry or **Erase All** to delete all entries in the list, and

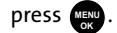

### Section 2F

# **Using Contacts**

#### In This Section

- Adding a New Contacts Entry
- Finding Contacts Entries
- Contacts Entry Options
- Adding a Phone Number to a Contacts Entry
- Editing a Contacts Entry's Phone Number
- Assigning Speed Dial Numbers
- Editing a Contacts Entry
- Selecting a Ringer Type for an Entry
- Dialing Sprint Services
- Wireless Backup of all Contacts

Now that you know the basics that make it easier to stay in touch with people and information, you're ready to explore your phone's more advanced features. This section explains how to use your phone's Contacts and helps you make the most of your contacts and time when you are trying to connect with the important people in your life.

### Adding a New Contacts Entry

Your phone's Contacts list can store up to 299 entries. Contacts entries can store up to a total of five phone numbers, and each entry's name can contain 20 characters.

To add a new entry:

#### 1. Select Menu > Contacts > Add New Entry.

| Shortcut: | Enter the phone number in standby mode and press |
|-----------|--------------------------------------------------|
|           | <b>OK</b> . Proceed with steps 2-5.              |

- 2. Enter a name for the new entry and press the navigation key down. (See "Entering Text" on page 46.)
- 3. Enter the phone number for the entry and press .
- Select a label for the entry (Mobile, Home, Work, Pager, or Others) and press (m).
- 5. Select Done (.....).

After you have saved the number, the Find entry screen is displayed. (See "Finding Contacts Entries" on page 107.)

| Tip: | ICE – In Case of Emergency                                      |
|------|-----------------------------------------------------------------|
| •    | To make it easier for emergency personnel to identify           |
|      | important contacts, you can list your emergency contacts by     |
|      | using the word "ICE" as a prefix in your phone's Contacts list. |
|      | For example, if your mother is your primary emergency           |
|      | contact, list her as "ICE–Mom" in your Contacts list. To list   |
|      | more than one emergency contact, use "ICE1–,"                   |
|      | "ICE2–," etc.                                                   |

### **Finding Contacts Entries**

There are several ways to display your Contacts entries: by name, by speed dial number, by group, and by voice dial tags. Follow the steps outlined in the sections below to display entries from the Contacts menu.

#### **Finding Names**

To find Contacts entries by name:

- 1. Select Menu > Contacts > Find.
- Scroll through all the entries using your navigation key. – or –

Enter the first letter or letters of a name (such as "Dav" for "Dave"). (The more letters you enter, the more your search narrows.)

- To display the details for an entry, highlight it and press m.
- To dial the entry's default phone number, press 
   or -

To display additional Contacts entries, press the navigation key ( ) left or right.

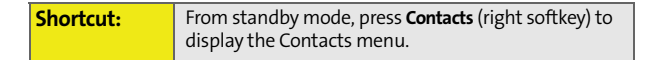

Contacts

#### **Finding Speed Dial Numbers**

To find phone numbers you have stored in speed dial locations:

- 1. Select Menu > Contacts > Speed Dial #s.
- Scroll through speed dial entries using your navigation key. Speed dial numbers are displayed in numeric order. – or –

Enter the number of a speed dial location using your keypad.

- 3. To display an entry, highlight it and press 🔬.
- 4. To dial the entry's default phone number, press

#### **Finding Group Entries**

To find entries designated as part of a group:

- 1. Select Menu > Contacts > Group.
- Scroll through the group titles using your navigation key. To display entries belonging to a group, highlight the group and press ().
- 3. Navigate through the group to find the desired contact.
- 4. To dial the entry's default phone number, press 📗 .

### **Contacts Entry Options**

To access a Contacts entry's options:

- 1. Select Menu > Contacts> Find.
- Highlight the entry and press () > Edit ().
- 3. Highlight one of the options listed below and press
  - [Contact Name] to edit the contact entry name.
  - [Current Number] to edit the entry phone number. (See "Editing a Contacts Entry's Phone Number" on page 110.)
  - [Add Number] to add a phone number to the entry. (See "Adding a Phone Number to a Contacts Entry" on page 110.)
  - [Email] to add an email address to the entry.
  - [URL] to add a Web site's URL to the entry.
  - [Nickname] to add a nickname to the entry.
  - [Memo] to add a note, street address, or other information.
  - [Unassigned] to assign the entry to a group.
  - [Default Ringer] to assign a preprogrammed or downloaded ringer.
  - [No Image] to assign a predefined image to a Contacts entry.

| Tip: | You can view the next entry by pressing the navigation key  |
|------|-------------------------------------------------------------|
|      | right or view the previous entry by pressing the navigation |
|      | key left.                                                   |

# Adding a Phone Number to a Contacts Entry

To add a phone number to an entry:

- Display the Contacts list (see "Finding Contacts Entries" on page 107), highlight an entry, and press (...).
- 2. Highlight the entry name and press Edit (w).
- Highlight [Add Number], enter the new phone number, and press .
- 4. Select a label for the number and press 🔬
- 5. Select Done ( ) to save the new number.

### **Editing a Contacts Entry's Phone Number**

To edit an entry's phone number:

- Display the Contacts list (see "Finding Contacts Entries" on page 107), highlight an entry, and press (1).
- Highlight the number you wish to edit and select
   Options () > Edit.
- Press to clear one digit at a time, or press and hold to erase the whole number.
- 4. Re-enter or edit the number and press
- 5. Select Done ( .... ) to save the number.

# **Assigning Speed Dial Numbers**

Your phone can store up to 99 phone numbers in speed dial locations. For details on how to make calls using speed dial numbers, see "Using Speed Dialing" on page 45.

Speed dial numbers can be assigned when you add a new Contacts entry, when you add a new phone number to an existing entry, or when you edit an existing number.

To assign a speed dial number to a new phone number:

- Add a phone number to a new Contacts entry. (See "Adding a New Contacts Entry" on page 106 or "Adding a Phone Number to a Contacts Entry" on page 110.)
- Highlight the number and select Options (
   Speed Dial.
- Select an available speed dial location and press Assign (.....).
- 4. Select Done ( ) to return to the Contacts menu.

To assign a speed dial number to an existing phone number:

- Display the Contacts list (see "Finding Contacts Entries" on page 107), highlight an entry, and press (1).
- 2. Highlight the contact name and select Edit ().
- Highlight the number and select Options (
   Speed Dial.

- Select an available speed dial location and select Assign (.....).
- 5. Select Done ( ) to return to the Contacts menu.
- **Note:** If you attempt to assign an already in-use speed dial location to a new phone number, a dialog will appear asking if you wish to replace the existing speed dial assignment. Select **Yes** to assign the location to the new phone number and delete the previous speed dial assignment.

### **Editing a Contacts Entry**

To make changes to an entry:

- 1. Display a Contacts entry and highlight the name of the person you wish to edit.
- 2. Press , highlight the entry you wish to edit (Name, Group, Ringer, etc.).
- 3. Select Options () > Edit.
- 4. Edit the desired information and press 🔬
- 5. Select Done ( ) to save your changes.

# Selecting a Ringer Type for an Entry

You can assign a ringer type to a Contacts entry so you can identify the caller by the ringer type. (See "Ringer Types" on page 60.)

To select a ringer type for an entry:

- Display a Contacts entry, highlight the name of the person you wish to edit, and press .
- 2. Highlight the current ringer type and select Edit ().
- 3. Use your navigation key to scroll through the available ringer categories and choose an entry by pressing .
- 4. Use your navigation key to scroll through the available ringers. (When you highlight a ringer type, a sample of the ring will sound.)
- 5. Press view to save the new ringer type.
- 6. Select **Done** ( ) to save the new ringer type.

# **Dialing Sprint Services**

Your Contacts list is preprogrammed with contact numbers for various Sprint services.

To dial a service from your Contacts:

- 1. Select Menu > Contacts > Services.
- 2. Select Account Info, Customer Service, Dir Assist, Sprint Operator, or Sprint Voice Command.
- 3. Press to place the call.

To dial a service from standby mode using your keypad:

1. Dial the appropriate service number:

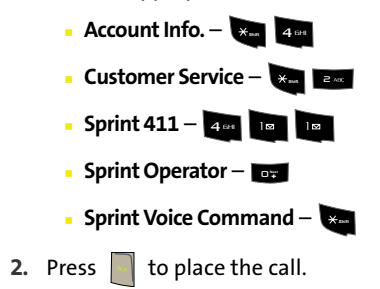

# Wireless Backup of all Contacts

This feature allows you to back up all of your contacts to the Sprint Web site and restore them if your phone is lost, stolen, damaged, or replaced.

To subscribe to the wireless backup service, you will need to purchase a license to use the wireless backup service via the Sprint vending machine, accessed through the WAP browser on your phone. The license expires after a set period of time and must be renewed regularly. As part of the initial subscription process, a random wireless backup password is generated. The randomly-generated password will be sent to the phone as an SMS text message. (**Subscribe** launches the subscription process. If you are already subscribed to the wireless backup service, **Unsubscribe** will be displayed.)

To activate wireless backup service:

- 1. Select Menu > Contacts > Wireless Backup.
- 2. Select Subscribe and press reference to Vision and check you subscription status. If the wireless backup service has not been previously enabled on your account, you are prompted with an onscreen dialog which will ask, "Wireless Backup is not active on your phone. Learn more?"
- 3. Select Yes and press , then follow the onscreen instructions to purchase the license.
- 4. Please wait while registering the license. (You will see a confirmation screen if it has been successfully registered.)

Note: Wireless Backup can also be activated by selecting [Menu/OK] > Settings > Wireless Backup and following steps 2–4 above.

| Note: | Once complete the registration, you will receive an SMS |
|-------|---------------------------------------------------------|
|       | text message with your password. You need this password |
|       | to access the Sprint Wireless Backup Web site           |
|       | (www.wirelessbackup.sprint.com) and edit your contacts  |
|       | from your personal computer.                            |
|       |                                                         |

| Tip: | Each time you edit your phone's contacts, they are backed |
|------|-----------------------------------------------------------|
|      | up at www.wirelessbackup.sprint.com.                      |

To deactivate the wireless backup service:

- 1. Select Menu > Contacts > Wireless Backup.
- 2. Select Unsubscribe. (A message will be displayed.)
- **3.** Follow the onscreen instructions to unsubscribe from the Wireless Backup service.

**Note:** You can unsubscribe from the Wireless Backup service only through the Sprint Web site.

#### **Backing Up Your Contacts**

To view status and back up your Contacts:

- Select Menu > Contacts > Wireless Backup > View Status.
  - If a change is made to your Contacts, activating this option displays an onscreen dialog which will state, "A wireless backup attempt will be made shortly."
  - You can choose to either wait (selecting Done) or try to make the update now (Try now) and press (...)

#### Learn More

Learn More displays a short description of the features and functionality of Wireless Backup.

To view the description:

Select Menu > Contacts > Wireless Backup > Learn More.

#### Section 2G

# Using the Phone's Scheduler and Tools

#### In This Section

- Using Your Phone's Scheduler
- Using Your Phone's Alarm Clock
- Using Your Phone's Memo Pad
- Using Your Phone's Tools

Your phone is equipped with several personal information management features that help you manage your busy lifestyle. This section shows you how to use these features to turn your phone into a time management planner that helps you keep up with your contacts, schedules, and commitments. It takes productivity to a whole new level.

# **Using Your Phone's Scheduler**

#### Adding an Event to the Scheduler

Your Scheduler helps organize your time and reminds you of important events.

To add an event:

- 1. Select Menu > Tools > Scheduler.
- 2. Using your navigation key, highlight the day to which you would like to add an event.

| Tip: | Press the navigation key up or down to scroll by week through |
|------|---------------------------------------------------------------|
|      | the scheduler.                                                |

3. Select Options () > Add New and press ().

**Note:** If there are not any events scheduled for the selected day, the **New Event** screen is automatically displayed.

- Enter a title for the event and press Next (......). (See "Entering Text" on page 46.)
- Select an initial time and date for the event by entering the Start time and Date.
  - Using your keypad, enter the start time and date for the event.
  - Change to the AM/PM entry by highlighting it and pressing end for AM and zees for PM.

- 6. Select an end time and date for the event by highlighting the **End time** and **Date**.
  - Using your keypad, enter the end time and date for the event.
  - Change to the AM/PM entry by highlighting it and pressing ever for AM and zees for PM.
- 7. Select an alarm time for the event by highlighting the alarm field and pressing the navigation key left or right to select one of the following:
  - No Alarm, On Time, 10min before, 30min before, or 1 Hr before.
- 8. Select Done ( ) to save and exit.

#### **Event Alerts**

There are two ways your phone alerts you to scheduled events:

- By playing the assigned ringer type.
- By illuminating the backlight.

#### **Event Alert Menu**

When your phone is turned on and you have an event alarm scheduled, your phone alerts you and displays the event summary. To silence the alarm and reset the schedule,

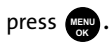

#### **Viewing Events**

To view your scheduled events:

- 1. Select Menu > Tools > Scheduler.
- 2. Using your navigation key, select the day for which you would like to view events and press . (If you have events scheduled for the selected day, they will be listed in chronological order.)

| Tip: | In the Scheduler view, days with events scheduled are<br>highlighted. |
|------|-----------------------------------------------------------------------|
|      |                                                                       |

 To display the details of an event listed in the schedule, highlight it and press ().

#### Going to Today's Scheduler Menu

To go to the Scheduler menu for today's date:

Select Menu > Tools > Today.

#### **Erasing a Day's Events**

To erase a day's scheduled events:

- 1. Select Menu > Tools > Scheduler.
- Using your navigation key, highlight the day for which you would like to erase events and press ().
- Select Options () and select Erase All. (An alert will appear notifying you of the number of events to be erased.)
- 4. Select Yes to confirm or No to cancel, then press
Your phone comes with a built-in alarm clock with multiple alarm capabilities.

To use the alarm clock:

- 1. Select Menu > Tools > Alarm Clock.
- 2. Select Alarm #1, Alarm #2, or Alarm #3 and press
- 3. Turn the alarm on or off by highlighting the activation field.
  - Press the navigation key left or right to select **On** or **Off**.
- **4.** Select a time for the alarm by highlighting the time field.
  - Use your keypad to enter an alarm time.
  - Change to the AM/PM entry by highlighting it and pressing and for AM and for PM.
- 5. Select a ringer type for the alarm.
  - Select the desired ringer (from the Ringer Type field) by pressing the navigation key left or right and then pressing
- 6. Select a repeating status for the alarm by highlighting the **Repeat** field.
  - Press the navigation key left or right to select Once, MontoFri, Sat&Sun, or Daily.
- 7. Select Done (.....).

## Using Your Phone's Memo Pad

Your phone comes with a memo pad you can use to compose and store reminders and notes to help keep you organized.

To compose a note:

1. Select Menu > Tools > Memo Pad .

**Note:** If there are no memos saved yet, the **New Memo** screen is automatically displayed.

- 2. Select Add New ().
- Type your note using the numeric keypad and press
   Save ( .). (See "Entering Text" on page 46.)

To read a saved note:

- 1. Select Menu > Tools > Memo Pad.
- 2. Highlight a note and press

To delete saved notes:

- 1. Select Menu > Tools > Memo Pad.
- 2. Highlight a note and select **Options** (www.).
- 3. Select Erase or Erase All and press
- 4. Select Yes and press MENU.

**Note:** If **Erase All** is selected, all memos saved in your phone will be erased.

## **Using Your Phone's Tools**

In addition to helping you be more efficient and organized, your phone offers useful and entertaining tools.

#### **Using the Calculator**

Your phone comes with a built-in calculator.

To use the calculator:

- 1. Select Menu > Tools > Calculator.
- 2. Enter the first number using your keypad.
  - Press the navigation key up for **Multiplication** (x).
  - Press the navigation key down for **Division** (÷).
  - Press the navigation key left for Subtraction (-).
  - Press the navigation key right for Addition (+).
  - Press or for a decimal point.
  - Press for a negative/positive number.
  - Press with to clear all numbers.
- 3. Enter the second number and press in for Equals (=).

#### Task List

This option allows you to manage daily tasks that include dates, times, and priority levels.

#### 1. Select Menu > Tools > Task List.

Note: If there are no tasks saved, the New Task screen is automatically displayed.

- 2. Select Options () > Add New.
- 3. Enter the task name using the keypad and press 🚌 .
- 4. Select a due time by highlighting the **Due Time** field.
  - Using the keypad, enter the due time of the task.
  - Change to the AM/PM entry by highlighting it and pressing and for AM and for PM.
- 5. Select a due date by highlighting the Due Date field.
  - Using the keypad, enter the due date of the task.
- 6. Select a priority level by highlighting the Priority field.
  - Press the navigation key left or right to select Low or High.
- 7. Select Done ( ) to save and exit.

#### Countdown

This option allows you to enter a timer that counts down to an event based on a date and time specified.

1. Select Menu > Tools > Countdown.

**Note:** If there are no countdowns saved, the **New Countdown** screen is automatically displayed.

- 2. Select Options () > Add New.
- 3. Enter the countdown name using the keypad and press and or select Next (free?).
- 4. Select a time by highlighting the Input Time field.
  - Using the keypad, enter the time of the countdown.
  - Change to the AM/PM entry by highlighting it and pressing and for AM and for PM.
- 5. Select a date by highlighting the Input Date field.
  - Using the keypad, enter the date of the countdown.
- 6. Select Done ( ) to save and exit.

#### World Time

To view the time in 24 different locations:

- 1. Select Menu > Tools > World Time.
- 2. Press the navigation key left or right to scroll through different cities and time zones.
- Select Options () > DST Setting to turn daylight saving time on or off.

## **Using Your Phone's Voice Services**

#### In This Section

- Activating Voice Recognition
- Using Voice Dial
- Using Contacts
- Managing Voice Memos
- Phone Status Information
- My Phone Number

Your phone's Voice Services let you place calls using your voice, store voice reminders, and record memos right on your phone. This section includes easy-to-follow instructions on using voice-activated dialing and managing voice memos.

## **Activating Voice Recognition**

In addition to Sprint Voice Command (page 215), built-in voice recognition software allows you to say commands to perform common functions supported by your phone. There is no voice training required to use the voice recognition feature. You simply say the predesignated command displayed on your screen in a normal tone of voice to perform the desired function.

To activate voice recognition:

- 1. Press and hold . (The phone prompts you to say a command.)
- 2. Wait for the beep and then say one of the following commands:
  - Voice Dial
  - Contacts
  - Voice Memo
  - Status
  - My Phone #

When it recognizes one of these commands, the phone takes the corresponding action. If the phone does not hear a command within approximately eight seconds, it deactivates voice recognition without taking any action.

| If you want to use a different button to activate voice            |
|--------------------------------------------------------------------|
| recognition, press the left softkey for Menu and select Settings.  |
| Press <b>9</b> for Launch Pad. On this menu, you can change button |
| assignments, including the button used to launch "Voice            |
| Dial," which is the voice recognition application.                 |
|                                                                    |

## **Using Voice Dial**

Voice Dial allows you to dial any valid seven- or ten-digit North American phone number or Contacts entry by speaking the number or name naturally, without pausing.

Tips for using Voice Dial:

- Voice Dial works best in quieter environments.
- When saying a number (Digit Dialing), speak at a normal speed and say each digit clearly. There is no need to pause between digits.
- The phone recognizes the digits one, two, three, four, five, six, seven, eight, nine, and zero or oh. The phone does not recognize numbers such as "one eight hundred" for "1-800." Instead, say "one-eight-zero-zero."
- The phone recognizes only valid seven- or ten-digit North American phone numbers.
- If your phone does not usually recognize you correctly when you are using Digit Dial, try adapting Digit Dial to your voice, which can significantly improve accuracy for some speakers. (See "Adapting Digit Dial" on page 130 for details.)

To place a call using Voice Dial:

- Activate voice recognition by pressing and holding (The phone prompts you for a command.)
- 2. Say "Voice Dial." (The phone prompts you to say the name or number clearly.)
- Say a valid contact entry or seven- or ten-digit North American phone number naturally and clearly, or say a name from your Contacts.
- 4. If the phone asks you, "Did you say," followed by the correct name or number, say "Yes."

5. If the phone asks you, "Did you say," followed by an incorrect name or number, say "No." (If there are other alternatives, the phone will prompt you with the next one. (You can also select the desired number by using the navigation key. The phone will then dial the number.)

#### **Enabling or Disabling Digit Dial Choice Lists**

You can customize whether the Digit Dial feature displays the list of top voice recognition choices or automatically dials the first number, without displaying a choice list.

To enable or disable choice lists for Digit Dial:

- 1. Select Menu > Voice Kit > Voice Service.
- 2. Select Settings (.....).
- 3. Select Choice Lists and press (New ).
- 4. Select Digit Dialing and press
- 5. Press the navigation key up or down to select Automatic,

Always On, or Always Off and press (

#### **Adapting Digit Dial**

Digit Dialing is speaker independent, which means that no training or adaptation is required. Some users with heavy accents or unusual voice characteristics may find difficulty in achieving high accuracy with speaker-independent Digit Dialing, so the Adapt Digits feature allows users to dramatically improve the digit accuracy through adaptation. Users who get acceptable digit recognition accuracy will find no additional benefit to performing the Adapt Digit adaptation. After you adapt Digit Dial, your phone will be customized to your voice. Other people will not be able to use Digit Dial on your phone unless they reset the phone to factory defaults.

## Note: ONLY adapt Digit Dial if the system is frequently misrecognizing your speech. You can always restore the system to its original factory setting.

Adaptation involves recording several digit sequences to teach the system your voice. The adaptation process takes about three minutes.

Tips for adapting Digit Dial:

- Adapt digits in a quiet place.
- Make sure you wait for the beep before starting to speak.
- Speak clearly, but say each digit sequence naturally.
- If you make a mistake while recording a sequence of digits, or if there is an unexpected noise that spoils the recording, you can say or select "No" when the prompt asks, "Did the recording sound OK?" You will then be prompted to rerecord the sequence.

To adapt Digit Dial to your voice:

- 1. Select Menu > Voice Kit > Voice Service.
- 2. Select Settings (......).
- 3. Select Digit Dialing and press
- 4. Select Adapt Digits and press . (The phone displays the first digit sequence.)
- 5. When you are ready to start recording, press . (The phone prompts you to say the first sequence of digits.)

- Wait for the beep, and then repeat the digits using a normal tone of voice. (The phone plays back your recording and asks "Did the recording sound OK?")
  - If the recording is acceptable (no mistakes and no background noises), say "Yes."
  - If you need to rerecord the digits to fix any problems, say "No." (The phone then prompts you to say the digits again.)
- 7. Wait for the beep, and then record the digits again. (Repeat this step until you are satisfied with the recording.)
- 8. After confirming that the recording is acceptable, repeat the recording process with the next set of digits. (After six sets of digits, the phone will ask you whether you want to do more adaptation. Answer "Yes.")
- 9. Repeat steps 5-8 for another nine sets of digits.
- **10.** When you are finished with a full session, you will reach a screen that reads, "Adaptation Complete."

**Note:** It is recommended that you perform the complete adaptation of Digit Dial at least once to achieve the maximum benefit of this feature. If a partial adaptation is performed, you can always return later and resume the process from the halfway point.

#### **Resetting Digit Dial Adaptation**

To erase any adaptation and reset Digit Dial to its original state:

- 1. Select Menu > Voice Kit > Voice Service.
- 2. Select Settings (.....).
- 3. Select Digit Dialing and press ()
- 4. Select Reset Digits and press
- 5. Select OK (.....).

## **Using Contacts**

Contacts allows you to retrieve contact information for any entry saved in your Contacts list by saying the full name of the person.

To retrieve information using Contacts command:

- Activate voice recognition by pressing and holding .
   (The phone will prompt you for a command.)
- 2. Say "Contacts." (The phone will prompt you to say the name.)
- 3. Say the full name of the person, exactly as it is entered in your Contacts list. (The phone will play the name it recognized through the earpiece, and then open the contact information for that name.)

#### **Enabling or Disabling Contacts Choice Lists**

You can customize whether the Contacts feature displays a list of choices for names that sound alike, or brings up information for the first recognized name without displaying a choice list.

To enable or disable choice lists for the Contacts command:

- 1. Select Menu > Voice Kit > Voice Service.
- 2. Select Settings (.....).
- 3. Select Choice Lists and press (New ).
- 4. Select Contacts and press (MENU).
- 5. Select Automatic, Always On, or Always Off and press

(When choice lists are enabled for contacts, after you say the name, the phone will display one or more names on the screen and prompt you to confirm the name you spoke.)

- If the phone says, "Did you say," followed by the correct name, say "Yes."
- If the phone says, "Did you say," followed by an incorrect name, say "No." The phone then prompts you with the next name, if there is one. If there are no more names, the phone will say "Sorry, no match found."

## **Managing Voice Memos**

You can use your phone's voice recognition feature or the main menu option to record brief memos to remind you of important events, phone numbers, or grocery list items.

#### **Recording Voice Memos**

To record a voice memo:

- Press and hold to activate voice recognition. (The phone prompts you to say a voice command.)
- 2. Wait for the beep and say "Voice Memo."
- 3. Start recording the memo after the beep.

To end the recording of your memo:

Select Finish ().

To review the recorded memo:

Select Review ( ).

#### Recording Voice Memos Using the Main Menu Option

To record a voice memo using the main menu option:

- 1. Select Menu > Voice Kit > Voice Memo.
- 2. Select **Record** and press . (The phone prompts you to start recording after the beep.)
- 3. Wait for the beep and then start speaking. (As it is recording, the phone displays a countdown timer that shows how many seconds are left for recording.)

- To pause the memo, select Pause ( ........). To resume the recording, select Resume ( ........).
- 5. To finish recording, select Finish ().

To record the other party during a phone call:

1. During a call, select Options () > Voice Memo.

(A one-minute counter [ ) is displayed on the screen indicating the amount of time a single voice memo can be recorded.)

**Note:** Only incoming audio is recorded when Voice Memo is selected during a call.

- To pause the memo, select Pause (....). To resume the recording, select Resume (....).
- 3. To finish recording, select Finish ().

Tip: A total of 10 one-minute memos can be recorded and saved.

#### **Reviewing and Erasing Memos**

To play the voice memos you have recorded:

- 1. Select Menu > Voice Kit > Voice Memo.
- 2. Select **Review** and press . (The phone displays a list of saved memos, with the first one selected.)
- 3. Highlight the desired memo and press www.

— or —

Press the number corresponding to the memo you want to review.

| Note: | Voice Memos recorded from a direct phone conversation are |
|-------|-----------------------------------------------------------|
|       | shown in the list with the phone number used during the   |
|       | recording process and an adjacent phone icon.             |

To erase an individual memo:

- 1. Select Menu > Voice Kit > Voice Memo.
- 2. Select Review and press MENU.
- Highlight the desired memo to erase and select
   Options (
   ) > Erase.
- 4. Select Yes and press

To erase all voice memos:

- 1. Select Menu > Voice Kit > Voice Memo.
- 2. Select Review and press MENU.
- 3. Select Erase All and press
- 4. Select Yes and press MENU.

#### **Editing a Voice Memo Caption**

By default, the caption assigned to a voice memo is a sequential file name which consists of the date (Month\_Day) followed by the memo number. For example, two memos recorded on February 2, 2007, would be listed as: Feb\_02x1 and Feb\_02x2. These file names (captions) can be changed.

**Note:** In the case of a Voice Memo recorded from a direct phone conversation, the filename consists of the phone number used during the recording process.

To edit a voice memo caption:

- 1. Select Menu > Voice Kit > Voice Memo.
- 2. Select **Review** and press . (The phone displays a list of saved memos, with the first one selected.)
- Highlight the desired memo to erase and select
   Options (
  ) > Edit Caption.
- Press to delete the previous text and then use the keypad to enter a new caption for the selected memo.
- 5. Select Save (.....) to save the memo with the new caption text.

#### Viewing the Information for a Voice Memo

To view the information for a recorded voice memo:

- 1. Select Menu > Voice Kit > Voice Memo.
- 2. Select **Review** and press . (The phone displays a list of saved memos, with the first one selected.)
- Highlight the desired memo and select Options () > Info.

### **Phone Status Information**

The voice recognition Status option gives you an update on your phone's service, signal strength, and battery level.

To retrieve your phone's status information:

- **1.** Press and hold to activate voice recognition. (The phone prompts you to say a voice command.)
- 2. Wait for the beep and say "**Status**." (The following outlines the status responses.)
  - Coverage:
    - No Coverage Phone is scanning.
    - Sprint Coverage Phone is on a non-roam system.
    - Digital Roam Phone is on a digital roam system.
  - Signal Strength:
    - High Number of bars displayed is 4 or more.
    - Good Number of bars displayed is 2/3.
    - Low Number of bars displayed is 0/1.
    - No Signal Phone is scanning for system.
  - Battery:
    - High Number of bars displayed in the battery icon is 3.
    - Medium Number of bars displayed in the battery icon is 2.
    - Low Number of bars displayed in the battery icon is 1.
    - Empty Low battery alert.

## **My Phone Number**

You can use your phone's Voice Services to hear and display your phone number onscreen.

#### **Getting Your Phone Number**

To access your phone number:

- **1.** Press and hold to activate voice recognition. (The phone prompts you to say a voice command.)
- 2. Wait for the beep and say "My Phone Number."

## Using the Built-in Camera

#### In This Section

- Taking Pictures
- Storing Pictures
- Sending Sprint Picture Mail
- Managing Sprint Picture Mail
- Order Prints
- Settings and Info

Your phone's built-in camera gives you the ability to take fullcolor digital pictures, view your pictures using the phone's display, and instantly send them to family and friends. It's fun and as easy to use as a traditional point-and-click camera: just take a picture, view it on your phone's display, and send it from your phone to up to 10 people.

This section explains the features and options of your phone's built-in camera.

Taking pictures with your phone's built-in camera is as simple as choosing a subject, pointing the lens, and pressing a button.

To take a picture with the phone open:

 Select Menu > Pictures > Camera (Additional camera options are available through the camera mode Options menu. See "Camera Mode Options" on page 145 for more information.)

Shortcut: To activate camera mode, you can also press the camera key (see illustration on page 12).

- 2. Use the phone's main display screen as a viewfinder and aim the camera lens at your subject. Press the volume key to display the image right-side up or upside down.
- 3. Select **Capture** ( ) or to capture the image. (The picture will automatically be saved in the In Phone folder.) (See "Storing Pictures" on page 149.)
  - To return to camera mode to take another picture, press the camera key.
- Select Next () to continue using the following options:
  - Send Msg to send the picture to up to 10 contacts at one time. (See page 153 for details.)
  - Upload to upload the picture you just took to the Sprint Picture Mail Web site (<u>www.sprint.com/</u> <u>picturemail</u>). Depending on your settings, you may be prompted to accept a Sprint Vision connection.

- Assign to assign the picture as a Picture ID, Screen Saver, or Incoming Call.
- Erase to delete the picture you just took.
- Camera Mode to return to the camera to take additional pictures.
- Review Pictures to go to the My Pictures folder to review your saved pictures.

#### **Creating Your Sprint Picture Mail Password**

The first time you use any of the picture management options involving the Sprint Picture Mail Web site, you will need to establish a Sprint Picture Mail password through your phone.

This password will also allow you to sign in to the Sprint Picture Mail Web site at <u>www.sprint.com/picturemail</u> to access and manage your uploaded pictures and albums.

To create your Sprint Picture Mail password:

 Select Menu > Pictures > Online Albums > Upload Picture. (You will be prompted to create a Sprint Picture Mail password.)

| Note: | If your Sprint service plan does not include Sprint Picture Mail, |
|-------|-------------------------------------------------------------------|
|       | you will first be prompted to subscribe to the service for an     |
|       | additional monthly charge.                                        |

- 2. Enter your password and press . (You will be prompted to confirm your password.)
- 3. Please wait while the system creates your account.

4. Complete the process by pressing Upload (.....).

**Note:** If you get a network connection error, it might be necessary to turn your phone off and then on again to reestablish a connection.

Once you have received confirmation that your account has been successfully registered, you may upload and share pictures and access the Sprint Picture Mail Web site.

To setup your phone for Picture Mail delivery:

- Select Menu > Messaging > Send Message > Picture Mail and press
- When the "Please register your Picture Mail account now" screen appears, select Continue (<u>...</u>).
- 3. Select **Connect** to connect to the Internet during this active session or **Always Auto-Connect** to maintain an active connection to the Internet every time the phone is powered on.
- Enter your password used during the registration process (page 143) and press Done (<u>...</u>).

#### **Camera Mode Options**

When the phone is open and in camera mode, select Options

(w) to display additional camera options:

- Self Timer to activate the camera's timer. (See "Setting the Camera Self-Timer" on page 146.)
- Fun Tools to select from the following options:
  - Fun Frames to select your favorite fun picture frame to decorate your picture (Off, Love Letter, Merry Christmas, Movie Star, Top Secret, Dollar, Memories, Robinhood, Roses for Love, Love, Stars, or Beans). (The default setting is Off).
  - Color Tones to select a wide variety of color tones for the picture (Auto, Negative, Sepia, Emboss, Aqua, Monochrome, or Sketch). (The default setting is Auto.)

• Controls to select from the following options:

- Brightness to adjust the image brightness level. Press the navigation key right (increase) or left (decrease) to select a setting. (The default setting is 0).
- White Balance to adjust white balance based on changing conditions (Auto, Sunny, Cloudy, Tungsten, Fluorescent, or Manual). (The default setting is Auto).
- Night shot to activate low light image capture. Enabling this feature allows you to take better quality photos in low light conditions.
- Settings to select Resolution, Quality, Shutter Sound, Auto Erase, or View Mode. (See "Selecting Camera Settings" on page 147 for details.)
- Review Pictures to go to your phone's My Pictures folder. (See "In Camera Folder" on page 149 for details.)

#### Setting the Camera Self-Timer

To activate the self-timer:

- **1.** From camera mode, select **Options** ().
- 2. Highlight Self Timer and press www.
- Highlight the length of delay you want the timer to use (5 Seconds or 10 Seconds) and press (. (The default setting is Off.)
- Select Start ( ) when you are ready to start the timer. (It is displayed in the upper right portion of the main display screen during the self-timer countdown.)
- 5. Get ready for the picture. (When the timer is started, the phone will initiate a corresponding number of audible beeps that sound off every second to indicate a countdown).

To cancel the self-timer after it has started:

Press ar select Cancel ().

#### Using the Zoom

This feature allows you to zoom in on an object when you take a picture. Depending on your resolution settings, you can adjust the zoom up to four levels.

To use the zoom:

- 1. From camera mode, repeatedly press the navigation key left to zoom out and right to zoom in. It may take several presses to get the desired zoom.
- 2. Select **Capture** for take the picture. (The picture will automatically be saved in the My Pictures folder.)

## Camera

#### Section 2I: Using the Built-in Camera

#### **Selecting Camera Settings**

To select your camera settings:

- 1. From camera mode, select **Options** (\)> **Settings**.
- 2. Select one of the following options and press 📖 .
  - Resolution to select a picture's file size (High: 640x480, Med: 320x240, or Low: 224x168).
  - Quality to select the picture quality setting (Fine, Normal, or Economy).
  - Shutter Sound to select a shutter sound (Shutter 1-6, Say Cheese, or Off).
  - Auto Erase to select whether pictures remain in the camera (Off), or are erased (On), after uploading them.
  - View Mode to select between Wide Screen or Full Screen format.

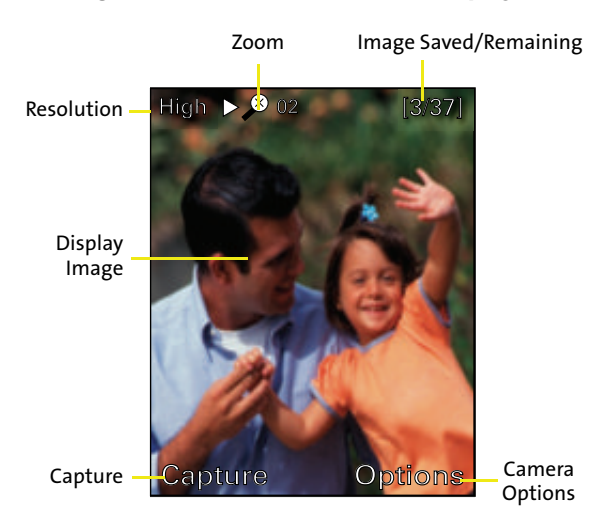

#### Viewing Your Camera's Status Area Display

## **Storing Pictures**

There are three areas for picture storage that can be used separately according to your needs:

- In Camera (See "In Camera Folder" on page 149)
- Saved to Phone (See "Saved to Phone Folder" on page 151)
- Online Albums (See "Online Albums" on page 152)

#### In Camera Folder

Once a picture is taken, it is automatically saved to the In Camera folder. From the In Camera folder, you can view all of the pictures you have taken, store selected images in your phone, send pictures to the Sprint Picture Mail Web site (www.sprint.com/picturemail), delete images, and access additional picture options.

To review your stored pictures in the In Camera folder:

- 1. Select Menu > Pictures > My Pictures > In Camera.
- 2. Use your navigation key to view and scroll through the pictures.
  - Images within the In Camera folder that have been

uploaded to the Picture Mail site display 1

Images within the In Camera folder that have been

downloaded from the Picture Mail site display ቢ

#### In Camera Folder Options

When you are viewing the In Camera folder, press Options

(w) to display the following options:

• **Upload** to upload pictures to the Sprint Picture Mail Web site (<u>www.sprint.com/picturemail</u>). Depending on your settings, you may be prompted to accept a Sprint Vision connection.

# **Note:** If this is the first time you have accessed the Sprint Picture Mail account, you will be prompted to create your Sprint Picture Mail password. See "Creating Your Sprint Picture Mail Password" on page 143.

- Assign to assign the current image as a Picture ID, Screen Saver, or Incoming Call.
- Save To Phone to save images from the In Camera folder into the phone memory for use in assigning images to contacts, screen savers, etc.
- Edit Caption to edit the title associated with the image.
- Erase to erase the image or selected images.
- **Picture Info** to display the list of albums saved in your phone.
- Camera Mode to switch back to the camera mode.
- **Expand** to enlarge the image so that it is displayed on the entire screen.

#### Saved to Phone Folder

Once a picture is taken, it is automatically saved to the In Camera folder, but the picture can then be moved to a separate My Pictures subfolder called Saved to Phone. From this folder, you can also view all of the pictures you have saved, store additional images into this folder, send pictures to the Sprint Picture Mail Web site (<u>www.sprint.com/picturemail</u>), delete images, and access additional picture options.

**Note:** The **Saved to Phone** folder is a separate storage location from the In Camera folder, and it is similar to the Memory Card folder found on some other phones.

To move pictures to the Saved to Phone folder:

- 1. Select Menu > Pictures > My Pictures > In Camera.
- Use your navigation key to highlight a picture, select it by pressing (m), and then select Options (\overline{1}).
- 3. Select Save To Phone and press . (Images within the

In Camera folder that have been moved display a 1.)

To review pictures in the Saved to Phone folder:

- 1. Select Menu > Pictures > My Pictures > Saved to Phone.
- 2. Use your navigation key to scroll through and view the pictures.

#### **Saved To Phone Folder Options**

When you are viewing the Saved To Phone folder, select

**Options** () to display the following options:

- Edit Caption to edit the title associated with the image.
- Erase to erase the image or selected images.
- Picture Info to display the list of albums saved in your phone.
- Camera Mode to switch back to the camera mode.
- **Expand** to enlarge the image so that it is displayed on the entire screen.

#### **Online Albums**

Once a picture is taken, it is automatically saved to the In Camera folder. Alternatively you can save pictures to your Online Albums folder. From the Online Albums folder, you can view all the pictures you have taken, move selected images to your In Phone folder, delete images, and access additional picture options.

Note: Before you can use the Online Albums folder, you must first go online and create a Picture Mail account and password. (See "Creating Your Sprint Picture Mail Password" on page 143).

To review pictures in the Online Albums folder:

- 1. Select Menu > Pictures > Online Albums > View Albums.
- 2. Use your navigation key to scroll through and view the pictures.

## **Sending Sprint Picture Mail**

Once you've taken a picture, you can use the messaging capabilities of your phone to instantly share it with family and friends. You can send a picture to up to 25 people at a time using their email addresses or their wireless phone numbers.

#### Sending Pictures From the In Camera Folder

To send pictures from the In Phone folder:

- 1. Select Menu > Pictures > My Pictures > In Camera.
- 2. Highlight a picture you wish to send and press to select it. (The check box on the upper left corner will be marked. You can select multiple pictures.)
- 3. Select Send Msg (.....).
- Select Phone #, Email, Contacts, or Other SVC. and press (m).

**Note:** The first time you send Sprint Picture Mail, you will be prompted to establish a Sprint Picture Mail Web site account and password. (See "Creating Your Sprint Picture Mail Password" on page 143.)

- Select a contact, or enter a wireless phone number or an email address using the keypad, and select OK (

- If you wish to include a subject, scroll to Subject and select Add (
   ). Enter your subject using the keypad and select Save (
   ) to save and exit.
- If you wish to include a text message, scroll to Text and select Add (w). Enter your message using your keypad (or press Options [w)] to select from Preset Msg or

**Recent Msg**) and choose **Save** (*model)* to save and exit. (See "Entering Text" on page 46.)

9. If you wish to include an audio message with the picture, highlight the box next to **Audio** and select

**Record** (). Select **Record** () to start recording. (Maximum recording time is 10 seconds.)

- **10.** Confirm the recipients, message, audio message, and picture.
  - To change a recipient, highlight the recipient, press the appropriate softkey, and follow the instructions in step 5 to select or edit the recipient.
  - To change the text message, scroll to **Text** and press the appropriate softkey.
  - To change the voice memo, highlight the box next to **Audio** and press the appropriate softkey.
  - To change the attached picture(s), select the current thumbnail picture and selecting Change (w).
  - Highlight the picture you wish to send and

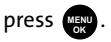

**11.** Select **Send** (<u>)</u>) to deliver the picture.

#### **Sending Pictures From Messaging**

You can also send Sprint Picture Mail from your phone's Messaging menu.

To send pictures from the Messaging menu:

- Select Menu > Messaging > Send Message > Picture Mail > In Camera.
- 2. Highlight a picture you wish to send and press . (The check box on the upper left corner will be marked. You can select multiple pictures.)
- 3. Select Next (.....).
- Select Phone #, Email, Contacts, or Other SVC. and press ().
- Select a contact, or enter a wireless phone number or enter an email address using the keypad, and select OK (
- Enter additional recipients or select Next ( ) to continue.
- 7. Select Send ( ) to continue.
- Tip:To take and send a new picture from Messaging, select New<br/>Picture during step 1 above, take the new picture, press Next<br/>(right softkey), and follow steps 5-11 in "Sending Pictures<br/>From the In Camera Folder" on page 153.
  - 8. Follow steps 7-11 in "Sending Pictures From the In Camera Folder" on page 153.

#### Using the Sprint Picture Mail Web Site

Once you have uploaded pictures from your phone to your online Sprint Picture Mail account at <u>www.sprint.com/picturemail</u> (see "In Camera Folder Options" on page 150), you can use your computer to manage your pictures. From the Sprint Picture Mail Web site (<u>www.sprint.com/picturemail</u>) you can share pictures, edit album titles, add captions, and organize images. You can even send your pictures to be printed at participating retail locations.

You will also have access to picture management tools to improve and customize your pictures. You'll be able to lighten, darken, crop, add antique effects, add comic bubbles and cartoon effects, and use other features to transform your pictures.

To access the Sprint Picture Mail Web site:

- From your computer's Internet connection, go to <u>www.sprint.com/picturemail</u>.
- 2. Enter your phone number and Sprint Picture Mail password to log in. (See "Creating Your Sprint Picture Mail Password" on page 143.)
### **Managing Online Pictures From Your Phone**

You can use your phone to manage, edit, or share pictures you have uploaded to the Sprint Picture Mail Web site at <u>www.sprint.com/picturemail</u>. (See "In Camera Folder Options" on page 150 for information about uploading.)

To view your online pictures from your phone:

- 1. Select Menu > Pictures > Online Albums.
- 2. Highlight View Albums and press . (Depending on your settings, you may be prompted to accept a Sprint Vision connection).
- The Uploads folder and your albums appear. Highlight an album title and press to display the album. (Thumbnail pictures, up to four per screen, are displayed.)

| Tip: | To expand a selected picture from thumbnail to full-screen, |
|------|-------------------------------------------------------------|
|      | select <b>Options</b> (right softkey) > <b>Expand</b> .     |

- 4. Use your navigation key to select a picture.
- 5. Select **Options** () to display your online picture options.

### **Uploading Pictures**

To upload pictures:

- 1. Select Menu > Pictures > My Pictures > In Camera (Thumbnail pictures will be displayed.)
- 2. Select the picture(s) you wish to upload and select Options ().
- 3. Select Upload > Upload Selection or Upload All and press MENU .
- 4. Select My Uploads and press

- or -

Select Other Album and press

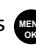

 Highlight an album and press me to start uploading.

### **Downloading Your Online Pictures**

From your online Sprint Picture Mail albums display at <u>www.sprint.com/picturemail</u>, you can select pictures to download to your phone.

To download pictures from the Sprint Picture Mail Web site:

- From the online pictures display, select the picture you wish to download and select **Options** (). (See "Managing Online Pictures From Your Phone" on page 157.)
- 2. Highlight Assign and press were.
- Select one of the following options and press (Ref.).
  - Picture ID to download and assign the selected picture as a Picture ID.
  - Screen Saver to download and assign the selected picture as a screen saver.
  - Incoming Calls to download a picture and assign to incoming calls with or without caller ID.

### **Accessing Online Picture Options From Your Phone**

- Select a picture from your online Picture Mail. (See "Managing Online Pictures From Your Phone" on page 157.)
- 2. Select Options () to display options.
- 3. To select an option, highlight it and press . (See "Saved to Phone Folder" on page 151.)
  - Copy/Move to copy or move pictures to a selected album:
    - Copy This to copy the selected picture to the album.
    - Copy All to copy all pictures in the current album (or Inbox) to the target album.
    - Move This to move the selected picture to the album.
    - Move All to move all pictures in the current album (or Inbox) to the target album.
  - Assign to assign the pictures to be used as a:
    - Picture ID to be displayed with when a particular Calller ID assignment is met for an incoming call.
    - Screen Saver to be used by the screen saver application.
    - Incoming Call to be displayed during the notification of an incoming call.
  - Saved to Phone to copy the selected picture to the Saved to Phone folder. (See "Saved to Phone Folder" on page 151.)

- Detail/Edit to modify the text caption, information, and rotational properties of the image.
  - Text Caption to modify the caption name of the image.
  - Picture Info to display information about the image.
- Erase to select Erase This or Erase All to erase a single picture or all pictures saved in the current album (or Inbox).
- Expand to expand the selected picture.
- Album list to display the online album list.

To access your online Albums options from your phone:

Display the album list in the Online Sprint Picture Mail menu. (See "Managing Online Pictures From Your Phone" on page 157.)

- 1. Use your navigation key to select an album (or Inbox).
- 2. Select Options ()) to display options.
- 3. To select an option, highlight it and press 📷.
  - New Album to create a new album. Enter a new album name and select Save (
  - Album Info to display the details about the album.

# Order Prints

This menu allows you to order prints from third party vendors by uploading images saved on your phone. Images saved at the highest quality and resolution settings produce the best prints.

To access order prints:

- Select Menu > Pictures > Order Prints.
- 2. Select Print by Mail and press
- Follow the onscreen instructions.

# Settings and Info

This menu allows you to configure where pictures are saved, view your account information, or set the view between portrait or landscape mode.

To access the settings and info menu:

- Select Menu > Pictures > Settings and Info.
- 2. Select one of the following options and press .

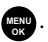

- Account Info to display your current Sprint account settings via an online connection.
- Auto Erase to delete an image immediately after uploading.
- View Mode to select Full Screen (portrait mode) or Wide Screen (landscape mode) when viewing pictures.

# **Using Bluetooth**

### In This Section

- Turning Bluetooth On and Off
- Using the Bluetooth Settings Menu
- Supported Bluetooth Profiles
- Pairing Bluetooth Devices

Your phone features built-in Bluetooth technology, allowing you to share information more easily than ever before. Bluetooth is a short-range communications technology that allows you to connect wirelessly to a number of Bluetooth-enabled devices, such as headsets, hands-free car kits, handhelds, PCs, printers, and wireless phones. The Bluetooth communication range is usually up to approximately 10 meters (30 feet).

This section details how to set up and make the most of your phone's Bluetooth capabilities.

# Turning Bluetooth On and Off

By default, your device's Bluetooth functionality is turned off. Turning Bluetooth on makes your device "discoverable" by other in-range Bluetooth devices.

To turn Bluetooth on:

- 1. Select Menu > Settings > Bluetooth > Enable.
- 2. Press the navigation key up or down to select On and press new to enable Bluetooth.

To turn Bluetooth off:

- Select Menu > Settings > Bluetooth > Enable.
- 2. Press the navigation key up or down to select Off and press to disable Bluetooth.

### Bluetooth Status Indicators

The following icons show your Bluetooth connection status at a glance:

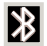

Bluetooth is active and enabled.

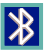

Bluetooth is connected to a device or transferring data.

# Using the Bluetooth Settings Menu

The Bluetooth Settings menu allows you to set up many of the characteristics of your phone's Bluetooth service, including:

- Entering or changing the name your phone uses for Bluetooth communication.
- Setting your phone's visibility (or "discoverability") for other Bluetooth devices.
- Displaying your phone's Bluetooth address.

To access the Bluetooth Settings menu:

- 1. Select Menu > Settings > Bluetooth.
- 2. Use the navigation key to select Enable, Visibility, Device Name, Device Info, or Trusted Devices, and

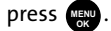

### **Bluetooth Settings: Device Name**

The Device Name section of the Bluetooth Settings menu allows you to select a Bluetooth name for your phone. Your phone's Bluetooth name will appear to other in-range Bluetooth devices, depending on your visibility settings.

To set a Bluetooth name for your phone:

- 1. Select Menu > Settings > Bluetooth > Device Name.
- 2. Press and hold to clear the current name.
- Use your keypad to enter a new name and select
  Save ( ) to save and exit.

### **Bluetooth Settings: Visibility**

The Visibility section of the Bluetooth Settings menu allows you to manage your availability to other Bluetooth devices.

To configure your phone's visibility (discoverability) to other Bluetooth devices:

- 1. Select Menu > Settings > Bluetooth > Visibility.
- 2. Select your desired visibility setting and press 🚌 :
- 3. Select a visibility setting and press were:
  - Always visible to allow other Bluetooth devices to detect and identify your phone.
  - Visible for 3min to allow other devices three minutes to detect your phone before changing your status to hidden.
  - Hidden to prevent other Bluetooth devices from detecting and identifying your phone.

**Note:** Any changes you make to your Bluetooth settings will be saved when you exit the Bluetooth Settings menu. Any setting changes will apply to all devices in the same category.

### **Bluetooth Settings: Device Info**

To display your phone's Bluetooth address:

Select Menu > Settings > Bluetooth > Device Info.

# **Supported Bluetooth Profiles**

All the Bluetooth settings you configure are stored in your phone's Bluetooth user profile. Different profiles can be used for specific Bluetooth functions. This can be read from the Supported Profiles section of the Device Info screen.

- HSP: Headset Profile Bluetooth technology connects the phone to a wireless Bluetooth-enabled headset. When an incoming call is received, the ringer can be heard through the headset instead of through the phone. The call can then be received by pressing a button. Increase or decrease the volume by using the volume key on the side of the phone.
- HFP: Hands-Free Profile Bluetooth technology connects the phone to a wireless Bluetooth-enabled car kit. Incoming calls ring to the hands-free headset or device. Calls can be received by pressing a button on the headset or device. For dialing, four functions are supported: recent call dial, voice dial, speed dial, and number dial. Increase or decrease the volume by using the volume key on the side of the phone.
- **DUN: Dial-Up Network Profile** Bluetooth technology functions as a wireless data cable, connecting a PC or PDA to a network through your phone.
- OPP: Object Push Profile is based on the Generic Object Exchange (OBEX) profile which uses predefined object formats. The object formats are vCard, vCal, vMsg, and vNote.

# **Note:** Verify that your headset or device is powered and is configured for pairing. (This typically involves configuring your headset or device to transmit a signal that it is searching for a Bluetooth phone).

# **Pairing Bluetooth Devices**

### **Paired Devices**

The Bluetooth pairing process allows you to establish trusted connections between your phone and another Bluetooth device. When devices are paired, a passkey is shared between devices, allowing for fast, secure connections while bypassing the discovery and authentication process.

To pair your phone with another Bluetooth device:

- 1. Select Menu > Tools > Bluetooth.
- Select Add new ( )> Search. (Your phone will display a list of discovered in-range Bluetooth devices.)

**Note:** The **Add New** option only appears on the left softkey the first time another Bluetooth device is paired to the phone. After that, **Add New** appears on the **Options** menu (accessed using the right softkey).

- Select the device you wish to pair with and select
  Add to list ( ).
- 4. Enter the numeric passkey and press . You are then notified that Pairing is in progress.

**Note:** The passkey can be any combination of up to 16 numbers.

5. Use your keypad to enter a new Device Name for the

device and select **Save** (*moregarder*) to save and exit. (**Connection Successful** is displayed if the device is communicating properly.)

### Waiting for Pairing

If you are going to be using a Dial-Up Network (DUN) profile to pair with a PC or PDA, you will need to allow the other device to initiate pairing with your phone.

To allow your phone to be paired with another Bluetooth device:

- 1. Select Menu > Tools > Bluetooth.
- Select Options ( >> Add new > Search > Wait for request.

**Note:** The **Add New** option only appears on the left softkey the first time another Bluetooth device is paired to the phone. After that, **Add New** appears on the **Options** menu (accessed using the right softkey).

- 3. Select Always Visible or Visible for 3min.
- 4. Follow the onscreen prompts to enter your passkey and

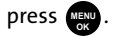

### Section 3

# **Sprint Service Features**

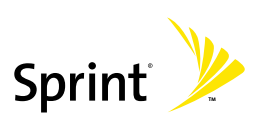

## Section 3A

# Sprint Service Features: The Basics

### In This Section

- Using Voicemail
- Using SMS Text Messaging
- Using SMS Voice Messaging
- Using Caller ID
- Responding to Call Waiting
- Making a Three-Way Call
- Using Call Forwarding

Now that you've mastered your phone's fundamentals, it's time to explore the calling features that enhance your Sprint service. This section outlines your basic Sprint service features.

### **Setting Up Your Voicemail**

All unanswered calls to your phone are automatically transferred to your voicemail, even if your phone is in use or turned off. Therefore, you will want to set up your Sprint Voicemail and personal greeting as soon as your phone is activated.

To set up your voicemail:

- 1. Press and hold
- 2. Follow the system prompts to:
  - Create your passcode.
  - Change your personal options.
  - Choose whether or not to activate One-Touch Message Access (a feature that lets you access messages simply by pressing and holding by bypassing the need for you to enter your passcode).
  - Record your name announcement.
  - Record your greeting.

#### Note: Voicemail Passcode

If you are concerned about unauthorized access to your voicemail account, Sprint recommends you enable your voicemail passcode.

### **Voicemail Notification**

There are several ways your phone alerts you to a new message:

- By displaying a message on the screen.
- By sounding the assigned ringer type.e.

### **New Voicemail Message Alerts**

When you receive a new voice message, your phone alerts you and prompts you to call your voicemail.

To call your voicemail:

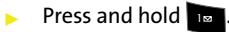

To display your Missed Log:

Press we twice to access the Missed Alerts screen.

Note:When you are roaming off the Sprint National Network, you<br/>may not receive notification of new voicemail messages. It is<br/>recommended that you periodically check your voicemail by<br/>dialing 1 + area code + your wireless phone number. When<br/>your voicemail answers, press (•) and enter your passcode.<br/>You will be charged roaming rates when accessing voicemail<br/>while roaming off the network.Your phone accepts messages even when it is turned off.

Your phone accepts messages even when it is turned off. However, you are notified of new messages only when your phone is turned on and you are in a Sprint service area.

### **Retrieving Your Voicemail Messages**

You can review your messages directly from your phone or from any other touch-tone phone. To dial from your phone, you can either speed dial your voicemail or use the menu keys.

### Using One-Touch Message Access

Press and hold . (Your phone will dial your voicemail • box.)

### Using the Menu Keys on Your Phone to Access Your Messages

- 1. Select Menu > Messaging > Voicemail > Call Voicemail.
- 2. Press to listen to your messages.

You are charged for airtime minutes when you are accessing Note: your voicemail from your phone.

### Using a Phone Other Than Your Phone to Access Messages

- 1. Dial your wireless phone number.
- 2. When your voicemail answers, press
- 3. Enter your passcode.

#### Tip: When you call into voicemail, you first hear the header information (date, time, and sender information) for the message. To skip directly to the message, press 4 during the header

### Voicemail Key Guide

Here's a quick guide to your keypad functions while listening to voicemail messages. For further details and menu options, see "Voicemail Menu Key" on page 181.

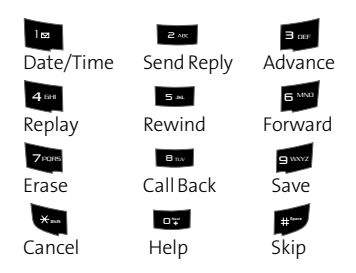

### **Voicemail Options**

Your phone offers several options for organizing and accessing your voicemail.

### Using Expert Mode

Using the Expert Mode setting for your personal voicemail box helps you navigate through the voicemail system more quickly by shortening the voice prompts you hear at each level.

To turn Expert Mode on or off:

- Press and hold to access your voicemail. (If your voicemail box contains any new or saved messages, press to access the main voicemail menu.)
- 2. Press and to change your Personal Options, following the system prompts.
- 3. Press 4 or Expert Mode.

4. Press at to turn Expert Mode on or off.

### Setting Up Group Distribution Lists

Create up to 20 separate group lists, each with up to 20 customers.

- Press and hold te to access your voicemail. (If your voicemail box contains any new or saved messages, press to access the main voicemail menu.)
- 2. Press and to change your Personal Options, following the system prompts.
- 3. Press even for Administrative Options.
- 4. Press **5** for Group Distribution Lists.
- 5. Follow the voice prompts to create, edit, rename, or delete group lists.

### Sprint Callback

Return a call after listening to a message without disconnecting from voicemail.

Press after listening to a message. (Once the call is complete, you're returned to the voicemail main menu.)

### Voicemail-to-Voicemail Message

Record and send a voice message to other Sprint Voicemail users.

- From the main voicemail menu, press and to send a message.
- 2. Follow the voice prompts to enter the phone number.
- 3. Follow the voice prompts to record and send your voice message.

### Voicemail-to-Voicemail Message Reply

Reply to a voice message received from any other Sprint Voicemail user.

- 1. After listening to a voice message, press
- 2. Follow the voice prompts to record and send your reply.

### Voicemail-to-Voicemail Message Forwarding

Forward a voice message, except those marked "Private," to other Sprint Voicemail users.

- 1. After listening to a message, press 📷 and then 🎰.
- 2. Follow the voice prompts to enter the phone number.
- **3.** Follow the voice prompts to record your introduction and forward the voice message.

### Voicemail-to-Voicemail Receipt Request

Receive confirmation that your voice message has been listened to when you send, forward, or reply to other Sprint users.

- 1. Listen to the message and press and press.
- 2. After the tone, record your message, press 📻 to end

recording and then at to indicate you are satisfied with the message you recorded.

**Note:** To rerecord your message, press 3.

- 3. Press 400 to mark receipt requested.
- 4. Press to send your voicemail message.

### **Continue Recording**

When leaving a voice message, you can choose to continue recording even after you've stopped.

Before pressing to indicate that you are satisfied

with the message you recorded, press and to continue recording.

### **Extended Absence Greeting**

When your phone is turned off or you are off the Sprint National Network for an extended period, this greeting can be played instead of your normal personal greeting.

- 1. From the main voicemail menu, press and for Personal Options.
- 2. Press sor for greetings.
- 3. Press 🖬 to record an Extended Absence Greeting.

### **Clearing the Message Icon**

Your phone may temporarily continue to display the message icon after you have checked your voice and text messages.

To clear the icon from the display screen:

- 1. Select Menu > Messaging > Voicemail > Clear Envelope.
- 2. Select Yes or No and press (No and press).

### Voicemail Menu Key

Following the prompts on the voicemail system, you can use your keypad to navigate through the voicemail menu. The following list outlines your phone's voicemail menu structure.

| ı⊠ Liste          | en                                             |  |  |
|-------------------|------------------------------------------------|--|--|
| le                | Envelope Information (Date & Time Information) |  |  |
| <b>2</b> ABC      | Send Reply                                     |  |  |
| 3                 | Advance 8 Seconds                              |  |  |
| <b>4</b> EM       | Replay                                         |  |  |
| 5 м               | Rewind 8 Seconds                               |  |  |
| 6 MND             | Forward Message                                |  |  |
| 7 <sub>PORS</sub> | Erase                                          |  |  |
| 8 m               | Callback                                       |  |  |
| 9 wayz            | Save                                           |  |  |
| 07                | Options (repeat)                               |  |  |
| ::                | Skip to the next message                       |  |  |
| *                 | Return to main menu                            |  |  |
| send a Message    |                                                |  |  |

| ∃ œr Change Personal Options |                                                      |  |  |  |
|------------------------------|------------------------------------------------------|--|--|--|
| ı⊠ Sett                      | ings                                                 |  |  |  |
| 1 🖂                          | Skip Passcode On/Off                                 |  |  |  |
| 2 485                        | Autoplay On/Off                                      |  |  |  |
| 3 or                         | Playback of Message Date & Time & Caller Info On/Off |  |  |  |
| 4 64                         | Change Passcode                                      |  |  |  |
| 5.84                         | Group Distribution List                              |  |  |  |
| 6 MND                        | Callers to Send Numeric Page On/Off                  |  |  |  |
| *                            | Return to Previous Menu                              |  |  |  |
| ₂ "¢ Gre                     | etings                                               |  |  |  |
| 1 🖾                          | Change Main Personal Greetings                       |  |  |  |
| <b>2</b> ADC                 | Change Recorded Name                                 |  |  |  |
| 3                            | Create Extended Absence Greeting                     |  |  |  |
| ×aan                         | Return to Personal Options Menu                      |  |  |  |
| з eer Exp                    | ert Mode (On/Off)                                    |  |  |  |
| Buy Place a C                | Call                                                 |  |  |  |

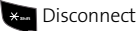

# **Using SMS Text Messaging**

With SMS Text Messaging, you can use other people's wireless phone numbers to send instant text messages from your phone to their messaging-ready phones – and they can send messages to you. When you receive a new message, it will automatically be displayed on your phone's screen.

In addition, SMS Text Messaging includes a variety of preset messages, such as "I'm running late, I'm on my way," that makes composing messages fast and easy. You can also customize your own preset messages (up to 160 characters) from your phone.

### **Composing SMS Text Messages**

To compose an SMS Text message:

- 1. Select Menu > Messaging > Send Message > Text Message.
- 2. Select Contacts, Mobile #, or Email and press 📖 .
- Enter the number, email address, or select the contact, and select Next (
   You may include up to 10 recipients per message.)
- 4. Compose a message using one of the following methods:
  - To type a message, use your keypad to enter your message. Select Options () to select a character input mode.
  - To use a preset message, recent message, or an emoticon, select Options () and select Preset Msg, Recent Msg, or Emoticons. Press the number on the keypad that corresponds to the number next to the message or emoticon.

- 5. Select Next (.....).
- Review your message and select Send ( ). You may also select the following additional messaging options by selecting Options ( ):
  - Edit to edit the existing message before sending.
  - **Priority** to set the message priority level [Normal or Urgent].
  - Call Back # to set the callback number.
  - Delivery Rec. to set the phone to notify you when the message has been received by the recipient.
  - Save to Drafts to save the message without sending.

### **Accessing SMS Text Messages**

To read an SMS Text message:

When you receive a text message, it will automatically appear on your phone's main display screen. Use your navigation key to scroll down and view the entire message.

To reply to an SMS Text message:

- 1. While the message is open, select Reply (.....).
- 2. Select Picture, VoiceSMS, or Text and press 📖 .
- 3. Compose your reply or use the preset messages or icons.
  - To type a message, use your keypad to enter your message. Select **Options** () to select a character input mode.

• To use a preset message or an emoticon, select

**Options** () and select **Preset Msg**, **Recent Msg**, or **Emoticons**. Press the number on the keypad that corresponds to the number next to the message or emoticon.

- 4. Select Next (.....).
- Review your message and select Send (.....). You may also select the following additional messaging options by select Options (.....):
  - Edit to edit the existing message before sending.
  - Priority to set the message priority level [Normal or Urgent].
  - Call Back # to set the callback number.
  - Delivery Rec. to set the phone to notify you when the message has been received by the recipient
  - Save to Drafts to save the message without sending.

### **Using Preset Messages**

Preset messages make sending text messages to your friends, family, and coworkers easier than ever.

To add or edit preset messages:

- 1. Select Menu > Messaging > Settings > Preset Messages.
- 2. Select Options () > Add New.
- 3. Enter your new message or make changes and press

**Done** (.....). (See "Entering Text" on page 46.)

Note: You may also add or edit preset messages in the "My Online Tools" area at <u>www.sprint.com</u>

# **Using SMS Voice Messaging**

In addition to sending and receiving SMS Text messages, your phone is enabled with SMS Voice Messaging. With SMS Voice Messaging, you can quickly and easily send a voice message to other SMS-enabled phones or working email addresses without making a phone call. Just record a message and send it directly to the recipient's phone messaging Inbox.

### **Activating SMS Voice Messaging**

To use SMS Voice Messaging capabilities, you will first need to register your phone. Once you have registered, incoming SMS Voice messages will be automatically downloaded to your phone.

To activate SMS Voice Messages:

- When you turn on your phone, you will be prompted to register your phone to receive SMS Voice messages.
- 2. Select Yes. (When activation is complete, an activation confirmation screen appears.)

**Note:** If you select **No** during step 2 above, you will see an alert message. If you select **No** after reading the message, incoming SMS Voice messages will not be downloaded to your phone.

### Playing an SMS Voice Message

To play an SMS Voice message from the main menu:

- 1. Select Menu > Messaging > VoiceSMS.
- 2. Highlight the message you want to play and press 🔬.
- Select Reply ( ) to reply to the message. (To display the message options, select Options [ ].)

### **Composing SMS Voice Messages**

To compose an SMS Voice message:

- 1. Select Menu > Messaging > Send Message > Voice SMS.
- 2. Select **Contacts**, **Mobile** #, or **Email** and press to select the desired entry.
- Enter a recipient's information directly and select Done
  (i) when you have finished selecting and entering the information.
- 4. Select Next ( ) to continue to the next screen.
- 5. Start recording after the beep. (You can record up to two minutes.)
- 6. To finish recording, select Done (.....).

| <b>Note:</b> If this is the first time that you are sending an SMS message, the <b>"From Name"</b> screen is displayed. Enter the default name here for your messages |
|----------------------------------------------------------------------------------------------------|
|----------------------------------------------------------------------------------------------------|

**Note:** If you want to be warned that these charges may apply, check the **Warn each time** checkbox.

### **Accessing SMS Voice Messages**

To play an SMS Voice message:

When you receive a voice message, a pop-up notification will automatically appear on your phone's main display screen. Select Listen (\_\_\_\_\_) to play the voice message.

To reply to an SMS Voice message:

- 1. From the VoiceSMS inbox, select Reply (.....).
- 2. Record your reply and then select Send (.....).

# Making a Three-Way Call

With Three-Way Calling, you can talk to two people at the same time. When using this feature, the normal airtime rates will be charged for each of the two calls.

To make a Three-Way Call:

- 1. Enter a number you wish to call and press 📃 .
- Once you have established the connection, select
  Options ().
- 3. Select 3-Way Call and press (This action puts the first caller on hold and then activates a second call dialog where you can enter the second number.)
- 4. Enter the second number and select **Call** (.....) to begin your three-way call.

If one of the people you called hangs up during your call, you and the remaining caller will still remain connected. If you initiated the call and are the first to hang up, all other callers are then disconnected.

# **Using Caller ID**

Caller ID allows people to identify a caller before answering the phone by displaying the number of the incoming call. If you do not want your number displayed when you make a call, just follow these easy steps.

To block your phone number from being displayed for a specific outgoing call:

- 1. Press 🛪 🖬 7000.
- 2. Enter the number you want to call.
- 3. Press 📃 .

To permanently block your number, call Sprint Customer Service.

# **Responding to Call Waiting**

When you're on a call, Call Waiting alerts you to incoming calls by sounding two beeps. Your phone's screen informs you that another call is coming in and displays the caller's phone number (if it is available).

To respond to an incoming call while you're on a call:

Press . (This puts the first caller on hold and answers the second call.)

To switch back to the first caller:

🕨 Press 📄 again.

**Tip:** For those calls where you don't want to be interrupted, you can temporarily disable Call Waiting by pressing **\*70** before placing your call. Call Waiting is automatically reactivated once you end the call.

# **Using Call Forwarding**

Call Forwarding lets you forward all your incoming calls to another phone number – even when your phone is turned off. You can continue to make calls from your phone when Call Forwarding is activated.

To activate Call Forwarding:

- 1. Press 🛪 7000 ZAC.
- 2. Enter the area code and phone number to which calls should be forwarded.
- 3. Press . (You will see a message and hear a tone to confirm the activation of Call Forwarding.)

To deactivate Call Forwarding:

- 1. Press 🗱 7ppps 2AC 📭.
- 2. Press . (You will see a message and hear a tone to confirm the deactivation.)

| <b>Note:</b> You are charged a higher rate for calls you have forwarde | d. |
|------------------------------------------------------------------------|----|
|------------------------------------------------------------------------|----|
# **Sprint Vision**

### In This Section

- Sprint Vision Applications
- Getting Started With Sprint Vision
- Accessing Messaging
- Downloading Premium Services Content
- Exploring the Web
- Sprint Vision FAQs

Sprint Vision offers easy and amazing data services you will really use. These features – including messaging, games, downloadable ringers and screen savers, and portable Web access – let you have fun, stay in touch, and stay informed no matter where you go on the network.

This section introduces these advanced services and walks you through the necessary steps to start taking advantage of Sprint Vision Services.

# **Sprint Vision Applications**

Here is a brief list of the applications available through your phone. For more information, please see the **Sprint Vision User Guide** online at <u>www.sprint.com</u>.

**Sprint Picture Mail** – Instantly shoot, share, and print sharp, high-resolution digital pictures, and take and send short video clips with your phone.

**Messaging** – Send and receive email and chat on your wireless phone.

Games – Play exciting games with full-color graphics, sound, and vibration. Choose from hundreds of games to play anytime.

**Ringers** – Personalize your phone by downloading and assigning different ringers to numbers in your Contacts.

Screen Savers – Download unique images to use as screen savers, or make it easy to tell who's calling by assigning specific images to numbers in your Contacts.

**Web** – Experience full-color graphic versions of popular Web sites from your phone.

With your Sprint service, you are ready to start enjoying the advantages of Sprint Vision. This section will help you learn the basics of using your Sprint Vision services, including managing your user name, launching a Vision connection, and navigating the Web with your phone.

### Your User Name

When you buy a phone and sign up for service, you're automatically assigned a user name, which is typically based on your name and a number, followed by "@sprint.com." (For example, the third John Smith to sign up for Sprint Vision services might have <u>ismith003@sprint.com</u> as his user name.)

When you use Sprint Vision services, your user name is submitted to identify you to the network. The user name is also useful as an address for Sprint Mail, as a way to personalize Web services, and as an online virtual identity.

Your user name will be automatically programmed into your phone. You don't have to enter it.

#### Finding Your user name

If you aren't sure what your Sprint Vision user name is, you can easily find it online or on your phone.

To find your user name:

- At <u>www.sprint.com</u>. Sign on to your account using your phone number and password. To display your user name, click the My Personal Information menu, and then click Vision User Name.
- On your phone. You can find your user name under the Phone Info option in your phone's Settings menu (Menu > Settings > Phone Info > Phone Number).

### Launching a Sprint Vision Connection

To launch a Sprint Vision connection:

 Select Menu > Web. (Your Sprint Vision connection will open and the Sprint Vision home page will be displayed.)

### The Sprint Vision Home Page

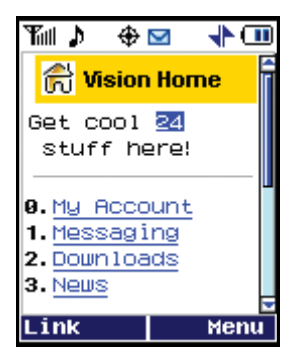

| Shortcut: | You can also press the navigation key right to access the Web. |
|-----------|----------------------------------------------------------------|
|           |                                                                |

| Note: | If Net Guard is enabled and displayed (see page 197), press |
|-------|-------------------------------------------------------------|
|       | <b>OK</b> (right softkey) to continue and access the Web.   |

While connecting, the following will appear on the screen: **Vision Connecting....** 

If you had a previous Sprint Vision connection, the last page you visited may be displayed when you launch your browser. When this occurs, you may not see the "**Connecting...**" message when you launch the session. Though the browser is open, you are not currently in an active data session—that is, no data is being sent or received. As soon as you navigate to another page, the active session will open and you will see the "Connecting..." message.

### Net Guard

When you first connect to the Web, the Net Guard will appear to confirm that you want to connect. This feature helps you avoid accidental connections. You can disable the Net Guard in the future by selecting **Always Auto-Connect** when the Net Guard is displayed.

To change your Net Guard settings:

- Select Menu > Settings > Data > Net Guard.
  - On to activate the Net Guard.
  - Off to deactivate the Net Guard.

**Note:** When enabled, the Net Guard appears only once per session. The Net Guard does not appear if the phone is merely reconnecting due to a time-out.

### **Sprint Vision Connection Status and Indicators**

Your phone's display lets you know the current status of your Sprint Vision connection through indicators which appear at the top of the screen. The following symbols are used:

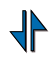

Your Sprint Vision connection is active (data is being

transferred); the transmit/receive symbol will blink to indicate data transmission. Incoming voice calls go directly to voicemail; outgoing voice calls can be made, but the Sprint Vision connection will terminate.

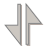

Your Sprint Vision connection is dormant (no data is

being sent or received.) Though not currently active, when dormant the phone can restart an active connection quickly; voice calls can be made and received.

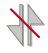

Your phone is not currently able to access

Sprint Vision service features.

If no indicator appears, your phone does not have a current Sprint Vision connection. To launch a connection, see "Launching a Sprint Vision Connection" on page 196.

### Navigating the Web

Navigating through menus and Web sites during a Sprint Vision session is easy once you've learned a few basics. Here are some tips for getting around:

#### Softkeys

Tip:

During a Sprint Vision session, the bottom line of your phone's display contains one or more softkeys. These keys are shortcut controls for navigating around the Web, and they correspond to the softkey buttons directly below the phone's display screen.

Depending on which Web sites you visit, the labels on the softkeys may change to indicate their function.

To use softkeys:

Press the desired softkey button. (If an additional pop-up menu appears when you press the softkey button, select the menu items using your keypad [if they're numbered] or by highlighting an option and

pressing (NENU .)

### Scrolling

As with other parts of your phone's menu, you'll have to scroll up and down to see everything on some Web sites.

To scroll line by line through Web sites:

Press the navigation key up and down.

To scroll page by page through Web sites:

> Press the volume buttons on the side of the phone.

### Selecting

Once you've learned how to use softkeys and scroll, you can start navigating the Web.

To select onscreen items:

Use the navigation key to highlight the desired item, and then press the desired softkey button

(or press (NENU ).

Tip:You'll find that the left softkey is used primarily for selecting<br/>items. This softkey is often labeled "OK."If the items on a page are numbered, you can use your keypad<br/>(number keys) to select an item. (The tenth item in a<br/>numbered list may be selected by pressing the 0 key on your<br/>phone's keypad, even though the number 0 doesn't appear<br/>on the screen.)

Links, which appear as underlined text, allow you to jump to Web pages, select special functions, or even place phone calls.

To select links:

Highlight the link and press the appropriate softkey.

### **Going Back**

To go back one page:

Press the key on your phone.

| Note: | The <b>BACK</b> key is also used for deleting text (like a BACKSPACE |
|-------|----------------------------------------------------------------------|
|       | key) when you are entering text.                                     |

### **Going Home**

To return to the Sprint Vision home page from any other Web page:

Press and hold \_\_\_\_\_.
 – or –
 Select Menu > Home.

# Accessing Messaging

Now you can send and receive email and text messages and participate in Web-based chatrooms right from your phone. Messaging allows you to stay connected to friends, family, and coworkers 24 hours a day anywhere on the Sprint National Network.

### Message Types

There are many types of text messaging available on your phone. These include SMS Text Messaging, Sprint<sup>®</sup> Instant Messaging, Email, and Chat.

(Sprint Voicemail provides voicemail-to-mailbox messaging. For information on using your phone's voicemail feature, see "Using Voicemail" on page 174.)

### **Accessing Sprint Mail**

Sprint Mail allows you to perform many of the typical email functions from your phone that you can from your personal computer. You can manage your Sprint Mail account from your phone or from your personal computer at <u>www.sprint.com</u>.

To access Sprint Mail from your phone:

- Select Menu > Messaging > IM & Email > PCS Mail. (If you're a first-time user, your phone will prompt you to set up your Sprint Mail account by establishing a user name and password.)
- 2. Select the folder you wish to view, such as Inbox or Compose.

For information and instructions about reading, replying to, and composing Sprint Mail, please see the Sprint Vision Guide at <u>www.sprint.com</u>.

### **Accessing Additional Email Providers**

With Sprint Vision, you can use popular email services such as AOL® Mail, Yahoo!® Mail, and MSN® Hotmail to keep in touch, even while you're on the go.

To access email providers from your phone:

- From the Sprint Vision home page, select Messaging > Email.
- 2. Select an email provider, such as PCS Mail, AOL & AIM, MSN Hotmail, Yahoo! Mail, or others.
- Use your keypad to enter the required sign-in information for the selected provider, such as user name, email address, and/or password, and select Sign In. (Your mailbox for the selected provider will be displayed.)

| Note: | The information required to sign in will vary depending on |
|-------|------------------------------------------------------------|
|       | the email provider you are accessing.                      |

 Follow the onscreen instructions to read, reply to, compose, send, and manage email messages in your account.

### Accessing Sprint Instant Messaging

Sprint Vision also provides you with access to popular instant messaging (IM) clients, including AOL<sup>®</sup> Instant Messenger<sup>™</sup>, MSN<sup>®</sup> Messenger, and Yahoo!<sup>®</sup> Messenger.

To access instant messaging clients from your phone:

- From the Sprint Vision home page, select Messaging > Instant Messaging.
- 2. Select an IM provider, such as AOL Instant Messenger, MSN Messenger, or Yahoo! Messenger.
- Use your keypad to enter the required sign-in information for the selected provider, such as user name and/or password, and select Sign In. (Your IM screen for the selected provider will be displayed.)

| Note: | The information required to sign in will vary depending on |
|-------|------------------------------------------------------------|
|       | the instant messaging provider you are using.              |

 Follow the onscreen instructions to read, reply to, compose, send, and manage messages in your IM account.

### **Accessing Wireless Chatrooms**

Sprint Vision gives you the ability to join wireless chatrooms from your phone, to send text messages and icons to chatroom participants, or to launch a one-on-one (private) chatroom.

To access a chatroom from the browser:

- From the Sprint Vision home page, select Messaging > Chat & Dating.
- 2. Select a chat provider, such as Jumbuck Chat and Flirt.

3. Follow the onscreen instructions to begin chatting.

Note: For information about posting to chatrooms or setting up one-on-one sessions, please see the Sprint Vision Guide at <u>www.sprint.com</u>.

### **Downloading Premium Services Content**

With Sprint Vision you have access to a dynamic variety of Premium Service content, such as downloadable Games, Ringers, Screen Savers, and other applications. (Additional charges may apply.) The basic steps required to access and download Premium Service content are outlined below.

#### Accessing the Download Menus

To access the Sprint Vision download menus:

- 1. Select Menu > My Content.
- 2. Select the type of file you wish to download (Call Tones, Games, Ringers, Screen Savers, or Applications) and press

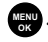

 Select Get New and press . (For more information on navigating the Web, see "Navigating the Web" on page 199.)

To access the Sprint Vision download menus from the Web browser:

- 1. Select Menu > Web > Downloads.
- Select the type of file you wish to download (Call Tones, Games, Ringers, Screen Savers, Applications, or other items) and press . (For more information on navigating the Web, see "Navigating the Web" on page 199.)

### Selecting an Item to Download

You can search for available items to download in a number of ways:

- Featured displays a rotating selection of featured items.
- Categories allows you to narrow your search to a general category, such as College Logos for Screen Savers. (There may be several pages of available content in a list. Select Next 9 to view additional items.)
- Search allows you to use your keypad to enter search criteria to locate an item. You may enter an entire word or title or perform a partial-word search. (For example, entering "goo" returns "Good Ol' Boy," "The Good, the Bad, and the Ugly," and "Goofy - Club.")

### Downloading an Item

Once you've selected an item you wish to download,

highlight it and press or press **OK** (*model)*. You will see a summary page for the item including its title, the vendor, the download details, the file size, and the cost. Links allow you to view the **License Details** page, which outlines the price, license type, and length of license for the download; and the **Terms of Use** page, which details the Premium Services Terms of Use and your responsibility for payment.

To download a selected item:

1. From the information page, select **Buy**. (The item will download automatically. When the **New Download** screen appears, the item has been successfully downloaded to your phone.)

**Note:** If you have not previously purchased an item, you will be prompted to create your purchasing profile.

- 2. Select an option to continue:
  - Select Use/Run/View ( ) to assign the downloaded item (or to start, in the case of a game or application). Your Sprint Vision session will end and you will be redirected to the appropriate phone menu screen.
  - Select Set as to assign a ringer or screen saver to a phone function.
  - Select Settings to configure downloaded games or applications.
  - Select Shop () to browse for other items to download.
  - Press for quit the browser and return to standby mode.

### Using My Content Manager

Whether you purchase your Premium Services content from your phone or from your online account management page at <u>www.sprint.com</u>, all of your purchases are stored in **My Content Manager** and may be downloaded to your phone from there.

**My Content Manager** is a storage area on the network that is assigned specifically to your account. It allows you to store all of your Premium Service downloadable files. The files remain in My Content Manager until their license terms have expired – even after you have downloaded the content to your phone. This provides you with a convenient place to access information about your downloaded files without having to store the information in your phone's memory.

To access My Content Manager:

 From the Sprint Vision home page, select Downloads > My Content Manager. (A list of your purchased items is displayed.) To download purchased content from My Content Manager:

- From the My Content Manager display, highlight the item you wish to download and press . (The information page for the selected item will be displayed.)
- 2. Highlight **Downloads** and press . (The item will download automatically. When the **New Download** screen appears, the item has been successfully downloaded to your phone.)
- 3. Select an option to continue:
  - Select Use/Run/View ( ) to assign the downloaded item (or to start, in the case of a game or application). Your Sprint Vision session will end and you will be redirected to the appropriate phone menu screen.
  - Select Set as to assign a ringer or screen saver to a phone function.
  - Select **Settings** to configure downloaded games or applications.
  - Select Shop () to browse for other items to download.
  - Press for quit the browser and return to standby mode.
- Tip:
   You can also access My Content Manager through the phone's main menu. Select Menu > My Content > [Games, Ringers, Screen Savers, or Applications] > My Content Manager. The browser opens and takes you to the target content.

For complete information and instructions on downloading Games, Ringers, Screen Savers, and Applications, see the Sprint Vision Guide at <u>www.sprint.com</u>.

# **Exploring the Web**

With Web access you can browse full-color graphic versions of your favorite Web sites, making it easier than ever to stay informed while on the go. Follow sports scores and breaking news and weather and shop on your phone anywhere on the Sprint National Network.

In addition to the features already covered in this section, the Sprint Vision home page offers access to these colorful, graphically rich Web categories, including **News**, **Weather**, **Entertainment**, **Sports**, **Finance**, **Travel**, **Shopping**, **Tools**, and **Business Links**, as well as useful management options including **My Account** and **Search**. Many sites are available under more than one menu – choose the one that's most convenient for you.

### Using the Browser Menu

Navigating the Web from your phone using the Sprint Vision home page is easy once you get the hang of it. For details on how to navigate the Web, select menu items, and more, see "Navigating the Web" on page 199.

Although the Sprint Vision home page offers a broad and convenient array of sites and services for you to browse, not all sites are represented, and certain functions, such as going directly to specific Web sites, are not available. For these and other functions, you will need to use the browser menu. The browser menu offers additional functionality to expand your use of the Web on your phone.

### **Opening the Browser Menu**

The browser menu may be opened anytime you have an active Sprint Vision session, from any page you are viewing.

To open the browser menu:

Press Menu (). (The browser menu is displayed in a drop-down list.)

Options available under the browser menu include:

- Home. Returns the browser to the Sprint Vision home page.
- Forward. Returns you to a previously viewed page (after having used the key).
- Mark this page. Allows you to bookmark the current site.
- View Bookmarks. Allows you to access bookmarked sites, and manage your bookmarks.
- Search. Launches a Google<sup>®</sup> search.
- Send page to.... Allows you to send the current page as a text message.
- Go to URL. Allows you to navigate directly to a Web site by entering its URL (Web site address).
- View History. Keeps a list of links to your most recently visited sites. To navigate to a site, highlight it, press and then select Connect.
- Refresh this page. Reloads the current Web page.

• More.... Displays additional options:

- Show URL. Displays the URL (Web site address) of the site you're currently viewing.
- **Restart Browser.** Refreshes the current browser session.
- About Browser. Displays technical information about the browser, its version, and the encryption version, and provides links to Certificate Information for the various components.
- **Preferences.** Displays all the preferences available for the browser.

### **Creating a Bookmark**

Bookmarks allow you to store the address of your favorite Web sites for easy access at a later time.

To create a bookmark:

- 1. Go to the Web page you want to mark.
- 2. Select Menu ()) to open the browser menu.
- Select Mark this Page, select an empty bookmark location, and select Select (
   to enter a name for the new bookmark.
- 4. Select **Done** ( ) to accept the new bookmark name.
- 5. Press to save the new bookmark and exit the pop-up screen.

| Note: | Bookmarking a page does not store the page's contents, just its address.                                   |
|-------|----------------------------------------------------------------------------------------------------|
|       | Some pages cannot be bookmarked. Whether a particular Web page may be marked is controlled by its creator. |

### Accessing a Bookmark

To access a bookmark:

- 1. Select Menu ()) to open the browser menu.
- 2. Select View Bookmarks and press (INC).
- 3. Scroll to highlight the bookmark you'd like to access and press to go to the Web site (or press the number corresponding to the bookmark you wish to access).

### **Deleting a Bookmark**

To delete a bookmark:

- 1. Select Menu ()) to open the browser menu.
- 2. Select View Bookmarks and press .
- Scroll to highlight the bookmark you'd like to delete and select Menu () > Delete. (A confirmation is then displayed.)
- 4. Select Yes and press 🐨 to confirm and remove the bookmark.

### Going to a Specific Web Site

To go to a particular Web site by entering a URL (Web site address):

- 1. Select Menu () to open the browser menu.
- 2. Select Go to URL.
- 3. Select the URL field and press (MENU).
- 4. Use your keypad to enter the URL of the Web site you wish to go to and press .

**Note:** Not all Web sites are viewable on your phone.

### **Reloading a Web Page**

To reload (refresh) a Web page:

- 1. Select Menu ()) to open the browser menu.
- 2. Select **Refresh this Page** and press . (The browser will reload the current Web page.)

### **Restarting the Web Browser**

If the Web browser appears to be malfunctioning or stops responding, you can usually fix the problem by simply restarting the browser.

To restart the Web browser:

- 1. Select Menu ()) to open the browser menu.
- 2. Select More > Restart Browser.

# **Sprint Vision FAQs**

How will I know when my phone is ready for Sprint Vision service?

Your user name (for example, <u>bsmith001@sprint.com</u>) will be displayed in the **Phone Info.** listing in your phone's **Settings** menu.

How do I sign in for the first time?

You are automatically signed in to access Sprint Vision services when you turn on your phone.

How do I know when my phone is connected to Sprint Vision services?

Your phone automatically connects when Sprint Vision service is used or an incoming message arrives. Your phone

will also display the + indicator.

Can I make calls and use Sprint Vision services at the same time?

You cannot use voice and Sprint Vision services simultaneously. If you receive a call while Sprint Vision service is active, the call will be forwarded to voicemail. You can place an outgoing call anytime, but it will interrupt any in-progress Sprint Vision session.

When is my data connection active?

Your connection is active when data is being transferred. Outgoing calls are allowed; incoming calls go directly to

voicemail. When active, the  $\checkmark$  indicator flashes on your phone's display screen.

#### When is my data connection dormant?

If no data is received for 10 seconds, the connection goes dormant. When the connection is dormant, voice calls are allowed. (The connection may become active again quickly.) If no data is received for an extended period of time, the connection will terminate.

#### Can I sign out of data services?

You can sign out without turning off your phone; however, you will not be able to browse the Web or use other Sprint Vision services. While signed out, you can still place or receive phone calls, check voicemail, and use other voice services. You may sign in again at any time. To sign out, go to Settings > Data > Off Data in your phone's menu.

# **Sprint Voice Command**

### In This Section

- Getting Started With Sprint Voice Command
- Creating Your Own Address Book
- Making a Call With Sprint Voice Command
- Accessing Information Using Sprint Voice Command

With Sprint Voice Command, reaching your friends, family, and coworkers has never been easier – especially when you're on the go. You can even listen to Web-based information, such as news, weather, and sports. Your voice does it all with Sprint Voice Command.

This section outlines the Sprint Voice Command service.

# Getting Started With Sprint Voice Command

With Sprint Voice Command:

- You can store all your contacts' phone numbers, so you can simply say the name of the person you want to call.
- There's no need to punch in a lot of numbers, memorize voicemail passwords, or try to dial while you're driving.
- You can call anyone in your address book even if you don't remember their phone number.
- You don't need to worry about losing your contacts or address book. This advanced service is network-based, so if you switch or happen to lose your phone, you won't lose your contacts or address book.

### It's Easy to Get Started

There are two easy ways to sign up for Sprint Voice Command:

- Sign up when you purchase and activate your phone.
- Just dial we read from your phone to contact
   Sprint Customer Service and sign up.

There is a monthly charge for Sprint Voice Command.

| Note: | After your initial connection to the Sprint Voice Command service, you'll be asked to setup a voice identification which |
|-------|----------------------------------------------------------------------------------------------------|
|       | consists of your first and last name.                                                                                    |

## Initial Setup of the Voice Command Service

To set up the Voice Command Service:

- 1. Just dial i from your wireless phone where you'll hear the "Welcome to Sprint" prompt.
- 2. At the main setup prompt, you'll need to record your first and last name for the system.
  - Press to accept your verbal identification.
  - Press event to re-record your verbal identification.
- 3. Write down the Web site access information to build your personal address book via the Voice Command Web site (see page 218):
  - Web Address: www.talk.sprintpcs.com
  - User name: Sprint phone number (without hyphens)
  - Password: this alphanumeric password is setup during your initial online account setup).

**Note:** The Sprint Voice Command service cannot be used to dial 911 emergency services.

## **Creating Your Own Address Book**

You can program up to 299 names into your personal address book, with each name having up to five phone numbers. With the advanced technology of Sprint Voice Command, you can have instant access to all of them.

There are four ways to update your address book:

- On the Web. Go to <u>www.talk.sprintpcs.com</u> and sign on with your phone number (no hyphens) and password to access your account page.
- Use an Existing Address Book. Automatically merge address books from desktop software applications with Sprint Sync<sup>™</sup> Services for no additional charge. Simply click on the "Click to synchronize" button within your Sprint Voice Command personal address book at <u>www.talk.sprintpcs.com</u>.
- Use Voice Recordings. Simply dial i and say, "Add name." You will then be asked to say the name and number you want to add to your personal address book. Your address book can store up to 20 voice-recorded names at once.
- Call Sprint 411. If you don't have a computer or Internet access handy, you can have Sprint 411 look up phone numbers for you and automatically add them to your

address book. Just dial **[11]** and say **"Call operator"** and we'll add two names and all the numbers associated with those names to your address book for our standard directory assistance charge.

## Making a Call With Sprint Voice Command

To make a call with Sprint Voice Command:

- 1. Press 💽 📄 and you'll hear the "Ready" prompt.
- After this prompt, simply say, in a natural voice, "Call" and the name of the person or the number you'd like to call. (For example, you can say, "Call Jane Smith on the mobile phone," "Call John Baker at work" (see page 218), "Call 555-1234," or "Call Bob Miller.")
- Your request will be repeated and you will be asked to verify. Say "Yes" to call the number or person. (The number will automatically be dialed.) Say "No" if you wish to cancel.

| Tip: | Keep in mind that Sprint Voice Command recognizes not only   |
|------|--------------------------------------------------------------|
|      | your voice, but any voice, so that others can experience the |
|      | same convenience if they use your phone.                     |

# Accessing Information Using Sprint Voice Command

To access information using Sprint Voice Command:

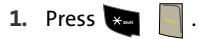

 Say "Call the Web" and choose from a listing of information categories like news, weather, and sports. - or -

Simply say "Call news room," "Call the weather," "Call Sports Central," etc.

### Section 4

# Safety and Warranty Information

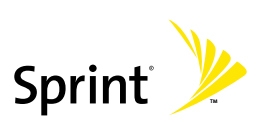

# Important Safety Information

### In This Section

- General Precautions
- Maintaining Safe Use of and Access to Your Phone
- Using Your Phone With a Hearing Aid Device
- Caring for the Battery
- Radio Frequency (RF) Energy
- Owner's Record
- Phone Guide Proprietary Notice

This phone guide contains important operational and safety information that will help you safely use your phone. Failure to read and follow the information provided in this phone guide may result in serious bodily injury, death, or property damage. There are several simple guidelines to operating your phone properly and maintaining safe, satisfactory service.

- Speak directly into the mouthpiece.
- Avoid exposing your phone and accessories to rain or liquid spills. If your phone does get wet, immediately turn the power off and remove the battery.
- Although your phone is quite sturdy, it is a complex piece of equipment and can be broken. Avoid dropping, hitting, bending, or sitting on it.
- Any changes or modifications to your phone not expressly approved in this document could void your warranty for this equipment and void your authority to operate this equipment.

| Note: | For the best care of your phone, ensure that only            |
|-------|--------------------------------------------------------------|
|       | Sprint-authorized personnel service your phone and           |
|       | accessories. Failure to do so may be dangerous and void your |
|       | warranty.                                                    |

## Maintaining Safe Use of and Access to Your Phone

#### Do Not Rely on Your Phone for Emergency Calls

Mobile phones operate using radio signals, which cannot guarantee connection in all conditions. Therefore you should never rely solely upon any mobile phone for essential communication (e.g., medical emergencies). Emergency calls may not be possible on all cellular networks or when certain network services or mobile phone features are in use. Check with your local service provider for details.

### **Using Your Phone While Driving**

Talking on your phone while driving (or operating the phone without a hands-free device) is prohibited in some jurisdictions. Laws vary as to specific restrictions. Remember that safety always comes first.

| Tip: | Purchase an optional hands-free accessory at your local Sprint |
|------|----------------------------------------------------------------|
|      | Store, or call the Sprint Accessory Hotline at                 |
|      | 1-800-974-2221 or by dialing <b>#222</b> on your phone.        |

#### **Following Safety Guidelines**

To operate your phone safely and efficiently, always follow any special regulations in a given area. Turn your phone off in areas where use is forbidden or when it may cause interference or danger.

#### Using Your Phone Near Other Electronic Devices

Most modern electronic equipment is shielded from radio frequency (RF) signals. However, RF signals from wireless phones may affect inadequately shielded electronic equipment.

RF signals may affect improperly installed or inadequately shielded electronic operating systems and/or entertainment systems in motor vehicles. Check with the manufacturer or their representative to determine if these systems are adequately shielded from external RF signals. Also check with the manufacturer regarding any equipment that has been added to your vehicle.

Consult the manufacturer of any personal medical devices, such as pacemakers and hearing aids, to determine if they are adequately shielded from external RF signals.

| Note: | Always turn off the phone in health care facilities and request |
|-------|-----------------------------------------------------------------|
|       | permission before using the phone near medical equipment.       |

#### **Turning Off Your Phone Before Flying**

Turn off your phone before boarding any aircraft. To prevent possible interference with aircraft systems, the U.S. Federal Aviation Administration (FAA) regulations require you to have permission from a crew member to use your phone while the plane is on the ground. To prevent any risk of interference, FCC regulations prohibit using your phone while the plane is in the air.

#### **Turning Off Your Phone in Dangerous Areas**

To avoid interfering with blasting operations, turn your phone off when in a blasting area or in other areas with signs indicating two-way radios should be turned off. Construction crews often use remote-control RF devices to set off explosives.

Turn your phone off when you're in any area that has a potentially explosive atmosphere. Although it's rare, your phone and accessories could generate sparks. Sparks can cause an explosion or fire, resulting in bodily injury or even death. These areas are often, but not always, clearly marked. They include:

- Fueling areas such as gas stations.
- Below deck on boats.
- Fuel or chemical transfer or storage facilities.
- Areas where the air contains chemicals or particles such as grain, dust, or metal powders.
- Any other area where you would normally be advised to turn off your vehicle's engine.

# **Note:** Never transport or store flammable gas, flammable liquids, or explosives in the compartment of your vehicle that contains your phone or accessories.

#### **Restricting Children's Access to Your Phone**

Your phone is not a toy. Do not allow children to play with it as they could hurt themselves and others, damage the phone or make calls that increase your Sprint invoice.

## **Caring for the Battery**

#### **Protecting Your Battery**

The guidelines listed below help you get the most out of your battery's performance. Recently, there have been some public reports of wireless phone batteries overheating, catching fire, or exploding. It appears that many, if not all, of these reports involve counterfeit or inexpensive, aftermarket-brand batteries with unknown or questionable manufacturing standards. Sprint is not aware of similar problems with Sprint phones resulting from the proper use of batteries and accessories approved by Sprint or the manufacturer of your phone. Use only Sprint-or manufacturer-approved batteries and accessories found at Sprint Sprint or through your phone's manufacturer, or call 1-866-343-1114 to order. They're also available at <u>http://www.sprint.com</u>. Buying the right batteries and accessories is the best way to ensure they're genuine and safe.

- In order to avoid damage, charge the battery only in temperatures that range from 32° F to 113° F (0° C to 45° C).
- Don't use the battery charger in direct sunlight or in high humidity areas, such as the bathroom.
- Never dispose of the battery by incineration.
- Keep the metal contacts on top of the battery clean.
- Don't attempt to disassemble or short-circuit the battery.
- The battery may need recharging if it has not been used for a long period of time.
- It's best to replace the battery when it no longer provides acceptable performance. It can be recharged hundreds of times before it needs replacing.
- Don't store the battery in high temperature areas for long periods of time. It's best to follow these storage rules:
  - Less than one month:
     -4° F to 140° F (-20° C to 60° C)
  - More than one month:
     -4° F to 113° F (-20° C to 45° C)

#### Disposal of Lithium Ion (Li-Ion) Batteries

For safe disposal options of your Li-Ion batteries, contact your nearest Sprint authorized service center.

**Special Note:** Be sure to dispose of your battery properly. In some areas, the disposal of batteries in household or business trash may be prohibited.

# Using Your Phone With a Hearing Aid Device

Your Sprint Nextel phone has been tested for hearing aid device compatibility. When some wireless phones are used near some hearing devices (hearing aids and cochlear implants), users may detect a buzzing, humming, or whining noise. Some hearing devices are more immune than others to this interference noise and phones also vary in the amount of interference they generate.

The wireless telephone industry has developed ratings for some of their mobile phones, to assist hearing device users in finding phones that may be compatible with their hearing devices. Not all phones have been rated. Phones that have been rated have a label located on the box.

# Your Sprint Vision M300 phone by Samsung has an M4 rating and a T4 rating.

These ratings are not guarantees. Results will vary depending on the level of immunity of your hearing device and degree of your hearing loss. If your hearing device happens to be vulnerable to interference, you may not be able to use a rated phone successfully. Trying out the phone with your hearing device is the best way to evaluate it for your personal needs.

**M-Ratings**: Phones rated M3 or M4 meet FCC requirements and are likely to generate less interference to hearing devices than phones that are not labeled. M4 is the better/higher of the two ratings.

T-Ratings: Phones rated T3 or T4 meet FCC requirements and are likely to be more usable with a hearing device's telecoil ("T Switch" or "Telephone Switch") than unrated phones. T4 is the better/higher of the two ratings. (Note that not all hearing devices have telecoils in them.)

The more immune your hearing aid device is, the less likely you are to experience interference noise from your wireless phone. Hearing aid devices should have ratings similar to phones. Ask your hearing healthcare professional for the rating of your hearing aid. Add the rating of your hearing aid and your phone to determine probable usability:

- Any combined rating equal to or greater than six offers best use.
- Any combined rating equal to five is considered normal use.
- Any combined rating equal to four is considered usable.
Thus, if you pair an M3 hearing aid with an M3 phone, you will have a combined rating of six for "best use." This is synonymous for T ratings.

Sprint Nextel further suggests you experiment with multiple phones (even those not labeled M3/T3 or M4/T4) while in the store to find the one that works best with your hearing aid device. Should you experience interference or find the quality of service unsatisfactory after purchasing your phone, promptly return it to the store within 30 days of purchase. With the Sprint 30-day Risk-Free Guarantee, you may return the phone within 30 days of purchase for a full refund.

More information about hearing aid compatibility may be found at: www.fcc.gov, www.fda.gov, and www.accesswireless.org.

# Getting the Best Hearing Device Experience With Your Phone

To further minimize interference:

- Set the phone's display and keypad backlight settings to ensure the minimum time interval:
  - 1. Select Menu > Settings > Display > Backlight.
  - 2. Select Main Display or Keypad and press
  - 3. Select the minimum time setting (8 seconds) and press
- Phones with embedded antennae may produce more interference.

# Radio Frequency (RF) Energy

# **Understanding How Your Phone Operates**

Your phone is basically a radio transmitter and receiver. When it's turned on, it receives and transmits radio frequency (RF) signals. When you use your phone, the system handling your call controls the power level. This power can range from 0.006 watts to 0.2 watts in digital mode.

# **Knowing Radio Frequency Safety**

The design of your phone complies with updated NCRP standards described below.

In 1991-92, the Institute of Electrical and Electronics Engineers (IEEE) and the American National Standards Institute (ANSI) joined in updating ANSI's 1982 standard for safety levels with respect to human exposure to RF signals. More than 120 scientists, engineers and physicians from universities, government health agencies and industries developed this updated standard after reviewing the available body of research. In 1993, the Federal Communications Commission (FCC) adopted this updated standard in a regulation. In August 1996, the FCC adopted hybrid standard consisting of the existing ANSI/IEEE standard and the guidelines published by the National Council of Radiation Protection and Measurements (NCRP).

#### **Body-Worn Operation**

To maintain compliance with FCC RF exposure guidelines, if you wear a handset on your body, use the Sprint supplied or approved carrying case, holster or other body-worn accessory. Use of non-Sprint approved accessories may violate FCC RF exposure guidelines.

For more information about RF exposure, visit the FCC Web site at <u>www.fcc.gov</u>.

# Specific Absorption Rates (SAR) for Wireless Phones

The SAR is a value that corresponds to the relative amount of RF energy absorbed in the head of a user of a wireless handset.

The SAR value of a phone is the result of an extensive testing, measuring, and calculation process. It does not represent how much RF the phone emits. All phone models are tested at their highest value in strict laboratory settings. But when in operation, the SAR of a phone can be substantially less than the level reported to the FCC. This is because of a variety of factors including its proximity to a base station antenna, phone design and other factors. What is important to remember is that each phone meets strict federal guidelines. Variations in SARs do not represent a variation in safety.

All phones must meet the federal standard, which incorporates a substantial margin of safety. As stated above, variations in SAR values between different model phones do not mean variations in safety. SAR values at or below the federal standard of 1.6 W/kg are considered safe for use by the public.

The highest reported SAR values of the M300 are:

AMPS/CDMA mode (Part 22): Head: 0.788 W/kg; Body-worn: 0.441 W/kg PCS mode (Part 24): Head: 1.09 W/kg; Body-worn: 0.583 W/kg

## FCC Radio Frequency Emission

This phone meets the FCC Radio Frequency Emission Guidelines. FCC ID number: A3LSPHM300.

More information on the phone's SAR can be found from the following FCC Web site: <u>http://www.fcc.gov/oet/fccid</u>.

# **Owner's Record**

The model number, regulatory number and serial number are located on a nameplate inside the battery compartment. Record the serial number in the space provided below. This will be helpful if you need to contact us about your phone in the future.

Model: Sprint Vision Phone M300 by Samsung<sup>®</sup> Serial No.:

# **Phone Guide Proprietary Notice**

CDMA Technology is licensed by QUALCOMM Incorporated under one or more of the following patents:

| 4,901,307 | 5,109,390 | 5,267,262 | 5,416,797 |
|-----------|-----------|-----------|-----------|
| 5,506,865 | 5,544,196 | 5,657,420 | 5,101,501 |
| 5,267,261 | 5,414,796 | 5,504,773 | 5,535,239 |
| 5,600,754 | 5,778,338 | 5,228,054 | 5,337,338 |
| 5,710,784 | 5,056,109 | 5,568,483 | 5,659,569 |
| 5,490,165 | 5,511,073 |           |           |

T9 Text Input is licensed by Tegic Communications and is covered by U.S. Pat. 5,818,437, U.S. Pat. 5,953,541, U.S. Pat. 6,011,554 and other patents pending.

Phone Guide template version Version 6A (052806).

Section 4B

# Manufacturer's Warranty

### In This Section

Manufacturer's Warranty

Your phone has been designed to provide you with reliable, worry-free service. If for any reason you have a problem with your equipment, please refer to the manufacturer's warranty in this section.

For information regarding the terms and conditions of service for your phone, please visit <u>www.sprint.com</u> and click on the "Terms & Conditions" link at the bottom or call Sprint Customer Service at 1-888-211-4727.

## STANDARD LIMITED WARRANTY

What is Covered and For How Long? SAMSUNG TELECOMMUNICATIONS AMERICA, L.P. ("SAMSUNG") warrants to the original purchaser ("Purchaser") that SAMSUNG's Phones and accessories ("Products") are free from defects in material and workmanship under normal use and service for the period commencing upon the date of purchase and continuing for the following specified period of time after that date:

| Phone                      | 1 Year  |
|----------------------------|---------|
| Batteries                  | 1 Year  |
| Leather Case/Pouch/Holster | 90 Days |
| Game Pad                   | 90 Days |
| Other Phone Accessories    | 1 Year  |

What is Not Covered? This Limited Warranty is conditioned upon proper use of Product by Purchaser. This Limited Warranty does not cover: (a) defects or damage resulting from accident, misuse, abuse, neglect, unusual physical, electrical or electromechanical stress, or modification of any part of Product, including antenna, or cosmetic damage; (b) equipment that has the serial number removed or made illegible: (c) any plastic surfaces or other externally exposed parts that are scratched or damaged due to normal use; (d) malfunctions resulting from the use of Product in conjunction with accessories, products, or ancillary/peripheral equipment not furnished or approved by SAMSUNG; (e) defects or damage from improper testing, operation, maintenance, installation, or adjustment; (f) installation, maintenance, and service of Product, or (g) Product used or purchased outside the United States or Canada. This Limited Warranty covers batteries only if battery capacity falls below 80% of rated capacity or the battery leaks, and this Limited Warranty does not cover any battery if (i) the battery has been charged by a battery charger not specified or approved by SAMSUNG for charging the battery, (ii) any of the seals on the battery are broken or show evidence of tampering, or (iii) the battery has been used in equipment other than the SAMSUNG phone for which it is specified.

What are SAMSUNG's Obligations? During the applicable warranty period, SAMSUNG will repair or replace, at SAMSUNG's sole option, without charge to Purchaser, any defective component part of Product. To obtain service under this Limited Warranty, Purchaser must return Product to an authorized phone service facility in an adequate container for shipping. accompanied by Purchaser's sales receipt or comparable substitute proof of sale showing the date of purchase, the serial number of Product and the sellers' name and address. To obtain assistance on where to deliver the Product, call Samsung Customer Care at 1-888-987-4357. Upon receipt, SAMSUNG will promptly repair or replace the defective Product. SAMSUNG may, at SAMSUNG's sole option, use rebuilt, reconditioned, or new parts or components when repairing any Product or replace Product with a rebuilt, reconditioned or new Product. Repaired/replaced leather cases, pouches and holsters will be warranted for a period of ninety (90) days. All other repaired/replaced Product will be warranted for a period equal to the remainder of the original Limited Warranty on the original Product or for 90 days, whichever is longer. All replaced parts, components, boards and equipment shall become the property of SAMSUNG. If SAMSUNG determines that any Product is not covered by this Limited Warranty, Purchaser must pay all parts, shipping, and labor charges for the repair or return of such Product.

What Are the Limits on SAMSUNG'S Liability? EXCEPT AS SET FORTH IN THE EXPRESS WARRANTY CONTAINED HEREIN, PURCHASER TAKES THE PRODUCT "AS IS," AND SAMSUNG MAKES NO WARRANTY OR REPRESENTATION AND THERE ARE NO CONDITIONS, EXPRESS OR IMPLIED, STATUTORY OR OTHERWISE, OF ANY KIND WHATSOEVER WITH RESPECT TO THE PRODUCT, INCLUDING BUT NOT LIMITED TO:

"THE MERCHANTABILITY OF THE PRODUCT OR ITS FITNESS FOR ANY PARTICULAR PURPOSE OR USE;

"WARRANTIES OF TITLE OR NON-INFRINGEMENT;

"DESIGN, CONDITION, QUALITY, OR PERFORMANCE OF THE PRODUCT;

"THE WORKMANSHIP OF THE PRODUCT OR THE COMPONENTS CONTAINED THEREIN; OR

"COMPLIANCE OF THE PRODUCT WITH THE REQUIREMENTS OF ANY LAW, RULE, SPECIFICATION OR CONTRACT PERTAINING THERETO.

NOTHING CONTAINED IN THE INSTRUCTION MANUAL SHALL BE CONSTRUED TO CREATE AN EXPRESS WARRANTY OF ANY KIND WHATSOEVER WITH RESPECT TO THE PRODUCT. ALL IMPLIED WARRANTIES AND CONDITIONS THAT MAY ARISE BY OPERATION OF LAW, INCLUDING IF APPLICABLE THE IMPLIED WARRANTIES OF MERCHANTABILITY AND FITNESS FOR A PARTICULAR PURPOSE, ARE HEREBY LIMITED TO THE SAME DURATION OF TIME AS THE EXPRESS WRITTEN WARRANTY STATED HEREIN. SOME STATES/PROVINCES DO NOT ALLOW LIMITATIONS ON HOW LONG AN IMPLIED WARRANTY LASTS, SO THE ABOVE LIMITATION MAY NOT APPLY TO YOU. IN ADDITION, SAMSUNG SHALL NOT BE LIABLE FOR ANY DAMAGES OF ANY KIND RESULTING FROM THE PURCHASE, USE, OR MISUSE OF, OR INABILITY TO USE THE PRODUCT OR ARISING DIRECTLY OR INDIRECTLY FROM THE USE OR LOSS OF USE OF THE PRODUCT OR FROM THE BREACH OF THE EXPRESS WARRANTY, INCLUDING INCIDENTAL, SPECIAL, CONSEQUENTIAL OR SIMILAR DAMAGES, OR LOSS OF ANTICIPATED PROFITS OR BENEFITS, OR FOR DAMAGES ARISING FROM ANY TORT (INCLUDING NEGLIGENCE OR GROSS NEGLIGENCE) OR FAULT COMMITTED BY SAMSUNG, ITS AGENTS OR EMPLOYEES, OR FOR ANY BREACH OF CONTRACT OR FOR ANY CLAIM BROUGHT AGAINST PURCHASER BY ANY OTHER PARTY. SOME STATES/PROVINCES DO NOT ALLOW THE EXCLUSION OR LIMITATION OF INCIDENTAL OR CONSEQUENTIAL DAMAGES, SO THE ABOVE LIMITATION OR EXCLUSION MAY NOT APPLY TO YOU.

THIS WARRANTY GIVES YOU SPECIFIC LEGAL RIGHTS, AND YOU MAY ALSO HAVE OTHER RIGHTS, WHICH VARY FROM STATE TO STATE/PROVINCE TO PROVINCE. THIS LIMITED WARRANTY SHALL NOT EXTEND TO ANYONE OTHER THAN THE ORIGINAL PURCHASER OF THIS PRODUCT AND STATES PURCHASER'S EXCLUSIVE REMEDY. IF ANY PORTION OF THIS LIMITED WARRANTY IS HELD ILLEGAL OR UNENFORCEABLE BY REASON OF ANY LAW, SUCH PARTIAL ILLEGALITY OR UNENFORCEABILITY SHALL NOT AFFECT THE ENFORCEABILITY FOR THE REMAINDER OF THIS LIMITED WARRANTY WHICH PURCHASER ACKNOWLEDGES IS AND WILL ALWAYS BE CONSTRUED TO BE LIMITED BY ITS TERMS OR AS LIMITED AS THE LAW PERMITS.

THE PARTIES UNDERSTAND THAT THE PURCHASER MAY USE THIRD-PARTY SOFTWARE OR EQUIPMENT IN CONJUNCTION WITH THE PRODUCT. SAMSUNG MAKES NO WARRANTIES OR REPRESENTATIONS AND THERE ARE NO CONDITIONS, EXPRESS OR IMPLIED, STATUTORY OR OTHERWISE, AS TO THE QUALITY, CAPABILITIES, OPERATIONS, PERFORMANCE OR SUITABILITY OF ANY THIRD-PARTY SOFTWARE OR EQUIPMENT, WHETHER SUCH THIRD-PARTY SOFTWARE OR EQUIPMENT, INCLUDED WITH THE PRODUCT DISTRIBUTED BY SAMSUNG OR OTHERWISE, INCLUDING THE ABILITY TO INTEGRATE ANY SUCH SOFTWARE OR EQUIPMENT WITH THE PRODUCT. THE QUALITY, CAPABILITIES, OPERATIONS, PERFORMANCE AND SUITABILITY OF ANY SUCH THIRD-PARTY SOFTWARE OR EQUIPMENT WITH THE PRODUCT. THE QUALITY, CAPABILITIES, OPERATIONS, PERFORMANCE AND SUITABILITY OF ANY SUCH THIRD-PARTY SOFTWARE OR EQUIPMENT LIE SOLELY WITH THE PURCHASER AND THE DIRECT VENDOR, OWNER OR SUPPLIER OF SUCH THIRD-PARTY SOFTWARE OR EQUIPMENT, AS THE CASE MAY BE.

This Limited Warranty allocates risk of Product failure between Purchaser and SAMSUNG, and SAMSUNG's Product pricing reflects this allocation of risk and the limitations of liability contained in this Limited Warranty. The agents, employees, distributors, and dealers of SAMSUNG are not authorized to make modifications to this Limited Warranty, or make additional warranties binding on SAMSUNG. Accordingly, additional statements such as dealer advertising or presentation, whether oral or written, do not constitute warranties by SAMSUNG and should not be relied upon.

Samsung Telecommunications America, L.P. 1301 E. Lookout Drive Richardson, Texas 75082 Phone: 1-880-SAMSUNG Phone: 1-888-987-HELP (4357)

©2007 Samsung Telecommunications America. All rights reserved.

No reproduction in whole or in part allowed without prior written approval.

Specifications and availability subject to change without notice. [011604]

# Index

Numerics 3-Way Calling 189

# A

Abbreviated Dialing 76 Airplane Mode 73 Alarm Clock 121 Answering Calls 36 Applications 22 Auto Answer Mode 79

#### B

Backlight 57 Power Save Mode 57 Battery 25-29 Capacity 25 Charging 28 Installing 26 Bluetooth Device Name 165 Settings 165 Supported Profiles 167 Bluetooth Wireless Technology 163-169 Bookmarks Accessing 211 Creating 210 Deleting 211 Browser Menu 208

#### С

Calculator 123 Call Answer Mode 79 Call Forwarding 191 Call Guard 97 Call History 99-104 Erasing 104 Making a Call 102 Prepending a Phone Number 103 Saving a Phone Number 102 Call Setup Options 76 Call Waiting 191 Caller ID 190 Camera 141-162 Changing **Display Screen 58** External ICD 58 Chat 203 Contact Match 77 Contacts 105-116 Adding a Phone Number 110 Adding an Entry 106 **Dialing From 44** Editing a Entry 112 **Editing a Phone Number** 110 Entry Options 109 Erasing 86 Finding Entries 107 Countdown 125

#### 242

Data Roam Guard 98 Delete Read Messages 69 Dialing Font Color 59 Size 60 Style 59 **Dialing Options 35** Display Backlight time 57 Display Language 76 Display Screen 17 Downloading Applications 22 Games 22 Ringers 22 Screen Savers 22 Downloads Sprint Vision 204

# E

Email 202 Entering Text 46–52 ABC Mode 49 Dual Language 51 Emoticons 52 Numbers 51 Preset Messages 52 Recent Messages 52 Symbols 51 T9 Text Input 47 Exterior Phone Features 15 G

Games 22

# I

In Camera 149 Instant Messaging 203

#### K

Key Functions 13 Key Tones 64 Length 64 Type 64 Volume 64

## l

Location Settings 67 Lock Code Changing 83 Locking Sprint Vision 84 Locking the Camera 85 Locking Voice Service 84 Locking Your Phone 82

#### Μ

Making Calls 34 Memo Pad 122 Menu Style 59 Messaging Deleting Old Messages 69 Setting Alerts 68 Setting Message Reminders 69 Signature 71 My Content Erasing 86 My Content Manager 206

#### P

Phone (Illus.) 15 Phone Illustration 12 Phone Number Displaying 32 Finding 42 With Pauses 42 Phone Settings 55–79 Auto Answer Mode 79 Call Answer Mode 79 Display Settings 56-60 Location Settings 67 Messaging Settings 68–72 Sound Settings 60-66 TTYUse 74 Pictures - Erasing 87 Plus (+) Code Dialing 44 Preset Messages 52

## R

Resetting Browser 89 Picture Account 88 Resetting Your Phone 90 Restoring Default Settings 89 Restriction 78 Ringer Type Messages 61 Roam Ringer 62 Scheduled Events 62 Ringer Types 60 Ringer Volume 62 Ringers 22 Roam Ringer 62 Roaming 93-98 Setting Roam Mode 96

#### S

Saved To Phone Options 152 Saved to Phone 151 Scheduler 118-120 Screen Savers 22 Security 81-91 Security Menu 82 Silence All 65 SMS Text Messaging 183–185 SMS Voice Messaging 186-188 Software Updating 75 Special Numbers 85 Speed Dialing 45 Assigning Numbers 111 Sprint 411 8 Sprint Customer Service 7 Sprint Mail 201 Sprint Picture Mail Downloading Pictures 159 Password 143 Sending 153-155 Uploading Pictures 158 Web Site 156 Sprint Service Account Passwords 6 Dialing Sprint Services 114 **Operator Services 8** Setting Up 3

# Index

Sprint Vision 193-214 Applications 194 Chat 203 Downloading Content 204 FAOs 213 Home Page 196 Launching 196 Messaging 201 My Content Manager 206 Navigating the Web 199 Net Guard 197 Security Features 91 User Name 195 Sprint Voice Command 215-219 Address Book 218 Making a Call 219 Storing Pictures 149

# Ţ

T9 Text Input 47 Taking Pictures 142–148 Task List 124 Text Greeting 56 Text Message Settings 70 Text Options 53 Auto Capital 53 **Display Candidate 53** Dual Language 53 Insert Space 53 Prediction Start 53 Used Word Dictionary 53 Three-Way Calling 189 TTY Use 74 Turning Your Phone On and Off 24

#### U

Unlocking Your Phone 83 Updating your Phone Software 75

## V

Voice Memos Editing the Caption 138 Information 138 Managing 135 Recording 135 Voice Memos - Erasing 87 Voice Services 127–140 Voice-Activated Dialing 129 Voicemail Key Guide 177 Menu Key 181 Options 177 Retrieving 176 Setting Up 5, 174 VoiceSMS Options 72 Volume Alert Notification 65 Other Volume Settings 63 Text Message, Voice Mail, Alarms, App. Volume. 62

#### W

Web 208–212 Wireless Backup 115 World Time 125